# SECTION PCS **POWER CONTROL SYSTEM** С

А

D

Е

# **CONTENTS**

#### **IPDM E/R**

| PRECAUTION 3                                                                                                    |
|----------------------------------------------------------------------------------------------------|
| PRECAUTIONS       3         Precaution for Supplemental Restraint System       (SRS) "AIR BAG" and "SEAT BELT PRE-TEN-SIONER"         SIONER"       3         Procedure without Cowl Top Cover       3 |
| SYSTEM DESCRIPTION4                                                                                                    |
| COMPONENT PARTS                                                                                                    |
| SYSTEM5                                                                                                    |
| RELAY CONTROL SYSTEM                                                                                                    |
| POWER CONSUMPTION CONTROL SYSTEM6<br>POWER CONSUMPTION CONTROL SYSTEM :<br>System Diagram                                                                                                    |
| DIAGNOSIS SYSTEM (IPDM E/R)                                                                                                    |
| ECU DIAGNOSIS INFORMATION12                                                                                                    |
| IPDM E/R (INTELLIGENT POWER DISTRI-<br>BUTION MODULE ENGINE ROOM)12Reference Value12Fail Safe19DTC Index20                                                                                             |
| WIRING DIAGRAM21                                                                                                    |

| IPDM E/R (INTELLIGENT POWER DISTRI-<br>BUTION MODULE ENGINE ROOM)21<br>Wiring Diagram21         | F      |
|-------------------------------------------------------------------------------------------------|--------|
| DTC/CIRCUIT DIAGNOSIS27                                                                         | G      |
| U1000 CAN COMM CIRCUIT27<br>Description                                                         | Н      |
| U1010 CONTROL UNIT (CAN)28<br>DTC Logic28<br>Diagnosis Procedure                                |        |
| B2098 IGNITION RELAY ON STUCK29<br>DTC Logic29<br>Diagnosis Procedure                           | K      |
| B2099 IGNITION RELAY OFF STUCK                                                                  | L      |
| POWER SUPPLY AND GROUND CIRCUIT31<br>Diagnosis Procedure                                        | PCS    |
| REMOVAL AND INSTALLATION32                                                                      |        |
| IPDM E/R (INTELLIGENT POWER DISTRI-<br>BUTION MODULE ENGINE ROOM)32<br>Removal and Installation | N<br>O |
| PRECAUTION33                                                                                    |        |
| PRECAUTIONS                                                                                     | Ρ      |
| Precaution for Work                                                                             |        |

| PREPARATION                                                                                                    | <b>34</b><br>34             |
|----------------------------------------------------------------------------------------------------|-----------------------------|
| SYSTEM DESCRIPTION                                                                                                    | 35                          |
| COMPONENT PARTS<br>Component Parts Location                                                                                         | <b>35</b><br>35             |
| SYSTEM                                                                                                    | 36                          |
| POWER DISTRIBUTION SYSTEM<br>POWER DISTRIBUTION SYSTEM : System Dia-<br>gram<br>POWER DISTRIBUTION SYSTEM : System De-<br>scription | <b>36</b><br>36             |
| DIAGNOSIS SYSTEM (BCM)                                                                                                    | 38                          |
| COMMON ITEM<br>COMMON ITEM : CONSULT Function (BCM -<br>COMMON ITEM)                                                                | <b>38</b><br>38             |
| INTELLIGENT KEY<br>INTELLIGENT KEY : CONSULT Function (BCM -<br>INTELLIGENT KEY)                                                    | <b>39</b><br>39             |
| ECU DIAGNOSIS INFORMATION                                                                                                    | 43                          |
| BCM, IPDM E/R<br>List of ECU Reference                                                                                              | <b>43</b><br>43             |
| WIRING DIAGRAM                                                                                                    | 44                          |
| POWER DISTRIBUTION SYSTEM                                                                                                    | <b>44</b><br>44             |
| BASIC INSPECTION                                                                                                    | 55                          |
| DIAGNOSIS AND REPAIR WORK FLOW<br>Work Flow                                                                                         | <b>55</b><br>55             |
| DTC/CIRCUIT DIAGNOSIS                                                                                                    | 58                          |
| U1000 CAN COMM CIRCUIT<br>Description<br>DTC Logic<br>Diagnosis Procedure                                                           | <b>58</b><br>58<br>58<br>58 |
| U1010 CONTROL UNIT (CAN)<br>DTC Logic<br>Diagnosis Procedure                                                                        | <b>59</b><br>59<br>59       |
| B260A IGNITION RELAY<br>DTC Logic<br>Diagnosis Procedure                                                                            | <b>60</b><br>60<br>60       |
| B2614 ACC RELAY CIRCUIT<br>DTC Logic<br>Diagnosis Procedure<br>Component Inspection (Relay)                                         | <b>62</b><br>62<br>62<br>63 |

| B2615 BLOWER RELAY CIRCUIT 64             |
|-------------------------------------------|
| DTC Logic                                 |
| Diagnosis Procedure                       |
| Component Inspection (Relay)              |
| B2616 IGNITION RELAY CIRCUIT              |
| DTC Logic66                               |
| Diagnosis Procedure66                     |
| Component Inspection (Relay)67            |
| B2618 BCM 68                              |
| DTC Logic 68                              |
| Diagnosis Procedure                       |
|                                           |
| B261A PUSH-BUTTON IGNITION SWITCH 70      |
| DIC Logic                                 |
| Diagnosis Procedure                       |
| B26F1 IGNITION RELAY72                    |
| DTC Logic72                               |
| Diagnosis Procedure72                     |
|                                           |
| DTC Logic 74                              |
| Diagnosis Procedure                       |
|                                           |
| B26F6 BCM76                               |
| DTC Logic                                 |
| Diagnosis Procedure76                     |
| PUSH-BUTTON IGNITION SWITCH               |
| Component Function Check78                |
| Diagnosis Procedure78                     |
| Component Inspection79                    |
| POWER SUPPLY AND GROUND CIRCUIT 81        |
| BCM                                       |
| BCM : Diagnosis Procedure81               |
|                                           |
|                                           |
| IPDM E/R (INTELLIGENT POWER DISTRIBU-     |
| TION MODULE ENGINE ROOM) : Diagnosis Pro- |
| cedure                                    |
|                                           |
|                                           |
| PUSH-BUTTON IGNITION SWITCH DOES          |
| NOT OPERATE                               |
| Description                               |
| Diagnosis Procedure83                     |
| REMOVAL AND INSTALLATION 84               |
| BCM (BODY CONTROL MODULE)                 |
| Removal and Installation                  |
|                                           |
| PUSH BUTTON IGNITION SWITCH               |
| Explored View                             |
| nemuvai anu instaliation85                |

## PRECAUTIONS

А

В

Е

# < PRECAUTION > PRECAUTION PRECAUTIONS

Precaution for Supplemental Restraint System (SRS) "AIR BAG" and "SEAT BELT PRE-TENSIONER"

The Supplemental Restraint System such as "AIR BAG" and "SEAT BELT PRE-TENSIONER", used along with a front seat belt, helps to reduce the risk or severity of injury to the driver and front passenger for certain types of collision. Information necessary to service the system safely is included in the SR and SB section of this Service Manual.

#### WARNING:

- To avoid rendering the SRS inoperative, which could increase the risk of personal injury or death in the event of a collision which would result in air bag inflation, all maintenance must be performed by an authorized NISSAN/INFINITI dealer.
- Improper maintenance, including incorrect removal and installation of the SRS, can lead to personal injury caused by unintentional activation of the system. For removal of Spiral Cable and Air Bag Module, see the SR section.
- Do not use electrical test equipment on any circuit related to the SRS unless instructed to in this Service Manual. SRS wiring harnesses can be identified by yellow and/or orange harnesses or harness connectors.

#### PRECAUTIONS WHEN USING POWER TOOLS (AIR OR ELECTRIC) AND HAMMERS

#### WARNING:

- When working near the Airbag Diagnosis Sensor Unit or other Airbag System sensors with the Ignition ON or engine running, DO NOT use air or electric power tools or strike near the sensor(s) with a hammer. Heavy vibration could activate the sensor(s) and deploy the air bag(s), possibly causing serious injury.
- When using air or electric power tools or hammers, always switch the Ignition OFF, disconnect the battery and wait at least three minutes before performing any service.

## Procedure without Cowl Top Cover

When performing the procedure after removing cowl top cover, cover the lower end of windshield with urethane, etc. to prevent damage to the windshield.

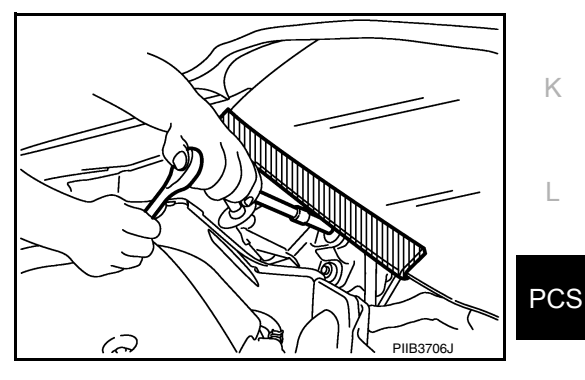

INFOID:000000009175182

Ν

0

Ρ

## **COMPONENT PARTS**

#### < SYSTEM DESCRIPTION >

[IPDM E/R]

# SYSTEM DESCRIPTION COMPONENT PARTS

**Component Parts Location** 

INFOID:000000009175183

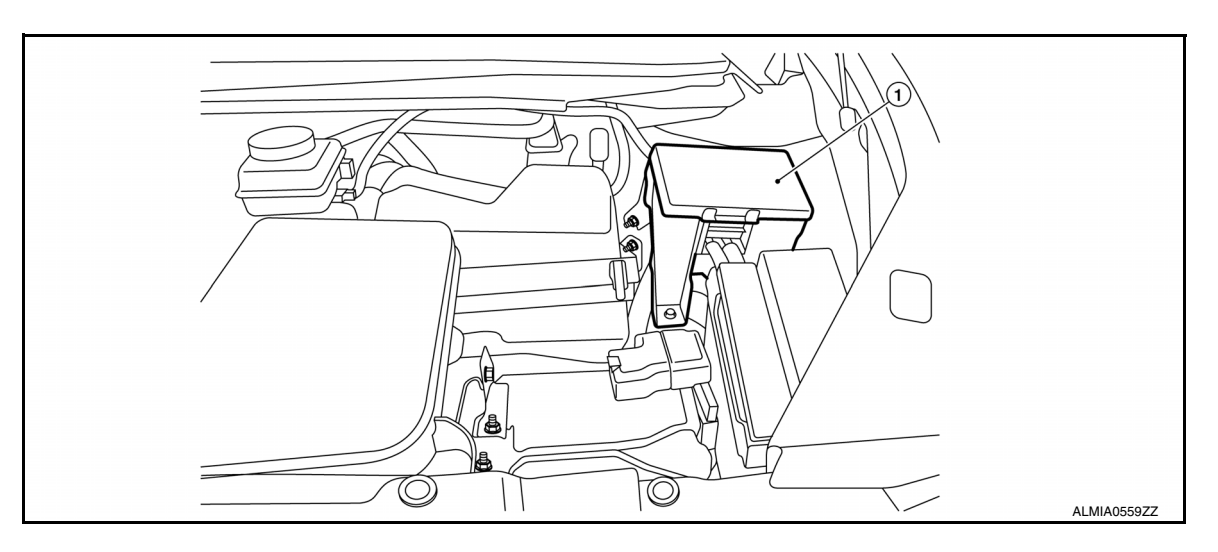

1. IPDM E/R

## SYSTEM

RELAY CONTROL SYSTEM

**RELAY CONTROL SYSTEM : System Diagram** 

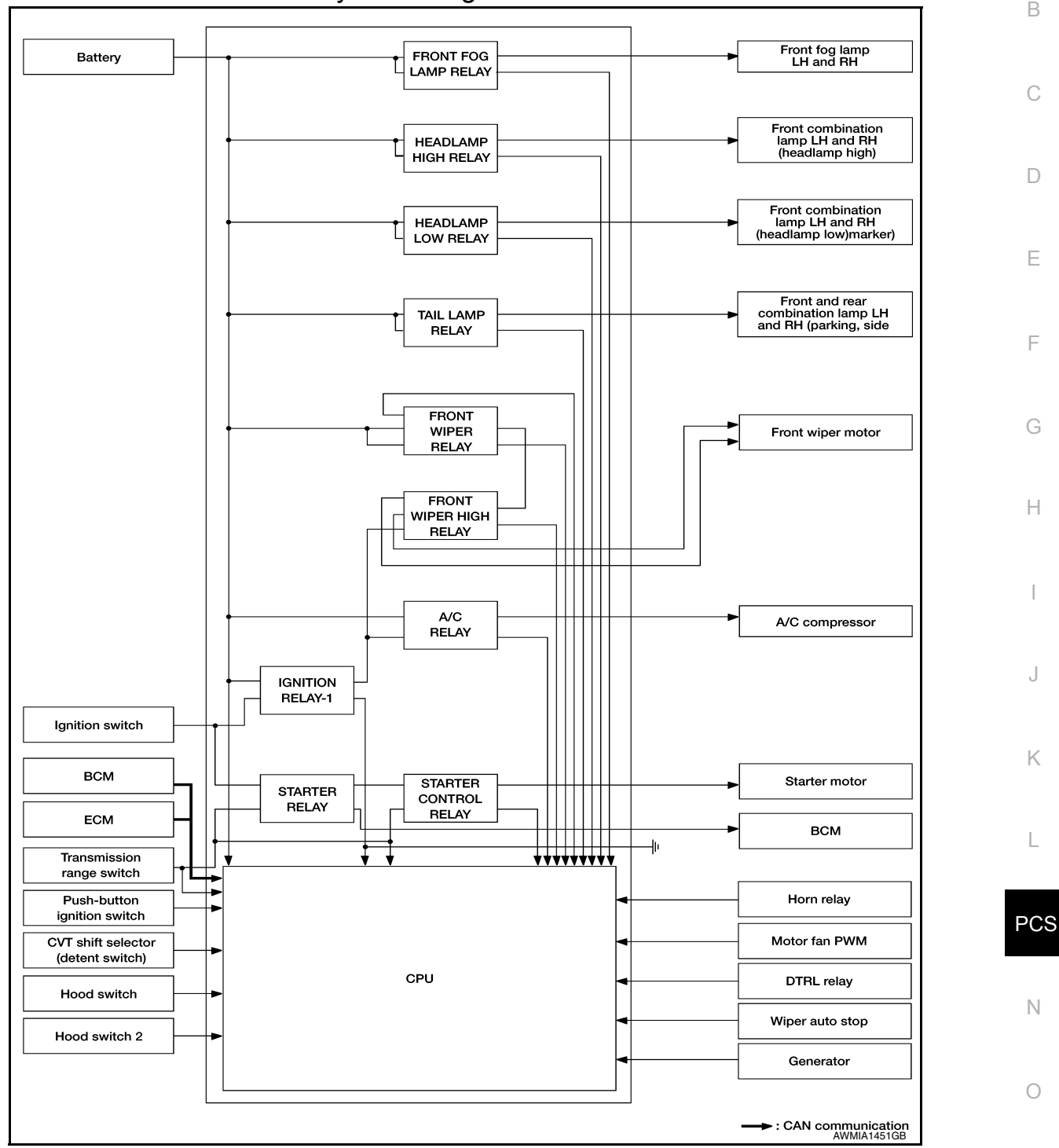

## **RELAY CONTROL SYSTEM : System Description**

IPDM E/R activates the internal control circuit to perform the relay ON-OFF control according to the input signals from various sensors and the request signals received from control units via CAN communication. CAUTION:

IPDM E/R integrated relays cannot be removed.

INFOID:000000009175185

INFOID:000000009175184

А

Ρ

## SYSTEM

#### < SYSTEM DESCRIPTION >

| Control relay                                                                                                    | Input/output                                      | Transmit unit               | Control part                                                                                              | Reference<br>page  |  |
|----------------------------------------------------------------------------------------------------|---------------------------------------------------|-----------------------------|----------------------------------------------------------------------------------------------------|--------------------|--|
| Front fog lamp relay                                                                                                    | Front fog lamp request signal                     | BCM (CAN)                   | Front fog lamp                                                                                            | <u>EXL-115</u>     |  |
| <ul> <li>Headlamp low relay</li> <li>Headlamp high relay</li> <li>Low beam request signal</li> <li>High beam request signal</li> </ul> |                                                   | BCM (CAN)                   | <ul><li>Headlamp low</li><li>Headlamp High</li></ul>                                                      | EXL-110<br>EXL-108 |  |
| Tail lamp relay                                                                                                    | amp relay Position light request signal BCM (CAN) |                             | <ul> <li>Parking lamp</li> <li>Side marker lamp</li> <li>License plate lamp</li> <li>Tail lamp</li> </ul> | EXL-117            |  |
| Front wiper relay                                                                                                    | Front wiper request signal                        | BCM (CAN)                   | Front winer                                                                                               | \\\\\\_52          |  |
| Front wiper high relay                                                                                                    | Front wiper auto stop signal                      | Front wiper motor           |                                                                                                    | <u>vvvv-52</u>     |  |
|                                                                                                    | Ignition switch ON signal                         | BCM (CAN)                   |                                                                                                    |                    |  |
| Ignition relay-1                                                                                                    | Vehicle speed signal                              | Combination meter (CAN)     | Ignition relay-1                                                                                          | PCS-60             |  |
|                                                                                                    | Push-button ignition switch                       | Push-button ignition switch |                                                                                                    |                    |  |
| A/C relay                                                                                                    | A/C compressor request signal                     | ECM (CAN)                   | A/C compressor                                                                                            | HAC-133            |  |

## POWER CONSUMPTION CONTROL SYSTEM

## POWER CONSUMPTION CONTROL SYSTEM : System Diagram

 Each switch
 BCM
 CAN communication line
 IPDM E/R

 BCM
 Sleep wake up signal
 Ormbination meter

 • Sleep-ready signal
 • Sleep-ready signal

 • Wake up signal
 • Wake up signal

## POWER CONSUMPTION CONTROL SYSTEM : System Description

INFOID:000000009175187

INFOID:000000009175186

#### OUTLINE

- IPDM E/R incorporates a power consumption control function that reduces the power consumption according to the vehicle status.
- IPDM E/R changes its status (control mode) with the sleep wake up signal received from BCM via CAN communication.

#### Normal mode (wake-up)

- CAN communication is normally performed with other control units.
- Individual unit control by IPDM E/R is normally performed.

#### Low power consumption mode (sleep)

- Low power consumption control is active.
- CAN transmission is stopped.

#### SLEEP MODE ACTIVATION

- IPDM E/R judges that the sleep-ready conditions are fulfilled when the ignition switch is OFF and none of the conditions below are present. Then it transmits a sleep-ready signal (ready) to BCM via CAN communication.
- Front wiper fail-safe operation
- Outputting signals to actuators

Revision: May 2013

#### PCS-6

#### 2014 Pathfinder

## SYSTEM

| 3131 EW                                                                                                    |                                        |     |
|----------------------------------------------------------------------------------------------------|----------------------------------------|-----|
| < SYSTEM DESCRIPTION >                                                                                                    | IPDM E/R]                              |     |
| <ul> <li>Switches or relays operating</li> <li>Auto active test is starting</li> <li>Emergency OFF</li> </ul>                                                                                                    |                                        | A   |
| <ul> <li>Output requests are being received from control units via CAN communication.</li> <li>IPDM E/R stops CAN communication and enters the low power consumption mode when it rece<br/>wake up signal (sleep) from BCM and the sleep-ready conditions are fulfilled.</li> </ul>                                                                                    | ives a sleep                           | В   |
| <ul> <li>WAKE-UP OPERATION</li> <li>IPDM E/R changes from the low power consumption mode to the normal mode when it recei<br/>wake-up signal (wake up) from BCM or any of the following conditions is fulfilled. In addition, it<br/>sleep-ready signal (not-ready) to BCM via CAN communication to report the CAN communicatio</li> <li>Ignition switch ON</li> </ul> | ves a sleep<br>transmits a<br>n start. | С   |
| - An output request is received from a control unit via CAN communication.                                                                                                    |                                        | D   |
| IGNITION BATTERY SAVER LOGIC<br>If the ignition is ON for 30 minutes with the engine OFF, the IPDM E/R and BCM turn OFF to save                                                                                                    | the battery.                           | E   |
|                                                                                                    |                                        |     |
|                                                                                                    |                                        | F   |
|                                                                                                    |                                        |     |
|                                                                                                    |                                        | G   |
|                                                                                                    |                                        |     |
|                                                                                                    |                                        | Н   |
|                                                                                                    |                                        |     |
|                                                                                                    |                                        | I   |
|                                                                                                    |                                        | I   |
|                                                                                                    |                                        |     |
|                                                                                                    |                                        | J   |
|                                                                                                    |                                        |     |
|                                                                                                    |                                        | Κ   |
|                                                                                                    |                                        |     |
|                                                                                                    |                                        | L   |
|                                                                                                    | ļ                                      |     |
|                                                                                                    |                                        | PCS |
|                                                                                                    |                                        |     |
|                                                                                                    |                                        | Ν   |
|                                                                                                    |                                        |     |
|                                                                                                    |                                        | 0   |
|                                                                                                    |                                        |     |
|                                                                                                    |                                        |     |

Ρ

## DIAGNOSIS SYSTEM (IPDM E/R)

## **Diagnosis Description**

#### AUTO ACTIVE TEST

Description

In auto active test mode, the IPDM E/R sends a drive signal to the following systems to check their operation.

- Front wiper (LO, HI)
- Front fog lamps
- Parking lamps
- Side marker lamps
- Tail lamps
- License plate lamps
- Daytime running lamps
- Headlamps (LO, HI)
- A/C compressor
- Cooling fans (LO, HI)

Operation Procedure

#### CAUTION:

#### Do not start the engine. NOTE:

When auto active test is performed with hood opened, sprinkle water on windshield before hand. **NOTE:** 

- If auto active test mode cannot be actuated, check door switch system. Refer to <u>DLK-170,</u> <u>"Component Function Check"</u>.
- When auto active test mode has to be cancelled halfway through test, turn ignition switch OFF.
- 1. Close the hood and lift the wiper arms from the windshield. (Prevent windshield damage due to wiper operation)
- 2. Turn ignition switch OFF.
- 3. Turn the ignition switch ON, and within 20 seconds, press the front door switch LH 10 times. Then turn the ignition switch OFF.
- 4. Turn the ignition switch ON within 10 seconds. After that the horn sounds once, and the auto active test starts.
- 5. After a series of the following operations is repeated 3 times, auto active test is completed.

#### Inspection in Auto Active Test Mode

When auto active test mode is actuated, the following operation sequence is repeated 3 times.

| Operation se-<br>quence | Inspection Location                                                                                                    | Operation                                       |
|-------------------------|----------------------------------------------------------------------------------------------------|-------------------------------------------------|
| 1                       | Front wiper                                                                                                    | LO for 3 seconds $\rightarrow$ HI for 3 seconds |
| 2                       | <ul> <li>Front fog lamps</li> <li>Parking lamps</li> <li>Side marker lamps</li> <li>Tail lamps</li> <li>License plate lamps</li> </ul> | 10 seconds                                      |
| 3                       | Daytime running lamps                                                                                                    | 10 seconds                                      |
| 4                       | Headlamps                                                                                                    | $LO \Leftrightarrow HI 5$ times                 |
| 5                       | A/C compressor                                                                                                    | $ON \Leftrightarrow OFF 5 times$                |
| 6*                      | Cooling fans                                                                                                    | LO for 5 seconds $\rightarrow$ HI for 5 seconds |

\*: Outputs duty ratio of 50% for 5 seconds  $\rightarrow$  duty ratio of 100% for 5 seconds on the cooling fan control module.

INFOID:000000009175188

## **DIAGNOSIS SYSTEM (IPDM E/R)**

#### < SYSTEM DESCRIPTION >

#### [IPDM E/R]

Н

#### Concept of auto active test

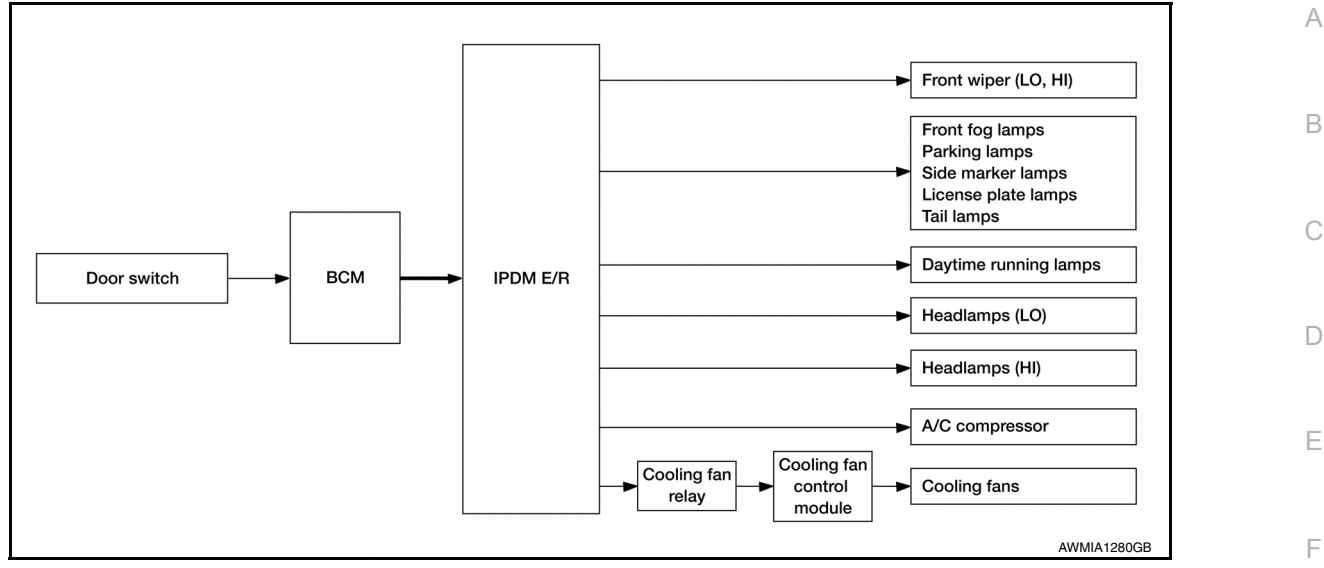

- IPDM E/R starts the auto active test with the door switch signals transmitted by BCM via CAN communication. Therefore, the CAN communication line between IPDM E/R and BCM is considered normal if the auto active test starts successfully.
- The auto active test facilitates troubleshooting if any systems controlled by IPDM E/R cannot be operated.

Diagnosis chart in auto active test mode

| Symptom                                                                                                    | Inspection contents                                                 |     | Possible cause                                                                                                    |    |
|----------------------------------------------------------------------------------------------------|---------------------------------------------------------------------|-----|----------------------------------------------------------------------------------------------------|----|
| Any of the following components do not operate                                                                                                    |                                                                     | YES | BCM signal input circuit                                                                                                    |    |
| <ul> <li>Front fog lamps</li> <li>Parking lamps</li> <li>Side marker lamps</li> <li>License plate lamps</li> <li>Tail lamps</li> <li>Daytime running lamps</li> <li>Headlamp (HI, LO)</li> <li>Front wiper</li> </ul> | Perform auto active test.<br>Does the applicable system<br>operate? | NO  | <ul> <li>Lamp or motor</li> <li>Lamp or motor ground circuit</li> <li>Harness or connector between IPDM E/R and applicable system</li> <li>IPDM E/R</li> </ul>                       | J  |
| Cooling fans do not operate                                                                                                    | Perform auto active test.<br>Do the cooling fans operate?           | YES | <ul> <li>ECM signal input circuit</li> <li>CAN communication signal<br/>between ECM and IPDM E/<br/>R</li> </ul>                                                                     | L  |
|                                                                                                    |                                                                     | NO  | <ul> <li>Cooling fans</li> <li>Harness or connectors be-<br/>tween cooling fans and</li> </ul>                                                                                       | PC |
|                                                                                                    |                                                                     |     | <ul> <li>Cooling fan control module</li> <li>Cooling fan control module</li> <li>Harness or connectors be-<br/>tween cooling fan relay and<br/>cooling fan control module</li> </ul> | Ν  |
|                                                                                                    |                                                                     |     | <ul> <li>Cooling fan relay</li> <li>Harness or connectors be-<br/>tween IPDM E/R and cool-<br/>ing fan relay</li> <li>IPDM E/R</li> </ul>                                            | F  |

## CONSULT Function (IPDM E/R)

INFOID:000000009175189

#### CAUTION:

After disconnecting the CONSULT vehicle interface (VI) from the data link connector, the ignition must be cycled OFF  $\rightarrow$  ON (for at least 5 seconds)  $\rightarrow$  OFF. If this step is not performed, the BCM may not go to "sleep mode", potentially causing a discharged battery and no-start condition.

< SYSTEM DESCRIPTION >

### APPLICATION ITEM

#### CONSULT performs the following functions via CAN communication with IPDM E/R.

| Direct Diagnostic Mode | Description                                                                 |
|------------------------|-----------------------------------------------------------------------------|
| Ecu Identification     | The IPDM E/R part number is displayed.                                      |
| Self Diagnostic Result | The IPDM E/R self diagnostic results are displayed.                         |
| Data Monitor           | The IPDM E/R input/output data is displayed in real time.                   |
| Active Test            | The IPDM E/R activates outputs to test components.                          |
| CAN Diag Support Mntr  | The result of transmit/receive diagnosis of CAN communication is displayed. |

#### ECU IDENTIFICATION

The IPDM E/R part number is displayed.

## SELF DIAGNOSTIC RESULT

Refer to PCS-20, "DTC Index".

#### DATA MONITOR

| Monitor Item [Unit]           | Main<br>Signals | Description                                                                                  |
|-------------------------------|-----------------|----------------------------------------------------------------------------------------------|
| RAD FAN REQ [%]               | ×               | Indicates cooling fan speed signal received from ECM on CAN communication line               |
| AC COMP REQ [On/Off]          | ×               | Indicates A/C compressor request signal received from ECM on CAN commu-<br>nication line     |
| TAIL&CLR REQ [On/Off]         | ×               | Indicates position light request signal received from BCM on CAN communica-<br>tion line     |
| HL LO REQ [On/Off]            | ×               | Indicates low beam request signal received from BCM on CAN communication line                |
| HL HI REQ [On/Off]            | ×               | Indicates high beam request signal received from BCM on CAN communication line               |
| FR FOG REQ [On/Off]           | ×               | Indicates front fog light request signal received from BCM on CAN communica-<br>tion line    |
| FR WIP REQ [Stop/1LOW/Low/Hi] | ×               | Indicates front wiper request signal received from BCM on CAN communication line             |
| WIP AUTO STOP [STOP P/ACT P]  | ×               | Indicates condition of front wiper auto stop signal                                          |
| WIP PROT [Off/BLOCK]          | ×               | Indicates condition of front wiper fail-safe operation                                       |
| IGN RLY1 -REQ [On/Off]        |                 | Indicates ignition switch ON signal received from BCM on CAN communication line              |
| IGN RLY [On/Off]              | ×               | Indicates condition of ignition relay                                                        |
| PUSH SW [On/Off]              |                 | Indicates condition of push-button ignition switch                                           |
| INTER/NP SW [On/Off]          |                 | Indicates condition of CVT shift position                                                    |
| ST RLY CONT [On/Off]          |                 | Indicates starter relay status signal received from BCM on CAN communication line            |
| IHBT RLY -REQ [On/Off]        |                 | Indicates starter control relay signal received from BCM on CAN communication line           |
| ST/INHI RLY [Off/ ST /INHI]   |                 | Indicates condition of starter relay and starter control relay                               |
| DETENT SW [On/Off]            |                 | Indicates condition of CVT shift selector (park position switch)                             |
| DTRL REQ [Off]                |                 | Indicates daytime light request signal received from BCM on CAN communica-<br>tion line      |
| HOOD SW [On/Off]              |                 | Indicates condition of hood switch                                                           |
| THFT HRN REQ [On/Off]         |                 | Indicates theft warning horn request signal received from BCM on CAN commu-<br>nication line |

## DIAGNOSIS SYSTEM (IPDM E/R)

#### < SYSTEM DESCRIPTION >

#### [IPDM E/R]

| Monitor Item [Unit] | Main<br>Signals | Description                                                                | A |
|---------------------|-----------------|----------------------------------------------------------------------------|---|
| HORN CHIRP [On/Off] |                 | Indicates horn reminder signal received from BCM on CAN communication line |   |
| HOOD SW 2 [On/Off]  |                 | Indicates condition of hood switch                                         | B |

ACTIVE TEST

| Test item      | Description                                                              | С |
|----------------|--------------------------------------------------------------------------|---|
| HORN           | This test is able to check horn operation [On].                          | _ |
| FRONT WIPER    | This test is able to check wiper motor operation [Hi/Lo/Off].            | _ |
| MOTOR FAN      | This test is able to check cooling fan operation [4/3/2/1].              | D |
| EXTERNAL LAMPS | This test is able to check external lamp operation [Fog/Hi/Lo/Tail/Off]. | - |

CAN DIAG SUPPORT MNTR

Refer to LAN-17, "CAN Diagnostic Support Monitor".

PCS

L

Е

F

G

Н

J

Κ

. .

0

Р

## IPDM E/R (INTELLIGENT POWER DISTRIBUTION MODULE ENGINE ROOM) < ECU DIAGNOSIS INFORMATION > [IPDM E/R]

# ECU DIAGNOSIS INFORMATION IPDM E/R (INTELLIGENT POWER DISTRIBUTION MODULE ENGINE ROOM)

## **Reference Value**

INFOID:000000009175190

VALUES ON THE DIAGNOSIS TOOL

| Monitor Item  | Con                                                   | dition                                                                                                    | Value/Status |
|---------------|-------------------------------------------------------|----------------------------------------------------------------------------------------------------|--------------|
| RAD FAN REQ   | Engine idle speed                                     | Changes depending on engine cool-<br>ant temperature, air conditioner op-<br>eration status, vehicle speed, etc.   | 0 - 100 %    |
|               |                                                       | A/C switch OFF                                                                                                    | Off          |
| AC COMP REQ   | Engine running                                        | A/C switch ON<br>(Compressor is operating)                                                                         | On           |
|               | Lighting switch OFF                                   |                                                                                                    | Off          |
| IAILOULK REQ  | Lighting switch 1ST, 2ND, HI or AUT                   | O (Light is illuminated)                                                                                           | On           |
|               | Lighting switch OFF                                   |                                                                                                    | Off          |
| HL LU REQ     | Lighting switch 2ND HI or AUTO (Lig                   | ght is illuminated)                                                                                                | On           |
|               | Lighting switch OFF                                   |                                                                                                    | Off          |
|               | Lighting switch HI                                    |                                                                                                    | On           |
|               |                                                       | Front fog lamp switch OFF                                                                                          | Off          |
| FR FOG REQ    | Lighting switch 2ND or<br>AUTO (Light is illuminated) | <ul> <li>Front fog lamp switch ON</li> <li>Daytime running light activated<br/>(Only for Canada models)</li> </ul> | On           |
|               |                                                       | Front wiper switch OFF                                                                                             | STOP         |
|               | Ignition switch ON                                    | Front wiper switch INT                                                                                             | 1LOW         |
|               |                                                       | Front wiper switch LO                                                                                              | Low          |
|               |                                                       | Front wiper switch HI                                                                                              | Hi           |
|               |                                                       | Front wiper stop position                                                                                          | STOP P       |
| WIP AUTO STOP | Ignition switch ON                                    | Any position other than front wiper stop position                                                                  | ACT P        |
|               |                                                       | Front wiper operates normally                                                                                      | Off          |
| WIP PROT      | Ignition switch ON                                    | Front wiper stops at fail-safe opera-<br>tion                                                                      | BLOCK        |
|               | Ignition switch OFF or ACC                            |                                                                                                    | Off          |
|               | Ignition switch ON                                    |                                                                                                    | On           |
|               | Ignition switch OFF or ACC                            |                                                                                                    | Off          |
| IGNITEI       | Ignition switch ON                                    | On                                                                                                    |              |
|               | Release the push-button ignition swi                  | itch                                                                                                    | Off          |
| F 0511 5W     | Press the push-button ignition switch                 | On                                                                                                    |              |
| INTER/NP SW   | Ignition switch ON                                    | CVT selector lever in any position other than P or N                                                               | Off          |
|               |                                                       | CVT selector lever in P or N position                                                                              | On           |
|               | Ignition switch ON                                    |                                                                                                    | Off          |
|               | At engine cranking                                    |                                                                                                    | On           |
|               | Ignition switch ON                                    |                                                                                                    | Off          |
|               | At engine cranking                                    | On                                                                                                    |              |

#### < ECU DIAGNOSIS INFORMATION >

[IPDM É/R]

| Monitor Item | Con                                                                                                    | Value/Status                                                                                                    | _        |   |
|--------------|----------------------------------------------------------------------------------------------------|----------------------------------------------------------------------------------------------------|----------|---|
|              | Ignition switch ON                                                                                                 |                                                                                                    | Off      | A |
|              | At engine cranking                                                                                                 |                                                                                                    | ST →INHI |   |
| ST/INHI RLY  | The status of starter relay or starter of<br>the battery voltage malfunction, etc.<br>starter control relay is OFF | control relay cannot be recognized by when the starter relay is ON and the                                                                           | UNKWN    | В |
| DETENT SW    | Ignition switch ON                                                                                                 | <ul> <li>Press the selector button with<br/>CVT selector lever in P position</li> <li>CVT selector lever in any position<br/>other than P</li> </ul> | Off      | С |
|              | Release the CVT selector button with                                                                               | On                                                                                                    | D        |   |
|              | DTRL OFF                                                                                                    | Off                                                                                                    |          |   |
| DIRLREQ      | DTRL ON                                                                                                    | On                                                                                                    |          |   |
|              | Hood closed                                                                                                    | Off                                                                                                    | _ L      |   |
|              | Hood open                                                                                                    | On                                                                                                    |          |   |
|              | Not operated                                                                                                    |                                                                                                    | Off      | F |
| THFT HRN REQ | <ul> <li>Panic alarm is activated</li> <li>Horn is activated with VEHICLE S<br/>TEM</li> </ul>                     | On                                                                                                    | G        |   |
| Not operated |                                                                                                    | Off                                                                                                    |          |   |
|              | Door locking with Intelligent Key (hor                                                                             | On                                                                                                    |          |   |
|              | Hood closed                                                                                                    | Off                                                                                                    | Н        |   |
|              | Hood open                                                                                                    | On                                                                                                    |          |   |

|

J

Κ

L

Ν

0

Ρ

< ECU DIAGNOSIS INFORMATION >

[IPDM E/R]

**TERMINAL LAYOUT** 

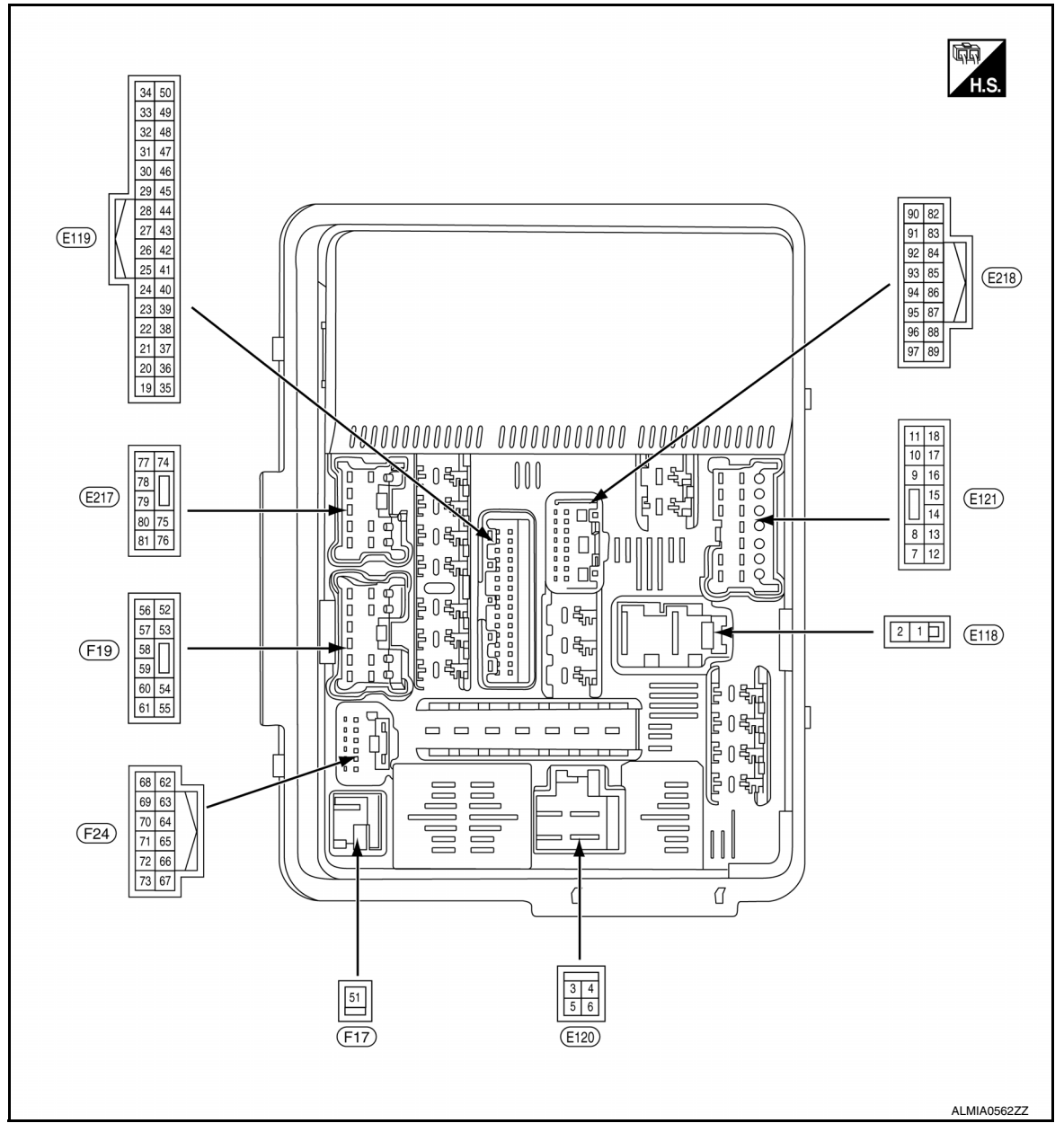

### PHYSICAL VALUES

| Terminal No. |                                    | Description                  |                     |                     |                     | Value           |
|--------------|------------------------------------|------------------------------|---------------------|---------------------|---------------------|-----------------|
| (Wire        | color)                             | Signal name                  | Input/              |                     | Condition           | (Approx.)       |
| +            | -                                  |                              | Output              |                     |                     |                 |
| 1<br>(R)     | Ground                             | Fusible link main            | Input               | Ignition switch OFF |                     | Battery voltage |
| 2<br>(L)     | Ground                             | Fusible link IPDM E/R        | Input               | Ignition switch OFF |                     | Battery voltage |
| 3<br>(G)     | Ground                             | Fusible link ignition switch | Input               | Ignition switch ON  |                     | Battery voltage |
| 7<br>(B)     | Ground                             | Ground (Power)               | _                   | Ignition switch ON  |                     | 0V              |
| 9            | Ground                             | Tail RH                      | Output              | Ignition            | Lighting switch OFF | 0V              |
| (G)          | (G) Ground Tail Kn Output switch ( | switch ON                    | Lighting switch 1ST | Battery voltage     |                     |                 |

#### < ECU DIAGNOSIS INFORMATION >

[IPDM É/R]

| Termi                          | nal No.                            | Description               |                            |                                                                    |                                                                                                    |                    |     |
|--------------------------------|------------------------------------|---------------------------|----------------------------|--------------------------------------------------------------------|----------------------------------------------------------------------------------------------------|--------------------|-----|
| (Wire<br>+                     | color)                             | Signal name               | Input/<br>Output           |                                                                    | Condition                                                                                                    | Value<br>(Approx.) | A   |
| 10                             | Oreverd                            | T-9111                    | Outrut                     | Ignition                                                           | Lighting switch OFF                                                                                                    | 0V                 |     |
| (L)                            | Ground                             |                           | Output                     | switch ON                                                          | Lighting switch 1ST                                                                                                    | Battery voltage    | — В |
| 11                             |                                    |                           | _                          | Ignition                                                           | Front wiper switch OFF                                                                                                    | 0V                 |     |
| (Y)                            | Ground                             | Front wiper LO            | Output                     | switch ON                                                          | Front wiper switch LO                                                                                                    | Battery voltage    | С   |
| 13                             | <u> </u>                           |                           |                            | Ignition swi                                                       | tch OFF                                                                                                    | 0V                 |     |
| (LG)                           | Ground                             | ECM battery               | Output                     | Ignition swi                                                       | tch ON                                                                                                    | Battery voltage    | _   |
| 14<br>(LG)                     | Ground                             | Daytime running lamps     | Output                     | Ignition swi                                                       | tch OFF                                                                                                    | Battery voltage    | — D |
| 15                             |                                    |                           |                            | Approximat<br>turning the                                          | tely 1 second or more after ignition switch ON                                                                                                    | 0V                 | E   |
| (R)                            | Ground                             | Fuel pump                 | Output                     | <ul> <li>Approxim<br/>the ignition</li> <li>Engine real</li> </ul> | nately 1 second after turning<br>on switch ON<br>unning                                                                                               | Battery voltage    | F   |
| 18                             | Cround                             | Front winor HI            | Output                     | Ignition                                                           | Front wiper switch OFF                                                                                                    | 0V                 | _   |
| (L)                            | Ground                             |                           | Output                     | switch ON                                                          | Front wiper switch HI                                                                                                    | Battery voltage    | _   |
| 19                             | Cround                             | 1MD control unit          | Output                     | Ignition swi                                                       | tch OFF                                                                                                    | 0V                 | G   |
| (SB)                           | Ground                             |                           | Output                     | Ignition swi                                                       | tch ON                                                                                                    | Battery voltage    | _   |
| 23                             | Ground                             | Horp switch               | Input                      | The horn is                                                        | deactivated                                                                                                    | Battery voltage    | Н   |
| (LG)                           | (LG) Ground Horn switch            | input                     | The horn is                | activated                                                          | 0V                                                                                                    |                    |     |
| 27                             | 27 Cround Eap mater relay mid      | Innut                     | Ignition switch OFF or ACC |                                                                    | 0V                                                                                                    |                    |     |
| (B)                            | Cround                             | r an motor relay ma       | mput                       | Ignition swi                                                       | tch ON                                                                                                    | 0.7V               |     |
| 28<br>(P)                      |                                    | CAN-L                     | Input/<br>Output           | _                                                                  |                                                                                                    | _                  |     |
| 29<br>(L)                      | _                                  | CAN-H                     | Input/<br>Output           |                                                                    | _                                                                                                    | _                  | J   |
|                                |                                    |                           |                            |                                                                    | Press the CVT selector<br>button (CVT selector lever<br>P)                                                                                            | Battery voltage    | K   |
| 31<br>(BG)                     | 31<br>(BG) Ground Detent switch Ir | Detent switch             | Input                      | Ignition<br>switch ON                                              | <ul> <li>CVT selector lever in<br/>any position other than<br/>P</li> <li>Release the CVT selec-<br/>tor button (CVT selector<br/>lever P)</li> </ul> | 0V                 | PC  |
| 33<br>(P)                      | Ground                             | Starter control           | Input                      | Ignition                                                           | CVT selector lever in any position other than P or N                                                                                                  | 0V                 |     |
| (13)                           |                                    |                           |                            | Switch Old                                                         | CVT selector lever P or N                                                                                                    | Battery voltage    | N   |
| 34                             |                                    |                           |                            | lanition                                                           | Front wiper stop position                                                                                                    | 0V                 |     |
| (GR)                           | Ground                             | Wiper autostop            | Input                      | switch ON                                                          | Any position other than<br>front wiper stop position                                                                                                  | Battery voltage    | 0   |
| 35                             | Ground                             | ABS actuator and electric | Output                     | Ignition swi                                                       | tch OFF                                                                                                    | 0V                 | _   |
| (BR)                           | Ground                             | unit (control unit)       | Calput                     | Ignition swi                                                       | tch ON                                                                                                    | Battery voltage    | P   |
| 36                             | Ground                             | Ignition switch OFF       |                            | tch OFF                                                            | 0V                                                                                                    |                    |     |
| (W) Ground Cooling fan relay-1 | Cooling ian relay-1                | Caiput                    | Ignition swi               | tch ON                                                             | Battery voltage                                                                                                    |                    |     |

#### < ECU DIAGNOSIS INFORMATION >

[IPDM É/R]

| Termi      | rminal No. Description |                                        |                  |                                                                                          | Volue                                                                   |                 |
|------------|------------------------|----------------------------------------|------------------|------------------------------------------------------------------------------------------|-------------------------------------------------------------------------|-----------------|
| (Wire<br>+ | color)                 | Signal name                            | Input/<br>Output |                                                                                          | Condition                                                               | (Approx.)       |
| 37         |                        |                                        |                  | lanition                                                                                 | CVT selector lever in P or N position                                   | Battery voltage |
| (W)        | Ground                 | Shift N/P                              | Input            | switch ON                                                                                | CVT selector lever in any position other than P or N position           | 0V              |
| 38         | 0                      | D shatata lish                         | 1                | Press the p                                                                              | bush-button ignition switch                                             | 0V              |
| (P)        | Ground                 | Push start switch                      | Input            | Release the                                                                              | e push-button ignition switch                                           | Battery voltage |
| 41<br>(B)  | Ground                 | Ground (signal)                        | —                | Ignition swi                                                                             | itch ON                                                                 | 0V              |
| 43         | Ground                 | lanition signal*                       | Input            | Ignition swi                                                                             | tch OFF or ACC                                                          | 0V              |
| (L)        | cicana                 | .gori e.g.iai                          | mpar             | Ignition swi                                                                             | tch ON                                                                  | Battery voltage |
| 45<br>(LG) | Ground                 | Power distribution sensor signal-E/R   | _                | <ul> <li>Ignition s</li> <li>Both A/C<br/>switch O<br/>ates)</li> </ul>                  | witch ON (READY)<br>switch and blower motor<br>N (A/C compressor oper-  | 1.0 - 4.0V      |
| 47<br>(Y)  | Ground                 | Power distribution sensor<br>power-E/R | —                | Ignition swi                                                                             | tch ON                                                                  | 5V              |
| 48<br>(V)  | Ground                 | Power distribution sensor ground-E/R   | _                | Ignition swi                                                                             | itch ON                                                                 | 0V              |
| 51<br>(W)  | Ground                 | Starter motor                          | Output           | At engine c                                                                              | sranking                                                                | Battery voltage |
| 52         | Ground                 | O2 sensor #2                           | Output           | Ignition swi                                                                             | tch OFF                                                                 | 0V              |
| (VV)       |                        |                                        |                  | Ignition swi                                                                             | tch ON                                                                  | Battery voltage |
| 53         | Ground                 | O2 sensor #1                           | Output           | Ignition swi                                                                             | tch OFF                                                                 | 0V              |
| (W)        |                        |                                        |                  | Ignition switch ON                                                                       |                                                                         | Battery voltage |
| 54         | Ground                 | Injector #1                            | Output           | Ignition switch OFF                                                                      |                                                                         | 0V              |
| (L)        |                        |                                        | o sip si         | Ignition switch ON                                                                       |                                                                         | Battery voltage |
| 55         |                        |                                        |                  | Ignition swi<br>(For a few s<br>switch OFF                                               | itch OFF<br>seconds after turning ignition<br><sup>7</sup> )            | 0V              |
| (W)        | Ground                 | Ignition coil                          | Output           | <ul> <li>Ignition s</li> <li>Ignition s<br/>(More that<br/>ing ignition)</li> </ul>      | witch ON<br>witch OFF<br>an a few seconds after turn-<br>on switch OFF) | Battery voltage |
|            |                        |                                        |                  |                                                                                          | A/C compressor OFF                                                      | 0V              |
| 56<br>(SB) | Ground                 | A/C compressor                         | Output           | Engine<br>running                                                                        | A/C compressor ON<br>(A/C compressor is oper-<br>ating)                 | Battery voltage |
|            |                        |                                        |                  | Ignition swi<br>(For a few s<br>switch OFF                                               | tch OFF<br>seconds after turning ignition                               | 0V              |
| 57<br>(R)  | Ground                 | Electronic throttle control            | Output           | <ul> <li>Ignition s</li> <li>Ignition s</li> <li>(More that<br/>ing ignition)</li> </ul> | witch ON<br>witch OFF<br>an a few seconds after turn-<br>on switch OFF) | Battery voltage |
| 58<br>(GR) | Ground                 | ECM battery                            | Output           | Ignition swi                                                                             | tch OFF                                                                 | Battery voltage |

#### < ECU DIAGNOSIS INFORMATION >

[IPDM É/R]

| Termi                      | nal No.                        | Description                       |                                                                                     |                                                                         |                                                              | Value                                      |           |                                                               |    |  |
|----------------------------|--------------------------------|-----------------------------------|-------------------------------------------------------------------------------------|-------------------------------------------------------------------------|--------------------------------------------------------------|--------------------------------------------|-----------|---------------------------------------------------------------|----|--|
| (Wire<br>+                 | e color)                       | Signal name                       | Input/<br>Output                                                                    |                                                                         | Condition                                                    | (Approx.)                                  |           |                                                               |    |  |
| 50                         |                                |                                   |                                                                                     | Ignition swi<br>(For a few s<br>switch OFF                              | itch OFF<br>seconds after turning ignition<br><sup>5</sup> ) | 0V                                         |           |                                                               |    |  |
| (L) Ground Engine solenoid |                                | Output                            | <ul> <li>Ignition s</li> <li>Ignition s</li> <li>(More the ing ignition)</li> </ul> | witch ON<br>witch OFF<br>an a few seconds after turn-<br>on switch OFF) | Battery voltage                                              |                                            |           |                                                               |    |  |
| 60                         | Ground                         | Injector #2                       | Output                                                                              | Ignition swi                                                            | itch OFF                                                     | 0V                                         |           |                                                               |    |  |
| (LG)                       | Ground                         |                                   | Output                                                                              | Ignition swi                                                            | itch ON                                                      | Battery voltage                            |           |                                                               |    |  |
| 61                         | Ground                         | Transmission control mod-         | Output                                                                              | Ignition swi                                                            | itch OFF                                                     | OV                                         |           |                                                               |    |  |
| (Y)                        | Ciouna                         | ule                               | Output                                                                              | Ignition switch ON                                                      |                                                              | Battery voltage                            |           |                                                               |    |  |
| 63                         | Ground                         | Inhibit switch                    | Output                                                                              | Ignition swi                                                            | itch OFF                                                     | 0V                                         |           |                                                               |    |  |
| (L)                        | Cround                         |                                   | Output                                                                              | Ignition switch ON                                                      |                                                              | Battery voltage                            | .         |                                                               |    |  |
| 64                         | 64<br>(LG) Ground Start IG EGI |                                   | Output                                                                              | Output                                                                  |                                                              | 0V                                         |           |                                                               |    |  |
| (LG)                       |                                |                                   | Output                                                                              | Ignition swi                                                            | itch ON                                                      | Battery voltage                            |           |                                                               |    |  |
| 65<br>(G)                  | Ground                         | Throttle control motor re-<br>lay | Output                                                                              | Ignition switch $ON \rightarrow OFF$                                    |                                                              | 0 -1.0V<br>↓<br>Battery voltage<br>↓<br>0V | (         |                                                               |    |  |
|                            |                                |                                   |                                                                                     | Ignition switch ON                                                      |                                                              | 0 - 1.0V                                   |           |                                                               |    |  |
| 66                         |                                |                                   |                                                                                     | Ignition                                                                | CVT selector lever in P or N position                        | Battery voltage                            |           |                                                               |    |  |
| (G)                        | (G) Ground N/P switch          | Input                             | Input                                                                               | Input                                                                   | Input                                                        | Input                                      | switch ON | CVT selector lever in any position other than P or N position | 0V |  |
| 69<br>(W)                  | Ground                         | Fuel pump relay                   | Output                                                                              | <ul> <li>Approxin<br/>the ignitie</li> <li>Engine results</li> </ul>    | nately 1 second after turning<br>on switch ON<br>unning      | 0 - 1.0V                                   |           |                                                               |    |  |
| ()                         | (W)                            |                                   |                                                                                     | Approxima turning the                                                   | tely 1 second or more after ignition switch ON               | Battery voltage                            |           |                                                               |    |  |

PCS

0

Ρ

| Termi      | nal No.                                          | Description                  |                  |                                                                                                    |                                                                   |                                                                                                    |  |
|------------|--------------------------------------------------|------------------------------|------------------|----------------------------------------------------------------------------------------------------|-------------------------------------------------------------------|----------------------------------------------------------------------------------------------------|--|
| (Wire<br>+ | color)                                           | Signal name                  | Input/<br>Output | -                                                                                                    | Condition                                                         | Value<br>(Approx.)                                                                                                    |  |
|            |                                                  |                              |                  | Ignition swi                                                                                                    | itch ON                                                           | (V)<br>6<br>4<br>0<br>▶<br>■<br>2<br>0<br>▶<br>■<br>2<br>0<br>0<br>■<br>1<br>1<br>1<br>1<br>1<br>1<br>1<br>1<br>1<br>1<br>1<br>1<br>1<br>1<br>1<br>1<br>1                          |  |
| 71<br>(LG) | 71<br>LG)     Ground     Alternator C     Output |                              | Output           | 40% is set<br>TOR DUTY                                                                                                    | on "Active test", "ALTERNA-<br>" of "ENGINE"                      | (V)<br>6<br>4<br>2<br>0<br>► € 2ms<br>JPMIA0002GB<br>3.8V                                                                                                    |  |
|            |                                                  |                              |                  | 80% is set<br>TOR DUTY                                                                                                    | on "Active test", "ALTERNA-<br>/" of "ENGINE"                     | (V)<br>6<br>2<br>0<br>4<br>2<br>0<br>4<br>2<br>0<br>4<br>2<br>0<br>4<br>2<br>0<br>5<br>7<br>7<br>8<br>7<br>8<br>7<br>8<br>7<br>8<br>7<br>8<br>7<br>8<br>7<br>8<br>7<br>8<br>7<br>8 |  |
| 72<br>(V)  | Ground                                           | ECM relay<br>(Self shut-off) | Output           | Ignition switch OFF<br>(For a few seconds after turning ignition<br>switch OFF)<br>• Ignition switch ON<br>• Ignition switch OFF |                                                                   | Battery voltage<br>0 - 1.5V                                                                                                    |  |
|            |                                                  |                              |                  | ing ignition switch OFF)                                                                                                    |                                                                   |                                                                                                    |  |
| 74<br>(R)  | Ground                                           | Washer motor                 | Output           | Ignition sw                                                                                                    | itch ON                                                           | Battery voltage                                                                                                    |  |
| 75         | Ground                                           | Headlamp I O RH              | Output           | Ignition                                                                                                    | Lighting switch OFF                                               | 0V                                                                                                    |  |
| (R)        |                                                  |                              | - alpai          | switch ON                                                                                                    | Lighting switch 2ND                                               | Battery voltage                                                                                                    |  |
| 76<br>(L)  | Ground                                           | Headlamp LO LH               | Output           | Ignition<br>switch ON                                                                                                    | Lighting switch OFF                                               | 0V<br>Battery voltage                                                                                                    |  |
|            |                                                  |                              |                  | Ignition                                                                                                    | Eighting switch OFF                                               |                                                                                                    |  |
| (W)        | Ground                                           | Front fog lamp RH            | Output           | switch ON                                                                                                    | Fog lamp switch ON                                                | Battery voltage                                                                                                    |  |
| 79         | Ground                                           | Front fog Jamp I H           | Output           | Ignition                                                                                                    | Fog lamp switch OFF                                               | 0V                                                                                                    |  |
| (L)        | Ground                                           | Tront log lamp En            | Output           | switch ON                                                                                                    | Fog lamp switch ON                                                | Battery voltage                                                                                                    |  |
| 80<br>(W)  | Ground                                           | Headlamp HI RH               | Output           | Ignition<br>switch ON                                                                                                    | <ul><li>Lighting switch HI</li><li>Lighting switch PASS</li></ul> | Battery voltage                                                                                                    |  |
| ()         |                                                  |                              |                  |                                                                                                    | Lighting switch OFF                                               | 0V                                                                                                    |  |
| 81<br>(G)  | Ground                                           | Headlamp HI LH               | Output           | Ignition                                                                                                    | <ul><li>Lighting switch HI</li><li>Lighting switch PASS</li></ul> | Battery voltage                                                                                                    |  |
| (G)        |                                                  |                              | SWITCH ON        | Lighting switch OFF                                                                                                    | 0V                                                                |                                                                                                    |  |

< ECU DIAGNOSIS INFORMATION >

#### < ECU DIAGNOSIS INFORMATION >

[IPDM É/R]

| Termir     | nal No.                   | I No. Description                    |                  |                                                                                                    |                                  | Value                 |                                    |    |  |
|------------|---------------------------|--------------------------------------|------------------|----------------------------------------------------------------------------------------------------|----------------------------------|-----------------------|------------------------------------|----|--|
| (Wire<br>+ | color)                    | Signal name                          | Input/<br>Output |                                                                                                    | Condition                        | (Approx.)             | A                                  |    |  |
| 82<br>(P)  | Ground                    | Power distribution sensor signal-fem | _                | <ul> <li>Ignition switch ON (READY)</li> <li>Both A/C switch and blower motor<br/>switch ON (electric compressor oper-<br/>ates)</li> </ul> |                                  | 1.0 - 4.0V            | B                                  |    |  |
| 83<br>(G)  | Ground                    | Power distribution sensor power-fem  | _                | Ignition switch ON                                                                                                    |                                  | 5V                    | С                                  |    |  |
| 85         | Ground                    | Daytime running lamps re-            | Output           | Ignition<br>switch ON                                                                                                    | Daytime light system ac-<br>tive | Battery voltage       | D                                  |    |  |
| (P)        | Ground                    | lay                                  | lay              | lay                                                                                                    |                                  | Ignition<br>switch ON | Daytime light system inac-<br>tive | 0V |  |
| 86<br>(L)  | Ground                    | Power distribution sensor ground-fem | _                | Ignition switch ON                                                                                                    |                                  | 0V                    | E                                  |    |  |
| 90         | Ground                    |                                      | Output           | Ignition                                                                                                    | Lighting switch 1ST              | Battery voltage       |                                    |    |  |
| (LG)       | Ground                    | Clearance lamps                      | Output           | switch ON                                                                                                    | Lighting switch OFF              | 0V                    | F                                  |    |  |
| 93<br>(V)  | Ground                    | Fan motor PWM                        | Output           | Engine idlir                                                                                                    | ng                               | 0-5V                  |                                    |    |  |
| 94         | Ground                    | Hood switch 2                        | Input            | Ignition                                                                                                    | Hood closed                      | 0V                    | G                                  |    |  |
| (LG)       | (LG) Ground Hood switch 2 |                                      | input            | switch ON                                                                                                    | Hood open                        | Battery voltage       |                                    |    |  |
| 96         | Ground                    | Hood switch                          | Input            | Ignition                                                                                                    | Hood closed                      | 0V                    | —                                  |    |  |
| (R)        | (R) Grouna Hooa switch Ir | input                                | switch ON        | Hood open                                                                                                    | Battery voltage                  |                       |                                    |    |  |

\*: Ignition battery saver logic turns OFF the IPDM E/R and BCM if the ignition is ON for 30 minutes with the engine OFF.

#### Fail Safe

INFOID:000000009175191

Κ

#### CAN COMMUNICATION CONTROL

When CAN communication with ECM and BCM is impossible, IPDM E/R performs fail-safe control. After CAN of communication recovers normally, it also returns to normal control.

If No CAN Communication Is Available With BCM

| Control part                                                                                                  | Fail-safe in operation                                                                                                    |    |
|----------------------------------------------------------------------------------------------------|----------------------------------------------------------------------------------------------------|----|
| Headlamp                                                                                                    | <ul> <li>Turns ON the headlamp low relay when the ignition switch is turned ON</li> <li>Turns OFF the headlamp low relay when the ignition switch is turned OFF</li> <li>Headlamp high relay OFF</li> </ul>                                                                                                    | L  |
| <ul> <li>Parking lamps</li> <li>Side marker lamps</li> <li>License plate lamps</li> <li>Tail lamps</li> </ul> | <ul> <li>Turns ON the tail lamp relay when the ignition switch is turned ON</li> <li>Turns OFF the tail lamp relay when the ignition switch is turned OFF</li> </ul>                                                                                                    | PC |
| Front wiper                                                                                                   | <ul> <li>The status just before activation of fail-safe control is maintained until the ignition switch is turned OFF while the front wiper is operating at LO or HI speed.</li> <li>The wiper is operated at LO speed until the ignition switch is turned OFF if the fail-safe control is activated while the front wiper is set in the INT mode and the front wiper motor is operating.</li> </ul> | N  |
| Horn                                                                                                    | Horn OFF                                                                                                    |    |
| Ignition relay                                                                                                | The status just before activation of fail-safe is maintained.                                                                                                    | D  |

#### IGNITION RELAY MALFUNCTION DETECTION FUNCTION

- IPDM E/R monitors the voltage at the contact circuit and excitation coil circuit of the ignition relay inside it.
- IPDM E/R judges the ignition relay error if the voltage differs between the contact circuit and the excitation coil circuit.
- If the ignition relay cannot turn OFF due to contact seizure, it activates the tail lamp relay for 10 minutes to alert the user to the ignition relay malfunction when the ignition switch is turned OFF.

#### < ECU DIAGNOSIS INFORMATION >

| •        |    |
|----------|----|
| [IPDM E/ | R] |

| DTC                  | Ignition switch | Ignition relay | Tail lamp relay |
|----------------------|-----------------|----------------|-----------------|
| _                    | ON              | ON             | _               |
| _                    | OFF             | OFF            | _               |
| B2098: IGN RELAY ON  | OFF             | ON             | ON (10 minutes) |
| B2099: IGN RELAY OFF | ON              | OFF            | _               |

#### NOTE:

The tail lamp turns OFF when the ignition switch is turned ON.

#### FRONT WIPER CONTROL

IPDM E/R detects front wiper stop position by a front wiper auto stop signal.

When a front wiper auto stop signal is in the conditions listed below, IPDM E/R stops power supply to wiper after repeating a front wiper 10 second activation and 20 second stop five times.

| Ignition switch | Front wiper switch | Auto stop signal                                             |
|-----------------|--------------------|--------------------------------------------------------------|
| ON              | OFF                | Front wiper stop position signal cannot be input 10 seconds. |
|                 | ON                 | The signal does not change for 10 seconds.                   |

#### NOTE:

This operation status can be confirmed on the IPDM E/R "Data Monitor" that displays "BLOCK" for the item "WIP PROT" while the wiper is stopped.

#### STARTER MOTOR PROTECTION FUNCTION

IPDM E/R turns OFF the starter control relay to protect the starter motor when the starter control relay remains active for 90 seconds.

#### DTC Index

INFOID:000000009175192

| CONSULT display                                      | Fail-safe | TIME | NOTE   | Refer to      |  |
|------------------------------------------------------|-----------|------|--------|---------------|--|
| No DTC is detected. Further testing may be required. | —         | _    | —      | —             |  |
| U1000: CAN COMM CIRCUIT                              | ×         | CRNT | 1 – 39 | PCS-27        |  |
| U1010: CONTROL UNIT (CAN)                            | ×         | CRNT | 1 – 39 | PCS-28        |  |
| B2098: IGN RELAY ON                                  | ×         | CRNT | 1 – 39 | PCS-29        |  |
| B2099: IGN RELAY OFF                                 | _         | CRNT | 1 – 39 | PCS-30        |  |
| B210B: INHIBIT relay ON stuck failure                | _         | CRNT | 1 – 39 | <u>SEC-81</u> |  |
| B210C: INHIBIT relay OFF stuck failure               | —         | CRNT | 1 – 39 | <u>SEC-82</u> |  |
| B210D: STARTER relay ON stuck failure                | —         | CRNT | 1 – 39 | <u>SEC-83</u> |  |
| B210E: STARTER relay OFF stuck failure               | —         | CRNT | 1 – 39 | <u>SEC-84</u> |  |
| B210F: Interlock/NP switch ON stuck failure          | _         | CRNT | 1 – 39 | <u>SEC-86</u> |  |
| B2110: Interlock/NP switch OFF stuck failure         | —         | CRNT | 1 – 39 | <u>SEC-88</u> |  |

#### NOTE:

The details of TIME display are as follows.

- · CRNT: The malfunctions that are detected now
- 1 39: The number is indicated when it is normal at present and a malfunction was detected in the past. It increases like 0 → 1 → 2 … 38 → 39 after returning to the normal condition whenever IGN OFF → ON. It is fixed to 39 until the self-diagnosis results are erased if it is over 39. It returns to 0 when a malfunction is detected again in the process.

#### IPDM E/R (INTELLIGENT POWER DISTRIBUTION MODULE ENGINE ROOM) WIRING DIAGRAM > [IPDM E/R]

< WIRING DIAGRAM >

# WIRING DIAGRAM

IPDM E/R (INTELLIGENT POWER DISTRIBUTION MODULE ENGINE ROOM)

## Wiring Diagram

INFOID:000000009175193

А

В

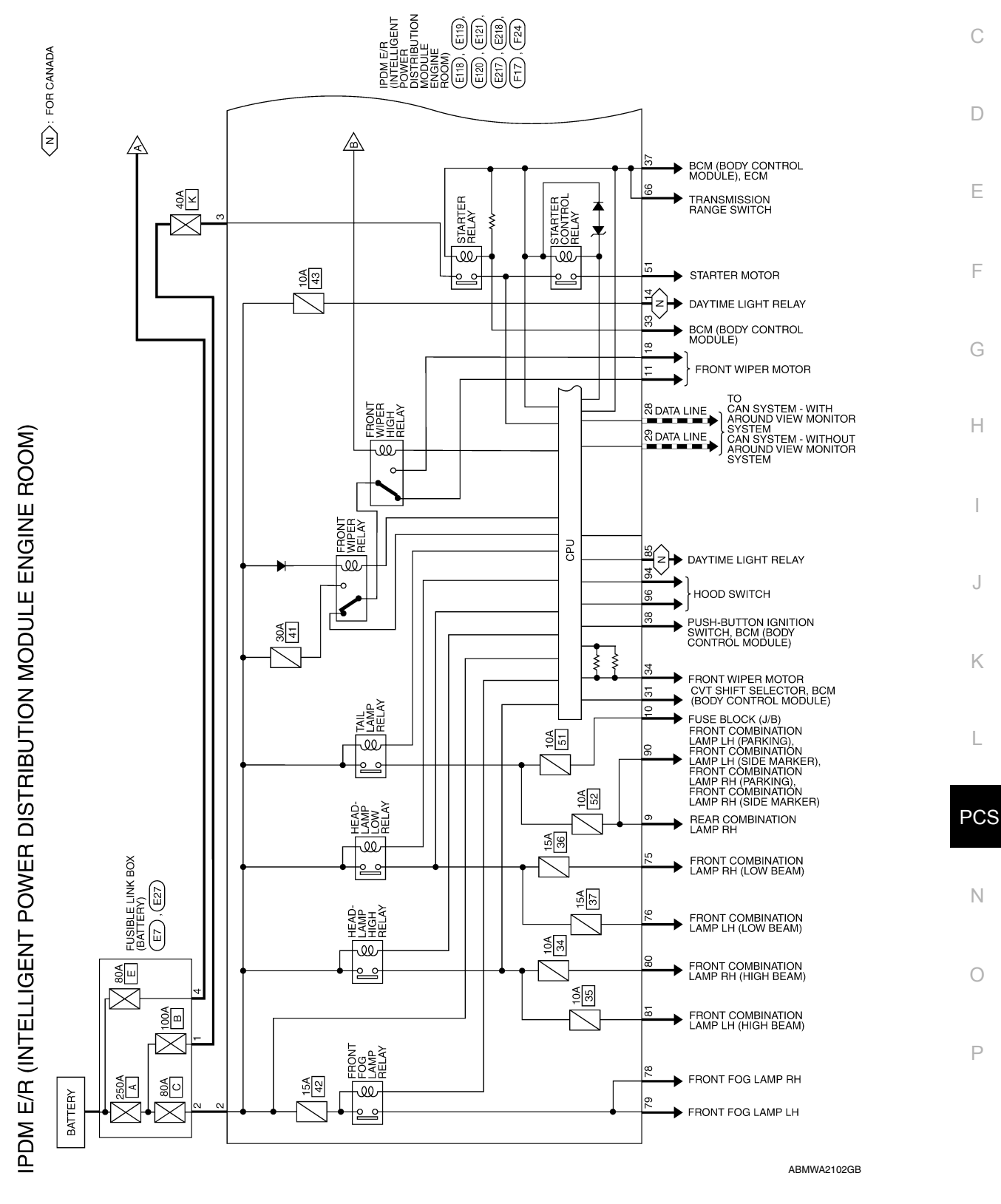

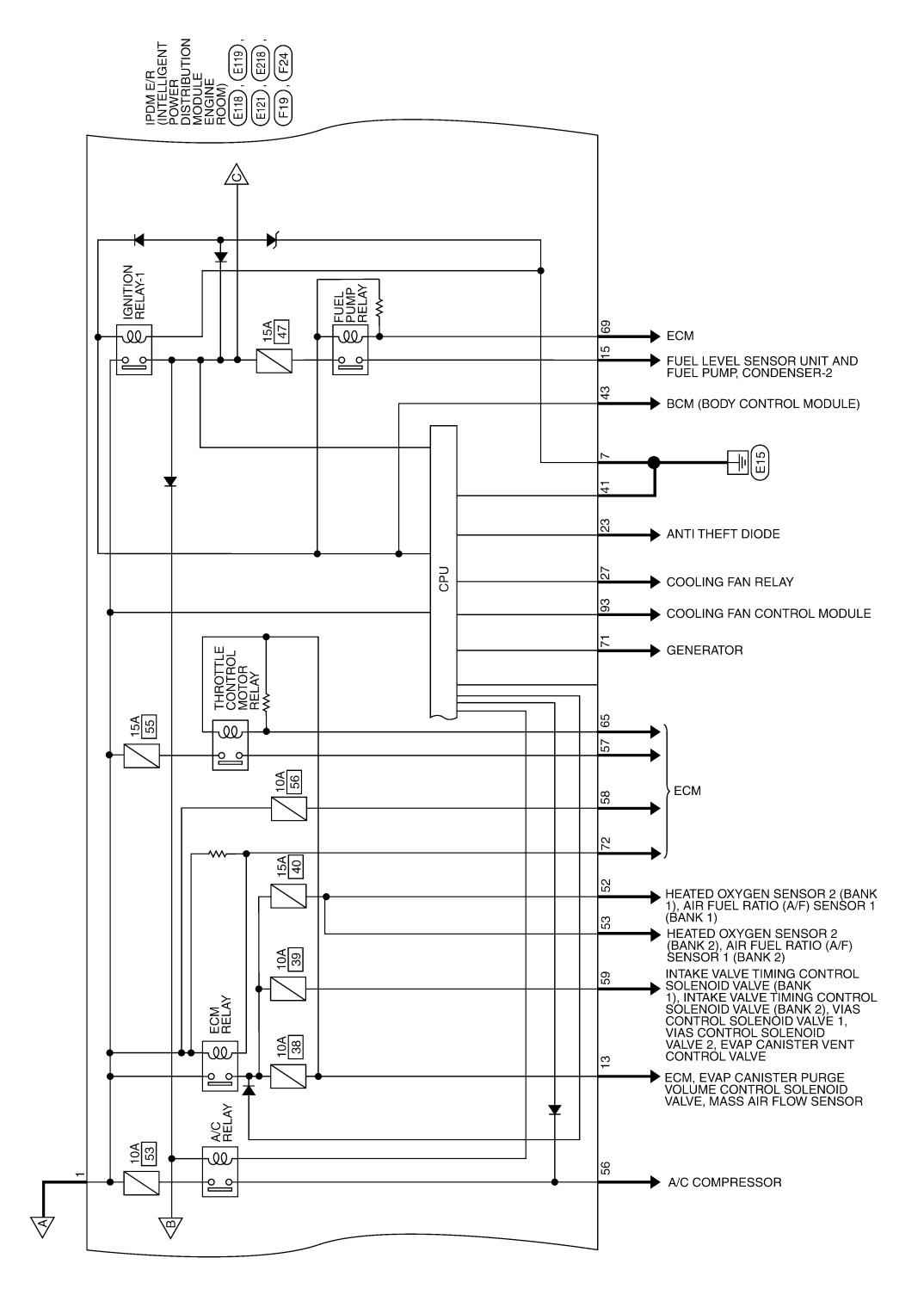

AAMWA0631GB

#### **IPDM E/R (INTELLIGENT POWER DISTRIBUTION MODULE ENGINE ROOM)** [IPDM E/R] < WIRING DIAGRAM >

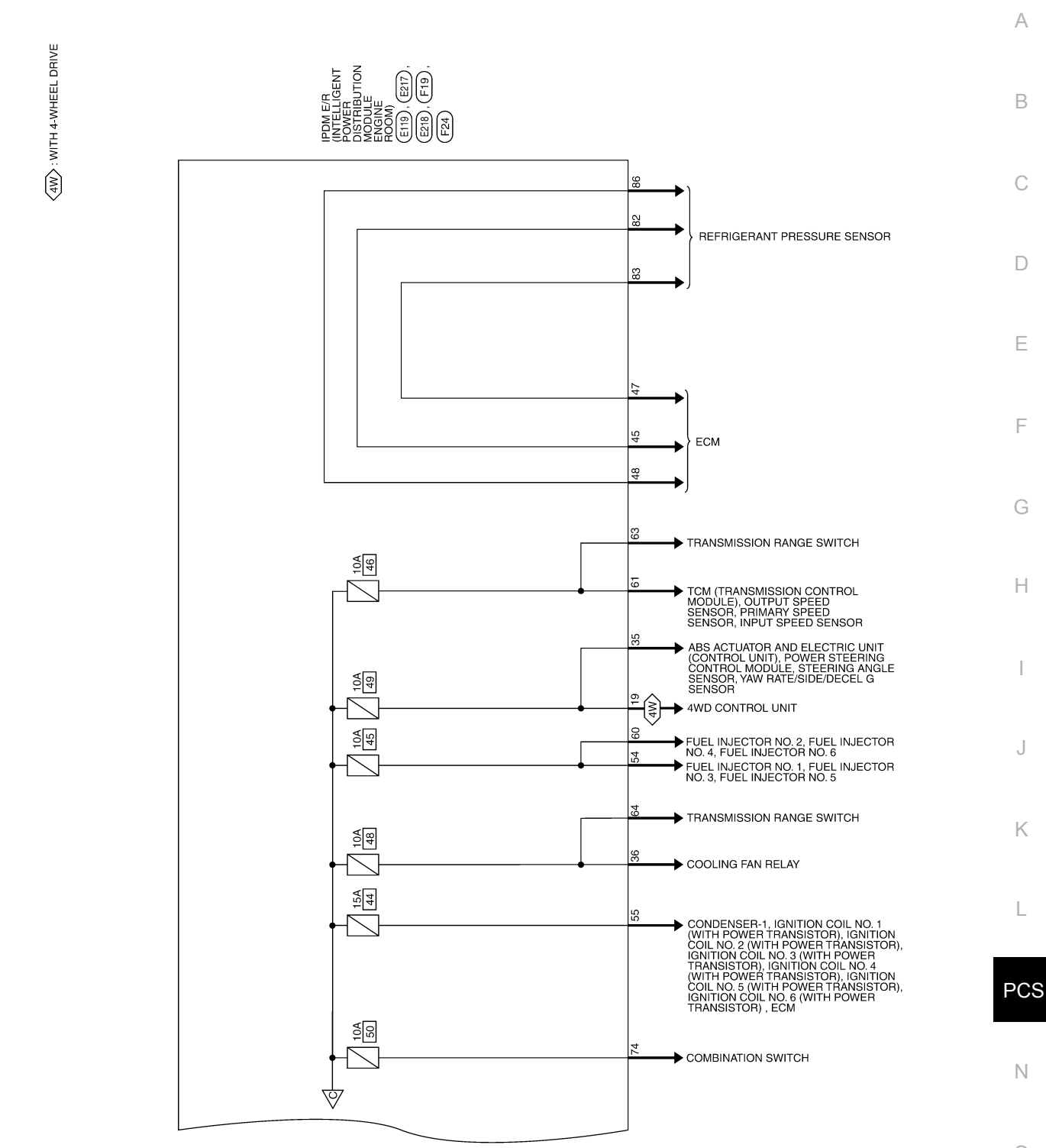

ABMWA2103GB

Ο

Ρ

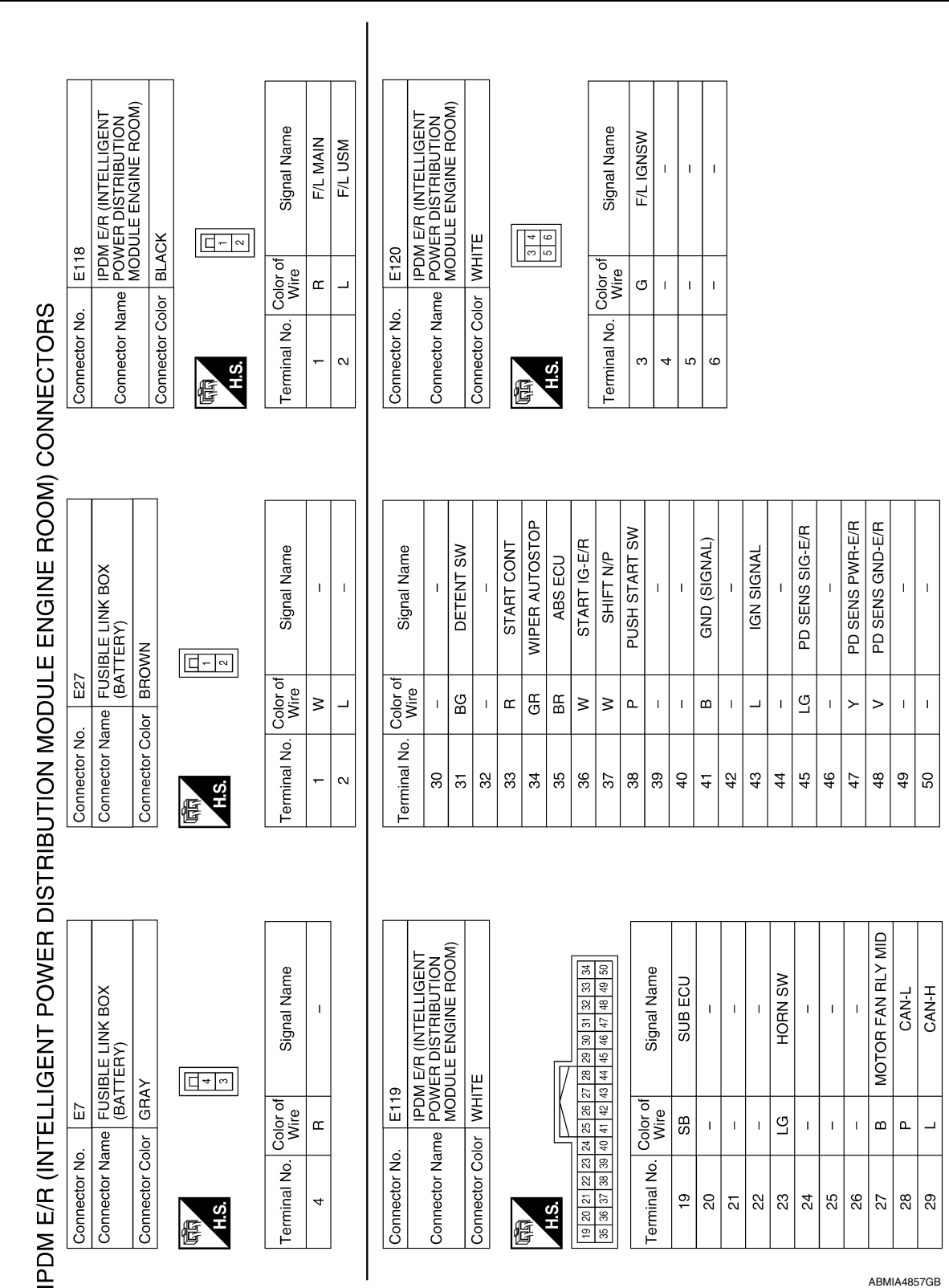

ABMIA4857GB

# **IPDM E/R (INTELLIGENT POWER DISTRIBUTION MODULE ENGINE ROOM)**

< WIRING DIAGRAM >

[IPDM E/R]

| IPDM E/R (INTELLIGENT POWER DISTRIBUTIO<br>< WIRING DIAGRAM > | NN          | 101      | טכ | LE       | ENGINE | E ROOM)<br>[IPDM E/R] |
|---------------------------------------------------------------|-------------|----------|----|----------|--------|-----------------------|
|                                                               | Signal Namo | HOODSW 2 | 1  | HOODSW - |        |                       |

| Jo. E217    | IPDM E/R (INTELLIGENT<br>Aame POWER DISTRIBUTION<br>MODULE ENGINE ROOM) | Color WHITE | 74         75         76           77         78         79         80         81 | Color of |
|-------------|-------------------------------------------------------------------------|-------------|-----------------------------------------------------------------------------------|----------|
| Connector N | Connector N                                                             | Connector ( | 雨<br>H.S.                                                                         |          |

| H.S.         | 2                |                |
|--------------|------------------|----------------|
| Terminal No. | Color of<br>Wire | Signal Name    |
| 74           | Я                | WASH MTR       |
| 75           | œ                | HEADLAMP LO RI |
| 76           | Γ                | HEADLAMP LO LI |
| 27           | -                | Ι              |
| 78           | M                | FR FOG LAMP RH |
| 62           | T                | FR FOG LAMP LH |
| 80           | Μ                | HEADLAMP HI RH |
| 81           | G                | HEADLAMP HI LF |
|              |                  |                |

т

| M E/R (INTELLIGENT<br>VER DISTRIBUTION<br>DULE ENGINE ROOM) | TE           | 9         10         11           15         16         17         18 | Signal Name      | GND (POWER) | I | TAIL RH | TAIL LH | FR WIPER LO | I  | ECM VB | DTRL | FUEL PUMP | I  | I  | FR WIPER HI |  |
|-------------------------------------------------------------|--------------|-----------------------------------------------------------------------|------------------|-------------|---|---------|---------|-------------|----|--------|------|-----------|----|----|-------------|--|
|                                                             | lor WH       | 7 8 1                                                                 | Color of<br>Wire | В           | Ι | თ       | Γ       | ≻           | I  | ГG     | ГG   | н         | I  | I  | _           |  |
| Connector Na                                                | Connector Co | 品.S.H                                                                 | Terminal No.     | 7           | 8 | 6       | 10      | 11          | 12 | 13     | 14   | 15        | 16 | 17 | 18          |  |

| Color of<br>Wire | I  | ٩  | _  | I  | Ι  | I  | ГG | Ι  | I      |
|------------------|----|----|----|----|----|----|----|----|--------|
| Terminal No.     | 84 | 85 | 86 | 87 | 88 | 89 | 06 | 91 | 92     |
|                  |    |    |    |    |    |    |    |    |        |
| ENT              | NO |    |    |    |    |    |    | ne | L<br>L |

Т

Color of Wire

Terminal No.

Signal Name

E218

Connector No.

ŋ

щ Т

94 95 96 97

PD SENS GND-FEM

L T

DTRL RLY

T

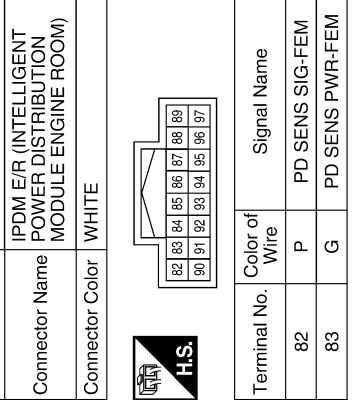

ABMIA4858GB

MOTOR FAN PWM

>

93

L

CLEARANCE

I

I

0

А

В

С

D

Ε

F

G

Н

J

Κ

L

PCS

Ν

E121

Connector No.

## IPDM E/R (INTELLIGENT POWER DISTRIBUTION MODULE ENGINE ROOM) < WIRING DIAGRAM > [IPDM E/R]

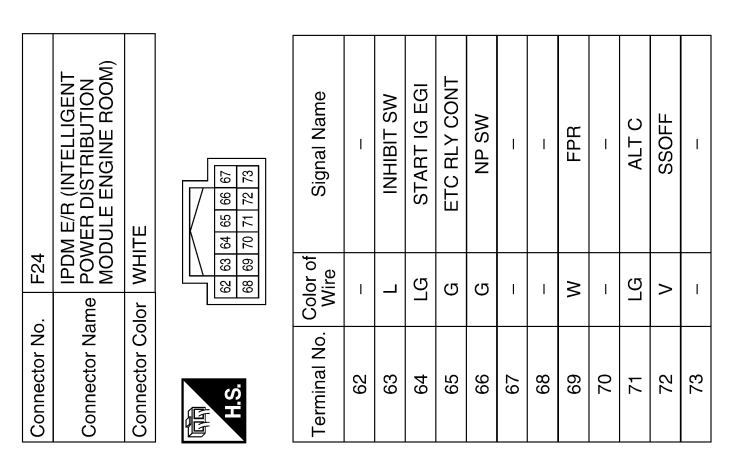

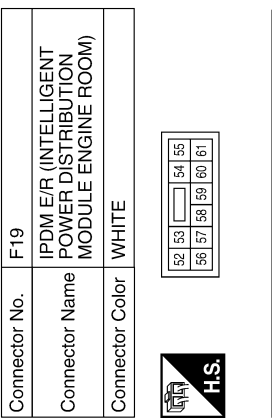

| Signal Name      | O2SENS #2 | O2SENS #1 | INJECTOR #1 | IGN COIL | A/C COMP | ETC | ECM BAT | ENG SOL | INJECTOR #2 | AT ECU |  |
|------------------|-----------|-----------|-------------|----------|----------|-----|---------|---------|-------------|--------|--|
| Color of<br>Wire | N         | Μ         | _           | Ν        | SB       | н   | GR      | L       | ГG          | ٢      |  |
| Terminal No.     | 52        | 53        | 54          | 55       | 56       | 57  | 58      | 69      | 60          | 61     |  |

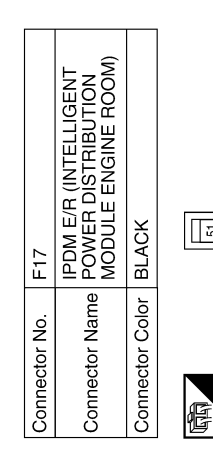

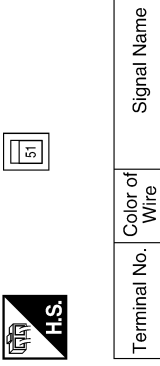

STARTER MOTOR

≥

51

ABMIA4859GB

## **U1000 CAN COMM CIRCUIT**

# DTC/CIRCUIT DIAGNOSIS **U1000 CAN COMM CIRCUIT**

< DTC/CIRCUIT DIAGNOSIS >

## Description

## Refer to LAN-11, "CAN COMMUNICATION SYSTEM : System Description".

**DTC Detection Condition** 

# **DTC Logic**

**CONSULT** Display

## DTC DETECTION LOGIC

| CAN COMM CIRCUIT<br>[U1000]                                 | When IPDM E/R cannot communicate with CAN com-<br>munication signal continuously for 2 seconds or more | <ul> <li>the following listed below is malfunctioning.</li> <li>Transmission</li> <li>Receiving (ECM)</li> <li>Receiving (BCM)</li> <li>Receiving (Combination meter)</li> </ul> | F |  |  |  |  |
|-------------------------------------------------------------|----------------------------------------------------------------------------------------------------|----------------------------------------------------------------------------------------------------|---|--|--|--|--|
| DTC CONFIRMAT                                               | TION PROCEDURE                                                                                         |                                                                                                    |   |  |  |  |  |
| Diagnosis Procedure                                         |                                                                                                    |                                                                                                    |   |  |  |  |  |
| 1. PERFORM SELF DIAGNOSTIC                                  |                                                                                                    |                                                                                                    |   |  |  |  |  |
| <ol> <li>Turn ignition sv</li> <li>Check "SELF-E</li> </ol> | vitch ON and wait for 2 second or more.<br>DIAG RESULTS" of IPDM E/R.                                  |                                                                                                    |   |  |  |  |  |
| Is "CAN COMM CIRCUIT" displayed?                            |                                                                                                    |                                                                                                    |   |  |  |  |  |

**PCS-27** 

| YES | >> Refer to | I AN-20 | "Trouble | Diagnosis | Flow    | Chart"         |
|-----|-------------|---------|----------|-----------|---------|----------------|
|     |             | LAN-20  | TIOUDIE  | Diagnosis | 1 10 10 | <u>Unart</u> . |

>> Refer to GI-49, "Intermittent Incident". NO

Ν

Ο

Ρ

INFOID:000000009175194

Possible Cause In CAN communication system, any item (or items) of

С INFOID:000000009175195

D

А

В

J

Κ

L

## U1010 CONTROL UNIT (CAN)

### < DTC/CIRCUIT DIAGNOSIS >

# U1010 CONTROL UNIT (CAN)

## DTC Logic

INFOID:000000009175197

INFOID:000000009175198

## DTC DETECTION LOGIC

| CONSULT Display             | DTC Detection Condition                                           | Possible Cause |
|-----------------------------|-------------------------------------------------------------------|----------------|
| CAN COMM CIRCUIT<br>[U1010] | IPDM E/R detected internal CAN communication circuit malfunction. | IPDM E/R       |

## **Diagnosis Procedure**

## **1.** REPLACE IPDM E/R

When DTC U1010 is detected, replace IPDM E/R.

>> Replace IPDM E/R. Refer to PCS-32, "Removal and Installation".

## **B2098 IGNITION RELAY ON STUCK**

#### < DTC/CIRCUIT DIAGNOSIS >

# B2098 IGNITION RELAY ON STUCK

## DTC Logic

### DTC DETECTION LOGIC

| CONSULT Display                                                                                            | DTC Detection Condition                                                                      | Possible Cause         |
|----------------------------------------------------------------------------------------------------|----------------------------------------------------------------------------------------------|------------------------|
| IGN RELAY ON<br>[B2098]                                                                                    | IPDM E/R                                                                                     |                        |
| DTC CONFIRMATION F                                                                                         | PROCEDURE                                                                                    |                        |
| <b>1.</b> PERFORM DTC CONF                                                                                 | FIRMATION                                                                                    |                        |
| <ol> <li>Turn ignition switch O</li> <li>Turn ignition switch O</li> <li>Turn ignition switch O</li> </ol> | N.<br>FF and wait 1 second or more.                                                          |                        |
| 4. Perform Self Diagnos                                                                                    | tic Result of IPDM E/R using CONSULT.                                                        |                        |
| Is DTC B2098 displayed?                                                                                    |                                                                                              |                        |
| YES >> Refer to <u>PCS-</u><br>NO >> Inspection En                                                         | - <u>29, "Diagnosis Procedure"</u> .<br>d.                                                   |                        |
| Diagnosis Procedure                                                                                        | 9                                                                                            | INFC/D:000000009175201 |
| 1. PERFORM SELF DIA                                                                                        | GNOSTIC RESULT                                                                               |                        |
| Perform Self Diagnostic R                                                                                  | esult of IPDM E/R using CONSULT.                                                             |                        |
| Is display history of DTC E                                                                                | 32098 CRNT?                                                                                  |                        |
| YES >> Replace IPDN<br>NO >> Refer to <u>GI-49</u>                                                         | I E/R. Refer to <u>PCS-32, "Removal and Instant PCS-32, "Removal and Instant Incident"</u> . | tallation".            |
|                                                                                                    |                                                                                              |                        |
|                                                                                                    |                                                                                              |                        |

Κ

L

Ν

0

Ρ

[IPDM E/R]

INFOID:000000009175200

А

В

## B2099 IGNITION RELAY OFF STUCK

## DTC Logic

#### DTC DETECTION LOGIC

|                                                                                                    | DTC Detection Condition                                                                                                    | Dessible Cause         |  |  |  |  |  |  |
|----------------------------------------------------------------------------------------------------|----------------------------------------------------------------------------------------------------|------------------------|--|--|--|--|--|--|
| CONSULT Display                                                                                                    | DIC Detection Condition                                                                                                    | Possible Cause         |  |  |  |  |  |  |
| IGN RELAY OFF<br>[B2099]                                                                                                    | The ignition relay OFF is detected for 1 second at ignition switch ON (CPU monitors the status at the contact and excitation coil circuits of the ignition relay inside it) | IPDM E/R               |  |  |  |  |  |  |
| DTC CONFIRMATION P                                                                                                    | ROCEDURE                                                                                                    |                        |  |  |  |  |  |  |
| 1.PERFORM DTC CONFI                                                                                                    | RMATION                                                                                                    |                        |  |  |  |  |  |  |
| <ol> <li>Turn ignition switch ON.</li> <li>Turn ignition switch OFF and wait 1 second or more.</li> <li>Turn ignition switch ON.</li> <li>Perform Self Diagnostic Result of IPDM E/R using CONSULT.</li> </ol> |                                                                                                    |                        |  |  |  |  |  |  |
| Is DTC B2099 displayed?                                                                                                    |                                                                                                    |                        |  |  |  |  |  |  |
| YES >> Refer to <u>PCS-3</u><br>NO >> Inspection End                                                                                                    | 0. "Diagnosis Procedure".                                                                                                    |                        |  |  |  |  |  |  |
| <b>Diagnosis</b> Procedure                                                                                                    |                                                                                                    | INFOID:000000009175204 |  |  |  |  |  |  |
| 1. PERFORM SELF DIAGNOSTIC RESULT                                                                                                    |                                                                                                    |                        |  |  |  |  |  |  |
| Perform Self Diagnostic Re                                                                                                    | sult of IPDM E/R using CONSULT.                                                                                                    |                        |  |  |  |  |  |  |

Is display history of DTC B2099 CRNT?

YES >> Replace IPDM E/R. Refer to PCS-32, "Removal and Installation".

NO >> Refer to <u>GI-49. "Intermittent Incident"</u>.

INFOID:000000009175203

| PO                                                                                                    | WER SUPPLY AND                                    |                   |                        |
|----------------------------------------------------------------------------------------------------|---------------------------------------------------|-------------------|------------------------|
| < DTC/CIRCUIT DIAGNOSIS                                                                                   |                                                   |                   |                        |
| FUWER SUFFLI AN                                                                                           |                                                   | 5011              |                        |
| Diagnosis Procedure                                                                                       |                                                   |                   | INFOID:000000009175205 |
|                                                                                                    |                                                   |                   |                        |
| Regarding Wiring Diagram info                                                                             | rmation, refer to PCS-21.                         | "Wiring Diagram". |                        |
|                                                                                                    |                                                   |                   |                        |
| 1. CHECK FUSIBLE LINKS                                                                                    |                                                   |                   |                        |
| Check that the following fusible                                                                          | links are not blown.                              |                   |                        |
|                                                                                                    |                                                   |                   |                        |
| Ierminal No.                                                                                              | Signal na                                         |                   |                        |
| 2                                                                                                    | Fusible link                                      |                   |                        |
| 3                                                                                                    | Fusible link igni                                 | tion switch       | A (250A), C (80A)      |
| s the fusible link blown?                                                                                 |                                                   |                   |                        |
| <ol> <li>Disconnect IPDM E/R con</li> <li>Check voltage between IP</li> </ol>                             | nectors E118 and E120.<br>DM E/R connectors and g | round.            |                        |
| IPDM E/R                                                                                                  |                                                   |                   | Voltage                |
| Connector                                                                                                 | Terminal                                          | Gibana            | (Approx.)              |
| E118                                                                                                    | 1                                                 |                   |                        |
|                                                                                                    | 2                                                 | _                 | Battery voltage        |
| E120                                                                                                    | 3                                                 |                   |                        |
| Is the inspection result normal?<br>YES >> GO TO 3<br>NO >> Repair or replace f<br>3. CHECK GROUND CIRCUI | <u>,</u><br>narness or connectors.<br>T           |                   |                        |
| <ol> <li>Disconnect IPDM E/R con</li> <li>Check continuity between</li> </ol>                             | nectors E119 and E121.<br>IPDM E/R connectors and | d ground.         |                        |
| IPDM E/R                                                                                                  |                                                   | - ·               |                        |
| Connector                                                                                                 | Terminal                                          | - Ground          | Continuity             |
| E121                                                                                                    | 7                                                 |                   | Vac                    |
| E119                                                                                                    | 41                                                |                   | Tes                    |
| Is the inspection result normal?                                                                          |                                                   |                   |                        |
| YES >> Inspection End.                                                                                    | arness or connectors                              |                   |                        |

Ρ

## IPDM E/R (INTELLIGENT POWER DISTRIBUTION MODULE ENGINE ROOM) < REMOVAL AND INSTALLATION > [IPDM E/R]

## **REMOVAL AND INSTALLATION**

# IPDM E/R (INTELLIGENT POWER DISTRIBUTION MODULE ENGINE ROOM)

## Removal and Installation

INFOID:000000009175206

#### **CAUTION:**

IPDM E/R integrated relays are not serviceable parts and must not be removed from the unit.

#### REMOVAL

- 1. Disconnect the negative battery terminal. Refer to PG-90, "Removal and Installation".
- 2. Release the pawls (A) and separate the IPDM E/R (1) from the case.

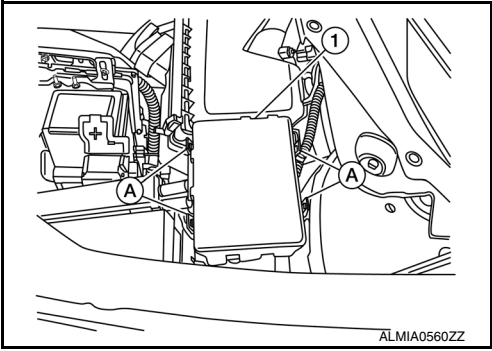

 Disconnect all harness connectors (1) and remove the IPDM E/ R (2).

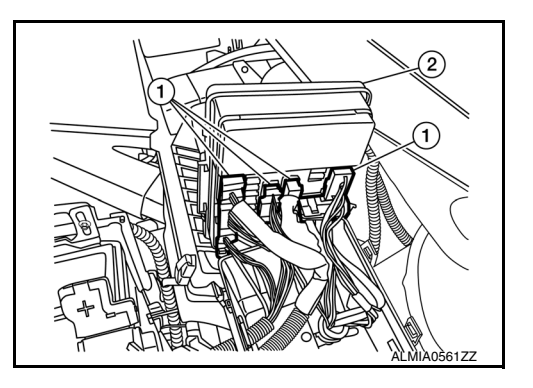

INSTALLATION Installation is in the reverse order of removal.

# < PRECAUTION >

А

В

Е

L

PCS

Ν

Ο

Ρ

# PRECAUTION PRECAUTIONS

Precaution for Supplemental Restraint System (SRS) "AIR BAG" and "SEAT BELT PRE-TENSIONER"

The Supplemental Restraint System such as "AIR BAG" and "SEAT BELT PRE-TENSIONER", used along with a front seat belt, helps to reduce the risk or severity of injury to the driver and front passenger for certain types of collision. Information necessary to service the system safely is included in the SR and SB section of this Service Manual.

#### WARNING:

- To avoid rendering the SRS inoperative, which could increase the risk of personal injury or death in the event of a collision which would result in air bag inflation, all maintenance must be performed by an authorized NISSAN/INFINITI dealer.
- Improper maintenance, including incorrect removal and installation of the SRS, can lead to personal injury caused by unintentional activation of the system. For removal of Spiral Cable and Air Bag Module, see the SR section.
- Do not use electrical test equipment on any circuit related to the SRS unless instructed to in this Service Manual. SRS wiring harnesses can be identified by yellow and/or orange harnesses or harness connectors.

#### PRECAUTIONS WHEN USING POWER TOOLS (AIR OR ELECTRIC) AND HAMMERS

#### WARNING:

- When working near the Airbag Diagnosis Sensor Unit or other Airbag System sensors with the Ignition ON or engine running, DO NOT use air or electric power tools or strike near the sensor(s) with a hammer. Heavy vibration could activate the sensor(s) and deploy the air bag(s), possibly causing serious injury.
- When using air or electric power tools or hammers, always switch the Ignition OFF, disconnect the battery and wait at least three minutes before performing any service.

#### Precaution for Work

- When removing or disassembling each component, be careful not to damage or deform it. If a component may be subject to interference, be sure to protect it with a shop cloth.
- When removing (disengaging) components with a screwdriver or similar tool, be sure to wrap the component with a shop cloth or vinyl tape to protect it.
- Protect the removed parts with a shop cloth and prevent them from being dropped.
- Replace a deformed or damaged clip.
- If a part is specified as a non-reusable part, always replace it with a new one.
- Be sure to tighten bolts and nuts securely to the specified torque.
- After installation is complete, be sure to check that each part works properly.
- Follow the steps below to clean components:
- Water soluble dirt:
- Dip a soft cloth into lukewarm water, wring the water out of the cloth and wipe the dirty area.
- Then rub with a soft, dry cloth.
- Oily dirt:
- Dip a soft cloth into lukewarm water with mild detergent (concentration: within 2 to 3%) and wipe the dirty area.
- Then dip a cloth into fresh water, wring the water out of the cloth and wipe the detergent off.
- Then rub with a soft, dry cloth.
- Do not use organic solvent such as thinner, benzene, alcohol or gasoline.
- For genuine leather seats, use a genuine leather seat cleaner.

INFOID 000000009175208

# < PREPARATION > PREPARATION PREPARATION

# Special Service Tool

INFOID:000000009175209

The actual shapes of Kent-Moore tools may differ from those of special service tools illustrated here.

| Tool number<br>(Kent-Moore No.)<br>Tool name |             | Description              |  |  |
|----------------------------------------------|-------------|--------------------------|--|--|
| <br>(J-46534)<br>Trim tool set               | AWJIA0483ZZ | Removing trim components |  |  |

#### [POWER DISTRIBUTION SYSTEM]

# < SYSTEM DESCRIPTION >

# SYSTEM DESCRIPTION COMPONENT PARTS

## **Component Parts Location**

INFOID:000000009175210

А

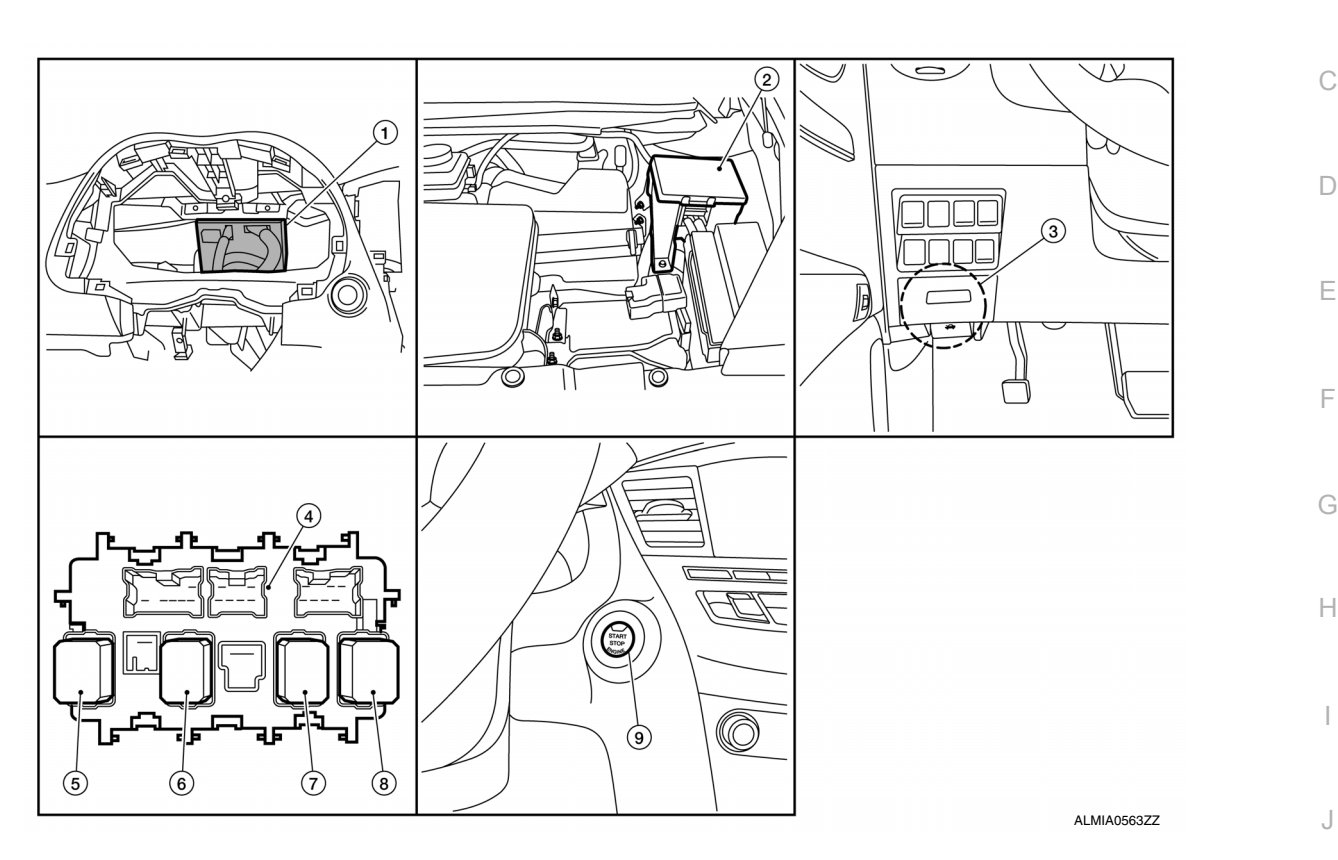

- 1. BCM (view with combination meter re- 2. moved)
- IPDM E/R (contains Ignition relay-1)
- 4. Fuse block (J/B) (back side shown)
- 7. Rear window defogger relay
- 5. Ignition relay-2
- 8. Accessory relay-1

Fuse block (J/B)

3.

- 6. Front blower motor relay
- 9. Push-button ignition switch

Κ

L

- Ν
- 0

Ρ

## SYSTEM POWER DISTRIBUTION SYSTEM

POWER DISTRIBUTION SYSTEM : System Diagram

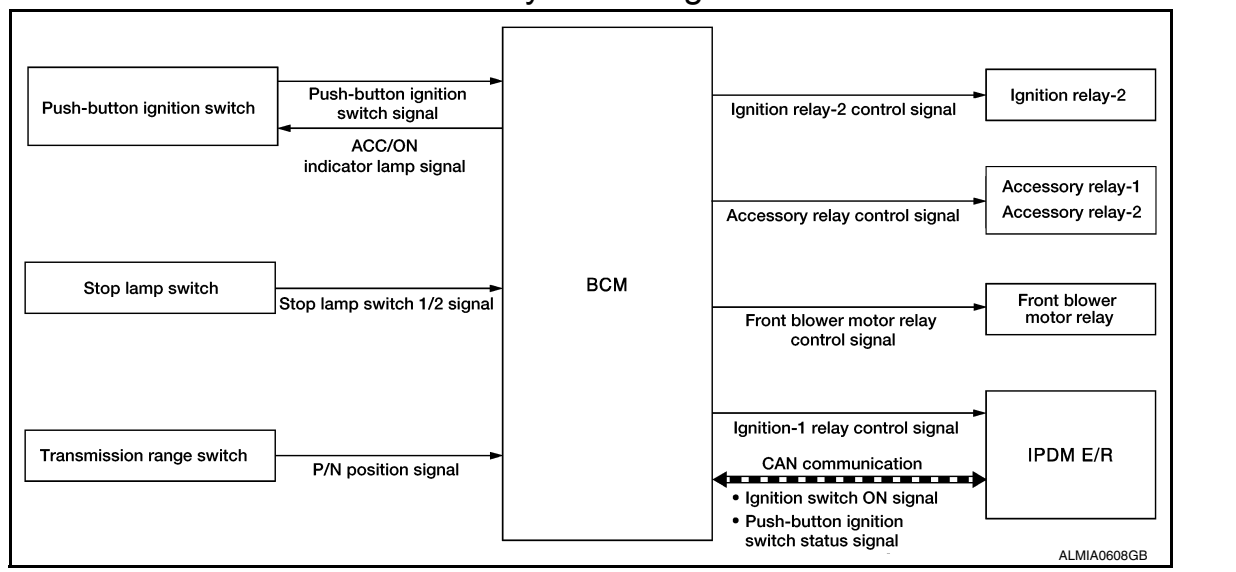

## POWER DISTRIBUTION SYSTEM : System Description

INFOID:000000009175212

INFOID:000000009175211

#### SYSTEM DESCRIPTION

- PDS (POWER DISTRIBUTION SYSTEM) is the system that BCM controls with the operation of the pushbutton ignition switch and performs the power distribution to each power circuit. This system is used instead of the mechanical power supply changing mechanism with the operation of the conventional key cylinder.
- The push-button ignition switch can be operated when Intelligent Key is in the following condition.
- Intelligent Key is in the detection area of the inside key antenna.
- Intelligent Key backside is contacted to push-button ignition switch.
- The push-button ignition switch operation is input to BCM as a signal. BCM changes the power supply position according to the status and operates the following relays to supply power to each power circuit.
- Ignition relay-1
- Ignition relay-2
- Accessory relay-1
- Accessory relay-2
- Front blower motor relay

#### NOTE:

- The engine switch operation changes due to the conditions of brake pedal, selector lever and vehicle speed.
- The power supply position can be confirmed with the lighting of the indicators in the push-button ignition switch.

#### BATTERY SAVER SYSTEM

When all the following conditions are met for 30 minutes, the battery saver system will cut off the power supply to prevent battery discharge.

- The ignition switch is in the ACC or ON position
- All doors are closed
- Selector lever is in the P (park) position

#### Reset Condition of Battery Saver System

In order to prevent the battery from discharging, the battery saver system will cut off the power supply when all doors are closed, the selector lever is in P (park) position and the ignition switch is left in the ACC or ON position for 30 minutes. If any of the following conditions are met the battery saver system is released and the steering will change automatically to lock position from OFF position.

- · Opening any door
- · Operating door request switch on door handle
- Operating Intelligent Key
### SYSTEM

[POWER DISTRIBUTION SYSTEM]

#### < SYSTEM DESCRIPTION >

POWER SUPPLY POSITION CHANGE TABLE BY PUSH-BUTTON IGNITION SWITCH OPERA-TION

The power supply position changing operation can be performed with the following operations. **NOTE:** 

- When an Intelligent Key is within the detection area of inside key antenna and when Intelligent Key backside is contacted to push-button ignition switch, it is equivalent to the operations below.
- When starting the engine, the BCM monitors under the engine start conditions:
- Brake pedal operating condition
- Selector lever position
- Vehicle speed

Vehicle speed: less than 4 km/h (2.5 MPH)

| Power supply position                                                        | Engine start/           | Push-button ignition switch     |                     |   |
|------------------------------------------------------------------------------|-------------------------|---------------------------------|---------------------|---|
|                                                                              | Selector lever position | Brake pedal operation condition | operation frequency | F |
| $OFF \to ACC$                                                                | —                       | Not depressed                   | 1                   |   |
| $OFF \to ACC \to ON$                                                         | —                       | Not depressed                   | 2                   |   |
| $OFF \to ACC \to ON \to OFF$                                                 | —                       | Not depressed                   | 3                   | F |
| $OFF \rightarrow START$<br>ACC $\rightarrow START$<br>ON $\rightarrow START$ | P or N position         | Depressed                       | 1                   | G |
| Engine is running $\rightarrow$ OFF                                          | —                       | —                               | 1                   |   |

Vehicle speed: 4 km/h (2.5 MPH) or more

| Power supply position                       | Engine start/                                           | Push-button ignition switch<br>operation frequency |                          |
|---------------------------------------------|---------------------------------------------------------|----------------------------------------------------|--------------------------|
| Power supply position                       | Selector lever position Brake pedal operation condition |                                                    |                          |
| Engine is running $\rightarrow ACC$         | —                                                       | —                                                  | Emergency stop operation |
| Engine stall return operation while driving | N position                                              | Not depressed                                      | 1                        |

Emergency stop operation

• Press and hold the push-button ignition switch for 2 seconds or more.

• Press the push-button ignition switch 3 times or more within 1.5 seconds.

L

Κ

А

С

D

Н

0

Р

#### < SYSTEM DESCRIPTION >

# DIAGNOSIS SYSTEM (BCM) COMMON ITEM

### COMMON ITEM : CONSULT Function (BCM - COMMON ITEM)

INFOID:000000009764050

#### **CAUTION:**

After disconnecting the CONSULT vehicle interface (VI) from the data link connector, the ignition must be cycled OFF  $\rightarrow$  ON (for at least 5 seconds)  $\rightarrow$  OFF. If this step is not performed, the BCM may not go to "sleep mode", potentially causing a discharged battery and no-start condition.

#### APPLICATION ITEM

CONSULT performs the following functions via CAN communication with BCM.

| Direct Diagnostic Mode | Description                                                                                                    |
|------------------------|----------------------------------------------------------------------------------------------------|
| Ecu Identification     | The BCM part number is displayed.                                                                                                    |
| Self Diagnostic Result | The BCM self diagnostic results are displayed.                                                                                          |
| Data Monitor           | The BCM input/output data is displayed in real time.                                                                                    |
| Active Test            | The BCM activates outputs to test components.                                                                                           |
| Work support           | The settings for BCM functions can be changed.                                                                                          |
| Configuration          | <ul><li>The vehicle specification can be read and saved.</li><li>The vehicle specification can be written when replacing BCM.</li></ul> |
| CAN Diag Support Mntr  | The result of transmit/receive diagnosis of CAN communication is displayed.                                                             |

#### SYSTEM APPLICATION

BCM can perform the following functions.

|                                      |                 |                    |                        | Direct D     | Diagnosti   | c Mode       |               |                       |
|--------------------------------------|-----------------|--------------------|------------------------|--------------|-------------|--------------|---------------|-----------------------|
| System                               | Sub System      | Ecu Identification | Self Diagnostic Result | Data Monitor | Active Test | Work support | Configuration | CAN Diag Support Mntr |
| Door lock                            | DOOR LOCK       |                    | ×                      | ×            | ×           | ×            |               |                       |
| Rear window defogger                 | REAR DEFOGGER   |                    |                        | ×            | ×           | ×            |               |                       |
| Warning chime                        | BUZZER          |                    |                        | ×            | ×           |              |               |                       |
| Interior room lamp timer             | INT LAMP        |                    |                        | ×            | ×           | ×            |               |                       |
| Exterior lamp                        | HEADLAMP        |                    |                        | ×            | ×           | ×            |               |                       |
| Wiper and washer                     | WIPER           |                    |                        | ×            | ×           | ×            |               |                       |
| Turn signal and hazard warning lamps | FLASHER         |                    |                        | ×            | ×           |              |               |                       |
| Air conditioner                      | AIR CONDITIONER |                    |                        | ×            |             |              |               |                       |
| Intelligent Key system               | INTELLIGENT KEY |                    | ×                      | ×            | ×           | ×            |               |                       |
| Combination switch                   | COMB SW         |                    |                        | ×            |             |              |               |                       |
| BCM                                  | BCM             | ×                  | ×                      |              |             | ×            | ×             | ×                     |
| Immobilizer                          | IMMU            |                    | ×                      | ×            | ×           |              |               |                       |
| Interior room lamp battery saver     | BATTERY SAVER   |                    |                        | ×            | ×           |              |               |                       |
| Back door open                       | TRUNK           |                    |                        | ×            |             |              |               |                       |
| Vehicle security system              | THEFT ALM       |                    |                        | ×            | ×           | ×            |               |                       |
| RAP system                           | RETAINED PWR    |                    |                        | ×            |             |              |               |                       |

< SYSTEM DESCRIPTION >

|                      |                      | Direct Diagnostic Mode |                        |              |             |              |               |                       | / |
|----------------------|----------------------|------------------------|------------------------|--------------|-------------|--------------|---------------|-----------------------|---|
| System               | Sub System           | Ecu Identification     | Self Diagnostic Result | Data Monitor | Active Test | Work support | Configuration | CAN Diag Support Mntr | E |
| Signal buffer system | SIGNAL BUFFER        |                        |                        | ×            |             |              |               |                       |   |
| TPMS                 | AIR PRESSURE MONITOR |                        | ×                      | ×            | ×           | ×            |               |                       |   |

# INTELLIGENT KEY

# INTELLIGENT KEY : CONSULT Function (BCM - INTELLIGENT KEY)

INFOID:000000009764051

Ε

F

Н

#### **CAUTION:**

After disconnecting the CONSULT vehicle interface (VI) from the data link connector, the ignition must be cycled OFF  $\rightarrow$  ON (for at least 5 seconds)  $\rightarrow$  OFF. If this step is not performed, the BCM may not go to "sleep mode", potentially causing a discharged battery and no-start condition.

# SELF DIAGNOSTIC RESULT

Refer to BCS-52, "DTC Index".

#### DATA MONITOR

| Monitor Item [Unit]                     | Main | Description                                                                                            |     |
|-----------------------------------------|------|----------------------------------------------------------------------------------------------------|-----|
| REQ SW -DR [On/Off]                     | ×    | Indicates condition of door request switch LH.                                                         |     |
| REQ SW -AS [On/Off]                     | ×    | Indicates condition of door request switch RH.                                                         |     |
| REQ SW -BD/TR [On/Off]                  | ×    | Indicates condition of back door request switch.                                                       | .1  |
| PUSH SW [On/Off]                        |      | Indicates condition of push-button ignition switch.                                                    | 0   |
| SHFTLCK SLNID PWR SPLY [On/Off]         | ×    | Indicates condition of power supply to shiftlock solenoid.                                             |     |
| BRAKE SW 1 [On/Off]                     | ×    | Indicates condition of brake switch.                                                                   | Κ   |
| BRAKE SW 2 [On/Off]                     |      | Indicates condition of brake switch.                                                                   |     |
| DETE/CANCL SW [On/Off]                  | ×    | Indicates condition of P (park) position.                                                              |     |
| SFT PN/N SW [On/Off]                    | ×    | Indicates condition of P (park) or N (neutral) position.                                               | L   |
| UNLK SEN -DR [On/Off]                   | ×    | Indicates condition of door unlock sensor.                                                             |     |
| PUSH SW -IPDM [On/Off]                  |      | Indicates condition of push-button ignition switch received from IPDM E/R on CAN communication line.   | PCS |
| IGN RLY1 -F/B [On/Off]                  |      | Indicates condition of ignition relay 1 received from IPDM E/R on CAN commu-<br>nication line.         | N   |
| DETE SW -IPDM [On/Off]                  |      | Indicates condition of detent switch received from TCM on CAN communication line.                      |     |
| SFT PN -IPDM [On/Off]                   |      | Indicates condition of P (park) or N (neutral) position from TCM on CAN com-<br>munication line.       | 0   |
| SFT P -MET [On/Off]                     |      | Indicates condition of P (park) position from TCM on CAN communication line.                           |     |
| SFT N -MET [On/Off]                     |      | Indicates condition of N (neutral) position from IPDM E/R on CAN communica-<br>tion line.              | Ρ   |
| ENGINE STATE [STOP/START/CRANK/<br>RUN] | ×    | Indicates condition of engine state from ECM on CAN communication line.                                |     |
| VEH SPEED 1 [mph/km/h]                  | ×    | Indicates condition of vehicle speed signal received from ABS on CAN commu-<br>nication line.          |     |
| VEH SPEED 2 [mph/km/h]                  | ×    | Indicates condition of vehicle speed signal received from combination meter on CAN communication line. |     |

Revision: May 2013

#### < SYSTEM DESCRIPTION >

# [POWER DISTRIBUTION SYSTEM]

| Monitor Item [Unit]             | Main | Description                                                                                                    |
|---------------------------------|------|----------------------------------------------------------------------------------------------------|
| DOOR STAT -DR [LOCK/READY/UNLK] | ×    | Indicates condition of driver side door status.                                                                                                 |
| DOOR STAT -AS [LOCK/READY/UNLK] | ×    | Indicates condition of passenger side door status.                                                                                              |
| DOOR STAT -RR [LOCK/READY/UNLK] | ×    | Indicates condition of rear right side door status.                                                                                             |
| DOOR STAT -RL [LOCK/READY/UNLK] | ×    | Indicates condition of rear left side door status.                                                                                              |
| BK DOOR STATE [LOCK/READY/UNLK] | ×    | Indicates condition of back door status.                                                                                                    |
| ID OK FLAG [Set/Reset]          |      | Indicates condition of Intelligent Key ID.                                                                                                    |
| PRMT ENG STRT [Set/Reset]       |      | Indicates condition of engine start possibility.                                                                                                |
| PRMT RKE STRT [Set/Reset]       |      | Indicates condition of engine start possibility from Intelligent Key.                                                                           |
| I-KEY OK FLAG [Key ON/Key OFF]  | ×    | Indicates condition of Intelligent Key OK flag.                                                                                                 |
| PRBT ENG STRT [Set/Reset]       |      | Indicates condition of engine start prohibit.                                                                                                   |
| ID AUTHENT CANCEL TIMER [STOP]  |      | Indicates condition of Intelligent Key ID authentication.                                                                                       |
| ACC BATTERY SAVER [STOP]        |      | Indicates condition of battery saver.                                                                                                    |
| CRNK PRBT TMR [On/Off]          |      | Indicates condition of crank prohibit timer.                                                                                                    |
| AUT CRNK TMR [On/Off]           |      | Indicates condition of automatic engine crank timer from Intelligent Key.                                                                       |
| CRNK PRBT TME [sec]             |      | Indicates condition of engine crank prohibit time.                                                                                              |
| AUTO CRNK TME [sec]             |      | Indicates condition of automatic engine crank time from Intelligent Key.                                                                        |
| CRANKING TME [sec]              |      | Indicates condition of engine cranking time from Intelligent Key.                                                                               |
| DETE SW PWR [On/Off]            |      | Indicates condition of detent switch voltage.                                                                                                   |
| IGN RLY3 -REQ [On/Off]          |      | Indicates condition of front blower motor relay control request.                                                                                |
| ACC RLY -REQ [On/Off]           |      | Indicates condition of accessory relay control request.                                                                                         |
| RKE OPE COUN1 [0-19]            | ×    | When remote keyless entry receiver receives the signal transmitted while oper-<br>ating on Intelligent Key, the numerical value start changing. |
| RKE OPE COUN2 [0-19]            | ×    | When remote keyless entry receiver receives the signal transmitted while oper-<br>ating on Intelligent Key, the numerical value start changing. |
| RKE-LOCK [On/Off]               |      | Indicates condition of lock signal from Intelligent Key.                                                                                        |
| RKE-UNLOCK [On/Off]             |      | Indicates condition of unlock signal from Intelligent Key.                                                                                      |
| RKE-TR/BD [On/Off]              |      | Indicates condition of back door open signal from Intelligent Key.                                                                              |
| RKE-PANIC [On/Off]              |      | Indicates condition of panic signal from Intelligent Key.                                                                                       |
| RKE-MODE CHG [On/Off]           |      | Indicates condition of mode change signal from Intelligent Key.                                                                                 |
| RKE PBD [On/Off]                |      | Indicates condition of power back door signal from Intelligent Key.                                                                             |

# ACTIVE TEST

| Test Item                  | Description                                                                                                |
|----------------------------|----------------------------------------------------------------------------------------------------|
| INTELLIGENT KEY LINK (CAN) | This test is able to check Intelligent Key identification number [Off/ID No1/ID N02/ID No3/ID No4/ID No5]. |
| INT LAMP                   | This test is able to check interior room lamp operation [On/Off].                                          |
| FLASHER                    | This test is able to check hazard lamp operation [LH/RH/Off].                                              |
| HORN                       | This test is able to check horn operation [On].                                                            |
| BATTERY SAVER              | This test is able to check battery saver operation [On/Off].                                               |
| TRUNK/BACK DOOR            | This test is able to check back door actuator operation [Open].                                            |
| OUTSIDE BUZZER             | This test is able to check Intelligent Key warning buzzer operation [On/Off].                              |
| INSIDE BUZZER              | This test is able to check combination meter warning chime operation [Take Out/Knob/Key/ Off].             |
| INDICATOR                  | This test is able to check combination meter warning lamp operation [KEY ON/KEY IND/Off].                  |
| IGN CONT2                  | This test is able to check ignition relay-2 control operation [On/Off].                                    |
| ENGINE SW ILLUMI           | This test is able to check push-button ignition switch START indicator operation [On/Off].                 |

Revision: May 2013

**PCS-40** 

2014 Pathfinder

#### < SYSTEM DESCRIPTION >

# [POWER DISTRIBUTION SYSTEM]

Е

| Test Item               | Description                                                                                                    |   |
|-------------------------|----------------------------------------------------------------------------------------------------|---|
| PUSH SWITCH INDICATOR   | This test is able to check push-button ignition switch indicator operation [On/Off].                                           | А |
| ACC CONT                | This test is able to check accessory relay control operation [On/Off].                                                         |   |
| IGN CONT1               | This test is able to check ignition relay-1 control operation [On/Off].                                                        | В |
| ST CONT LOW             | This test is able to check starter control relay operation [On/Off].                                                           |   |
| IGNITION RELAY          | This test is able to check ignition relay operation [On/Off].                                                                  |   |
| REVERSE LAMP TEST       | This test is able to check reverse lamp illumination operation [On/Off].                                                       | С |
| TRUNK/LUGGAGE LAMP TEST | This test is able to check cargo lamp illumination operation [On/Off].                                                         |   |
| KEYFOB PW TEST          | This test is able to check power window operation using the Intelligent Key [P/W up/down OFF/Send P/W down ON/Send P/W up ON]. | D |
| SHIFTLOCK SOLENOID TEST | This test is able to check shift lock solenoid operation [On/Off].                                                             |   |

#### WORK SUPPORT

| Support Item                 | Se      | tting    | Description                                                                           |    |  |
|------------------------------|---------|----------|---------------------------------------------------------------------------------------|----|--|
|                              | On*     |          | Battery saver function ON.                                                            | F  |  |
| IGN/ACC BATTERT SAVER        | Off     |          | Battery saver function OFF.                                                           |    |  |
|                              | BUZZER  |          | Buzzer reminder function by door lock/unlock request switch ON.                       | G  |  |
|                              | HORN    |          | Horn chirp reminder function by door lock request switch ON.                          | G  |  |
| ANSWERBACK I-KET LOCK UNLOCK | Off*    |          | No reminder function by door lock/unlock request switch.                              |    |  |
|                              | INVALID |          | This mode is not used.                                                                | Н  |  |
| ANSWERBACK KEYLESS LOCK UN-  | On      |          | Buzzer or horn chirp reminder when doors are locked/unlocked with Intelligent Key.    |    |  |
| LOCK                         | Off*    |          | No buzzer or horn chirp reminder when doors are locked/unlocked with Intelligent Key. | I  |  |
|                              | On*     |          | Horn chirp reminder when doors are locked with Intelligent Key.                       |    |  |
| ANSWER BACK                  | Off     |          | No horn chirp reminder when doors are locked with Intelligent Key.                    |    |  |
|                              | On      |          | Retractable mirror set ON.                                                            |    |  |
| RETRACTABLE MIRROR SET       | Off*    |          | Retractable mirror set OFF.                                                           | K  |  |
| CONFIRM KEY FOB ID           | -       | _        | Intelligent Key ID code registration can be checked.                                  |    |  |
|                              | On*     |          | Door lock/unlock function from Intelligent Key ON.                                    |    |  |
| LUCK/UNLOCK BT I-KET         | Off     |          | Door lock/unlock function from Intelligent Key OFF.                                   | L  |  |
|                              | On*     |          | Engine start function from Intelligent Key ON.                                        | _  |  |
| ENGINE START BT I-RET        | Off     |          | Engine start function from Intelligent Key OFF.                                       |    |  |
|                              | On*     |          | Buzzer reminder function by back door request switch ON.                              | 10 |  |
| TRUNKGLASS HATCH OPEN        | Off     |          | Buzzer reminder function by back door request switch OFF.                             |    |  |
|                              | On      |          | Intelligent Key link set ON.                                                          | Ν  |  |
| INTELLIGENT RET LINK SET     | Off*    |          | Intelligent Key link set OFF.                                                         |    |  |
| SHORT CRANKING OUTPUT        |         | 70 msec  |                                                                                       | 0  |  |
|                              | Start   | 100 msec | Starter motor operation duration times.                                               | 0  |  |
|                              |         | 200 msec |                                                                                       |    |  |
|                              | End     | 1        | _                                                                                     | Ρ  |  |
| INSIDE ANT DIAGNOSIS         | -       | _        | This function allows inside key antenna self-diagnosis.                               |    |  |

#### < SYSTEM DESCRIPTION >

# [POWER DISTRIBUTION SYSTEM]

| Support Item  | Set    | ting   | Description                                  |
|---------------|--------|--------|----------------------------------------------|
| AUTO LOCK SET | MODE7  | 5 min  |                                              |
|               | MODE6  | 4 min  |                                              |
|               | MODE5  | 3 min  |                                              |
|               | MODE4  | 2 min  | Auto door lock time can be set in this mode. |
|               | MODE3* | 1 min  |                                              |
|               | MODE2  | 30 sec |                                              |
|               | MODE1  | Off    |                                              |

\*: Initial Setting

# ECU DIAGNOSIS INFORMATION

# BCM, IPDM E/R

# List of ECU Reference

А

| ECU      | Reference                               |   |
|----------|-----------------------------------------|---|
|          | BCS-30, "Reference Value"               |   |
| BCM      | BCS-50. "Fail Safe"                     |   |
|          | BCS-50. "DTC Inspection Priority Chart" | D |
|          | BCS-52, "DTC Index"                     |   |
|          | PCS-12, "Reference Value"               |   |
| IPDM E/R | PCS-19. "Fail Safe"                     | E |
|          | PCS-20, "DTC Index"                     |   |
|          |                                         | F |

L

G

Н

J

Ν

0

Р

INFOID:000000009175216

# WIRING DIAGRAM POWER DISTRIBUTION SYSTEM

Wiring Diagram

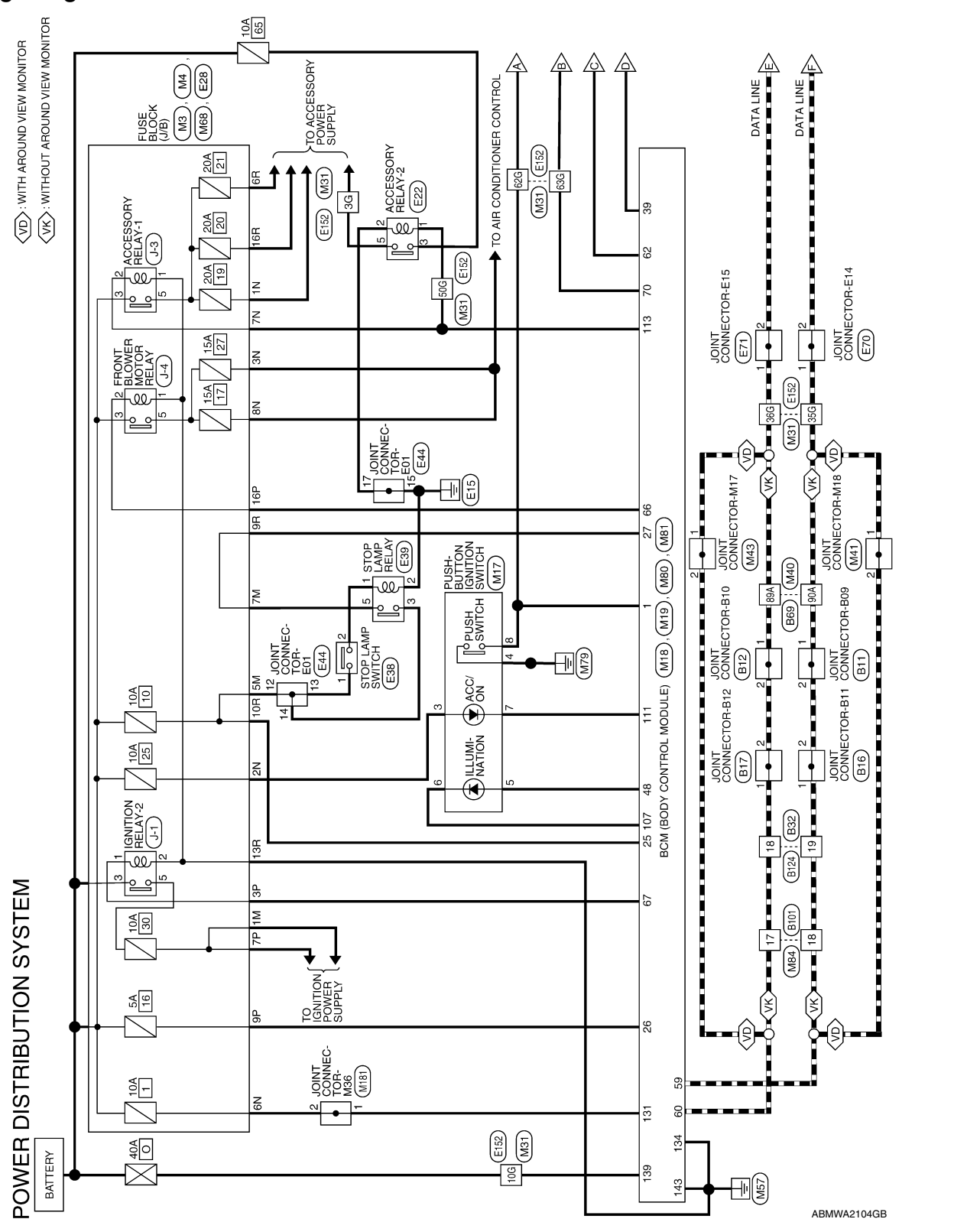

# POWER DISTRIBUTION SYSTEM

< WIRING DIAGRAM >

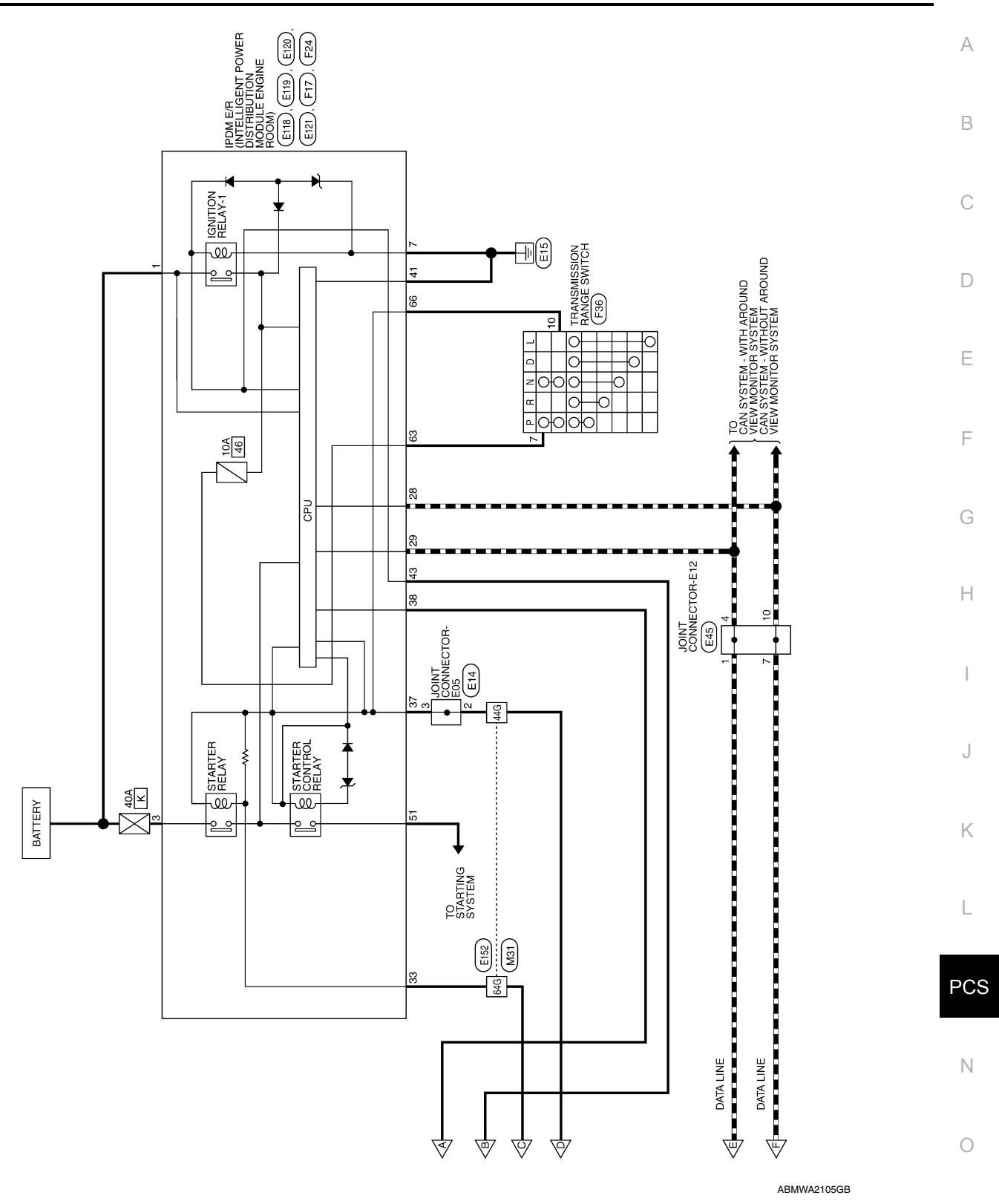

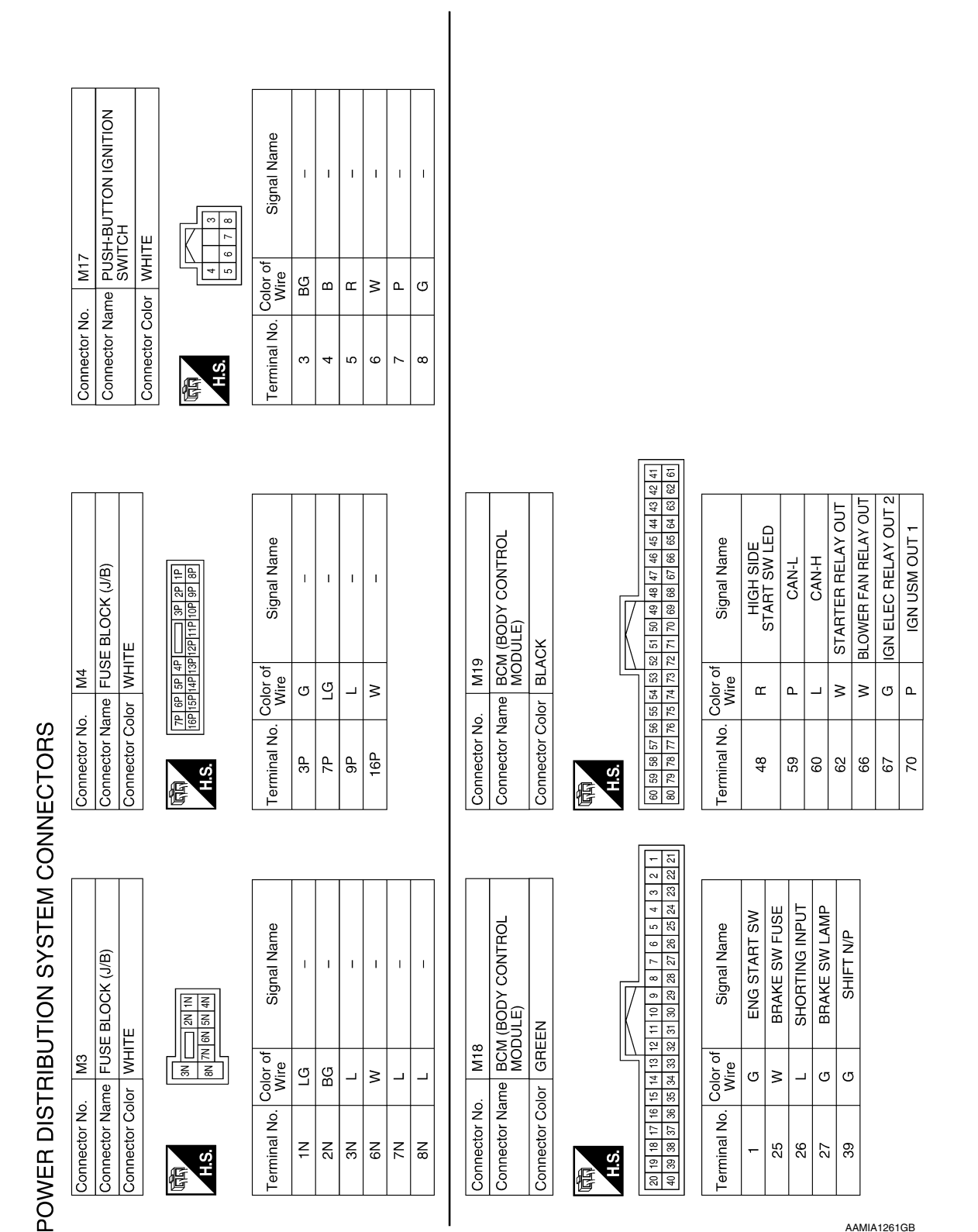

AAMIA1261GB

Revision: May 2013

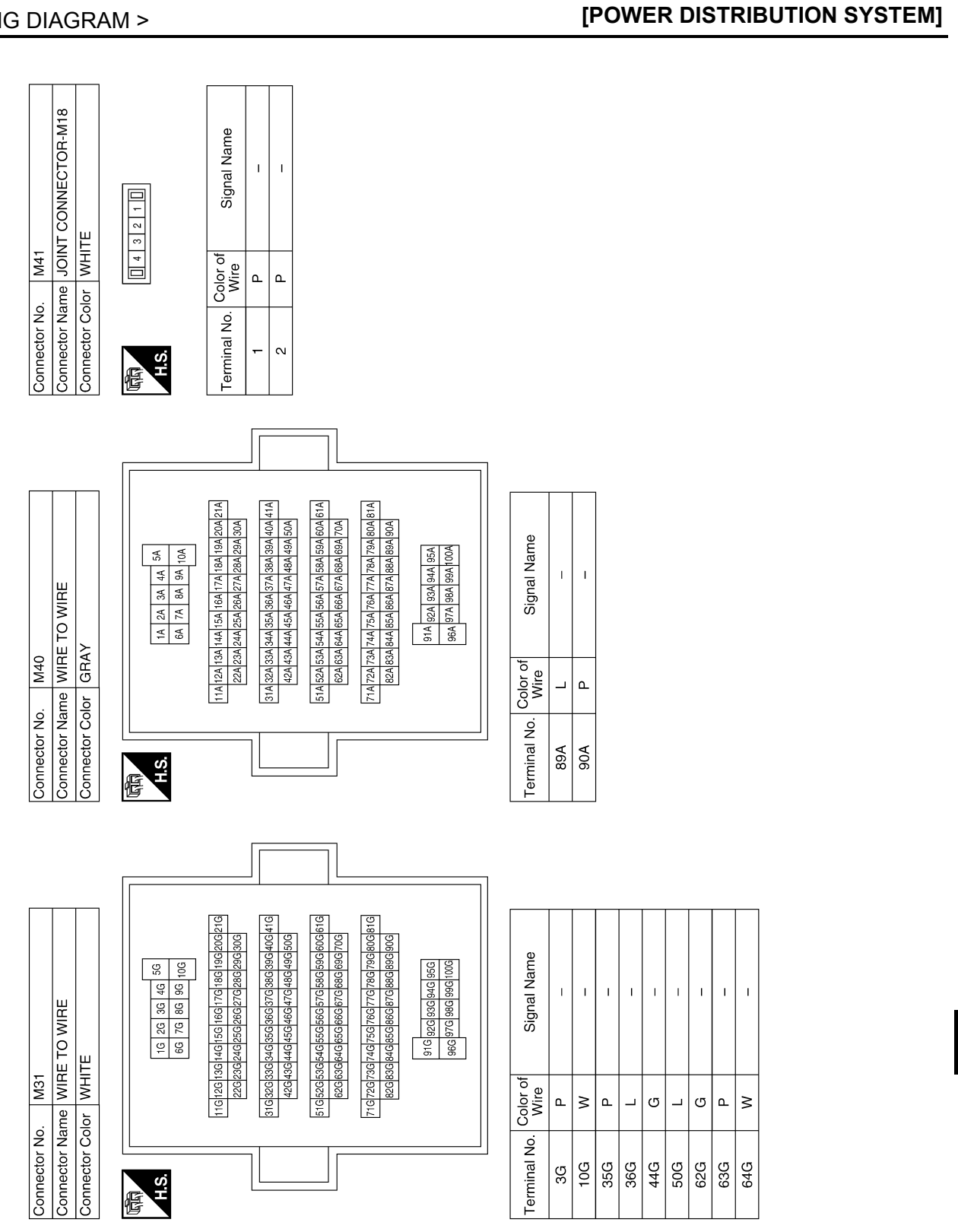

ABMIA4860GB

Ο

Ρ

А

В

С

D

Е

F

Н

J

Κ

L

PCS

Revision: May 2013

# POWER DISTRIBUTION SYSTEM

< WIRING DIAGRAM >

| WIRING DIAGRAM >                                                                                                    |                                                                                                    | [POWER DISTRIBUTIO                                                                                                    |
|----------------------------------------------------------------------------------------------------|----------------------------------------------------------------------------------------------------|----------------------------------------------------------------------------------------------------|
| onnector No. M80<br>onnector Name BCM (BODY CONTROL<br>MODULE)<br>onnector Color BLACK                                                                                                    | erminal No. Color of Signal Name<br>Vire Vire Signal Name<br>107 W LOW SIDE START<br>SW LED<br>111 P ACC LED<br>113 L ACC RELAY OUT                             | omector No. M181<br>onnector Name JOINT CONNECTOR-M36<br>onnector Color WHITE                                                                                                    |
| Connector No.     M68       Connector Name     FUSE BLOCK (J/B)       Connector Color     BROWN       Image: State of the state of the state o | Terminal No.     Color of<br>Wire     Signal Name       6R     Y     -       9R     G     -       10R     W     -       13R     GR     -       16R     BG     - | Connector No.       M84         Connector Name       WIRE TO WIRE         Connector Name       WIRE TO WIRE         Connector Color       WHITE         Connector Color       WHITE         Connector Color       WHITE         Connector Color       WHITE         Connector Color       WHITE         Connector Color       WHITE         Connector Color       WHITE         Connector Color       WHITE         Connector Color       WHITE         Connector Color       WHITE         Color       Signal Name         I       P       -         I       P       - |
| 043<br>Ioint connectoR-M17<br>WHITE                                                                                                    | e Signal Name – – – – – – – – – – – – – – – – – – –                                                                                                    | M81<br>BCM (BODY CONTROL<br>MODULE)<br>WHITE<br>WHITE<br>Of Signal Name<br>BAT BCM FUSE<br>GND 2<br>BAT POWER F/L<br>GND 1                                                                                                    |
| Connector No. h<br>Connector Name J<br>Connector Color V                                                                                                    | Terminal No. Color<br>Wir<br>2 L                                                                                                    | Connector No. Connector No. Connector Name I<br>Connector Color 1<br>Connector Color 1<br>131 W<br>134 B<br>134 B<br>133 B<br>133 B                                                                                                    |

AAMIA1263GB

# **POWER DISTRIBUTION SYSTEM**

#### < WIRING DIAGRAM >

#### POWER DISTRIBUTION SYSTEM [POWER DISTRIBUTION SYSTEM]

|                                                                                                    |                 |                                                                                      |                                                                                                    | A  |
|----------------------------------------------------------------------------------------------------|-----------------|--------------------------------------------------------------------------------------|----------------------------------------------------------------------------------------------------|----|
|                                                                                                    |                 | BR-E01                                                                               |                                                                                                    | В  |
|                                                                                                    |                 | CONNECTC<br>CONNECTC<br>7 6 5 4 7<br>18 17 16 15 1<br>18 17 16 15 1<br>29 28 27 26 2 | Signal Signal Signal Signal Signal Signal Signal Signal Signal Signal Signal Signal Signal Signal Signal Signal | С  |
| Color of<br>Color of<br>Color of                                                                                                    | ai<br>π ≻ κ     | . E44<br>Ime JOINT<br>Ior WHITI<br>10 9 8<br>22 21 20 19<br>33 32 31 30              | B B G G A ≺ ≺ ≺ ≺ √ F G A G A G A G A G A G A G A G A G A G                                                     | D  |
| Connector No<br>Connector Na<br>Connector Co                                                                                                    | 5M<br>7M        | Connector Na<br>Connector Na<br>Connector Co                                         | Terminal No.<br>12<br>13<br>14<br>15<br>17                                                                      | E  |
|                                                                                                    |                 |                                                                                      |                                                                                                    | F  |
| Name                                                                                                    |                 | AY                                                                                   | Name                                                                                                    | G  |
|                                                                                                    |                 |                                                                                      | Signal                                                                                                    | Η  |
| Color of Color of Col | ē. a a a        |                                                                                      | Color of Wire of Alia                                                                                           |    |
| Connector No<br>Connector Na<br>Connector Co<br>Ans<br>Terminal No.                                                                                                    | 22 <del>7</del> | Connector Na<br>Connector Na<br>Connector Co<br>H.S.                                 | Terminal No.<br>1<br>5                                                                                          | J  |
|                                                                                                    |                 |                                                                                      |                                                                                                    | Κ  |
| Signal Name                                                                                                    |                 | MP SWITCH                                                                            | Signal Name                                                                                                    |    |
| E14<br>JOINT CC<br>BLACK                                                                                                    | × × čie         | E38<br>STOP LA<br>WHITE                                                              | Vire of<br>≪ ≺                                                                                                  | PC |
| ctor No.<br>ctor Name<br>ctor Color<br>[121111]                                                                                                    |                 | ctor No.                                                                             |                                                                                                    | Ν  |
| Connet<br>Connet<br>Connet<br>H.S.                                                                                                    |                 | Conne.<br>Conne.<br>H.S.                                                             |                                                                                                    | 0  |

ABMIA4861GB

Ρ

#### < WIRING DIAGRAM >

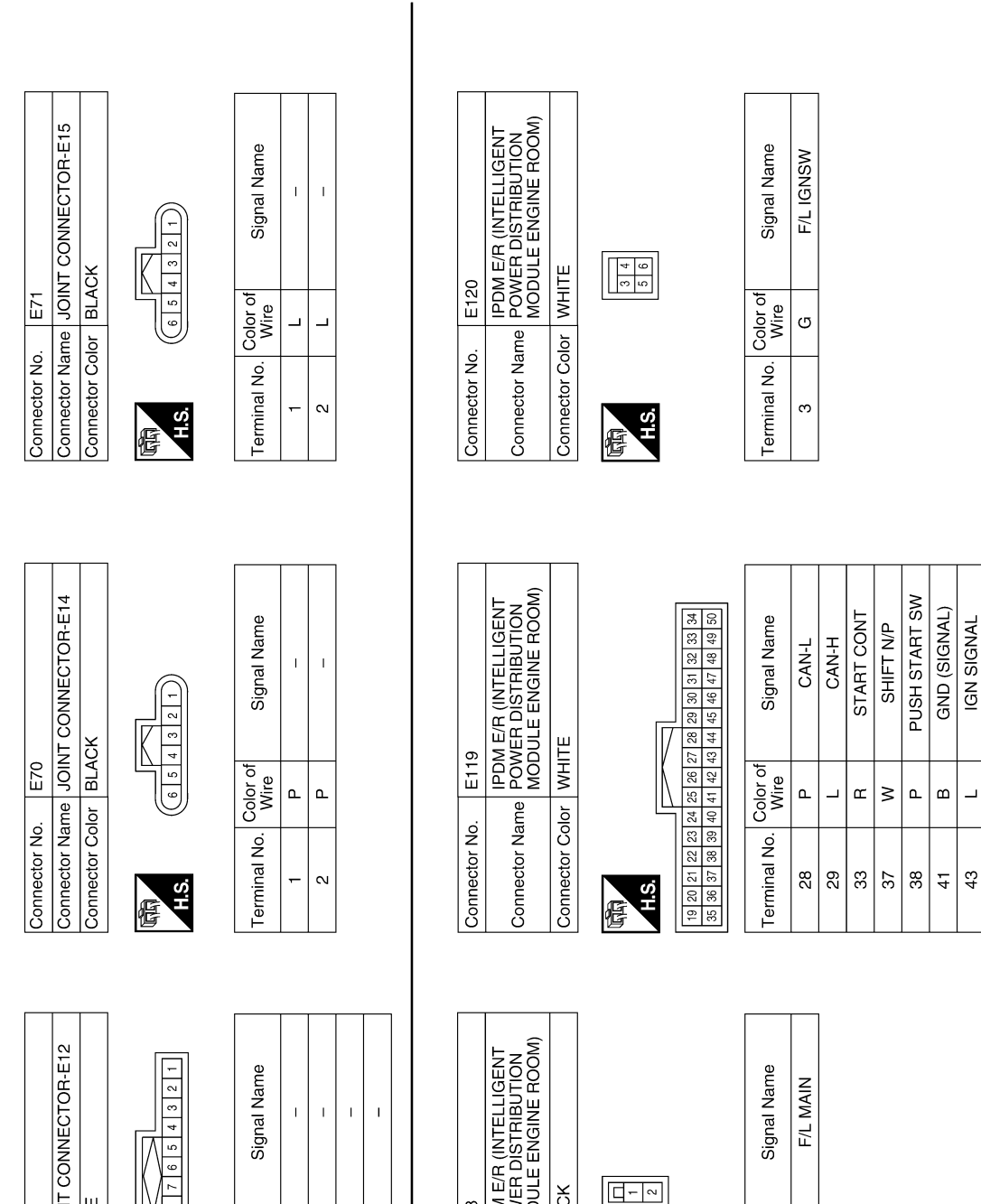

Connector Name JOINT CONNECTOR-E12 BLUE E45 Connector Color Connector No.

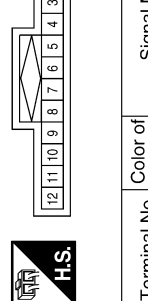

| Signal Name      | Ι | Ι | Ι | Ι  |  |
|------------------|---|---|---|----|--|
| Color of<br>Wire | Γ | Γ | ٩ | Р  |  |
| Terminal No.     | ٢ | 4 | 7 | 10 |  |

H.S.

| Signal Name      | F/L MAIN |  |
|------------------|----------|--|
| Color of<br>Wire | н        |  |
| Terminal No.     | Ļ        |  |

ABMIA4862GB

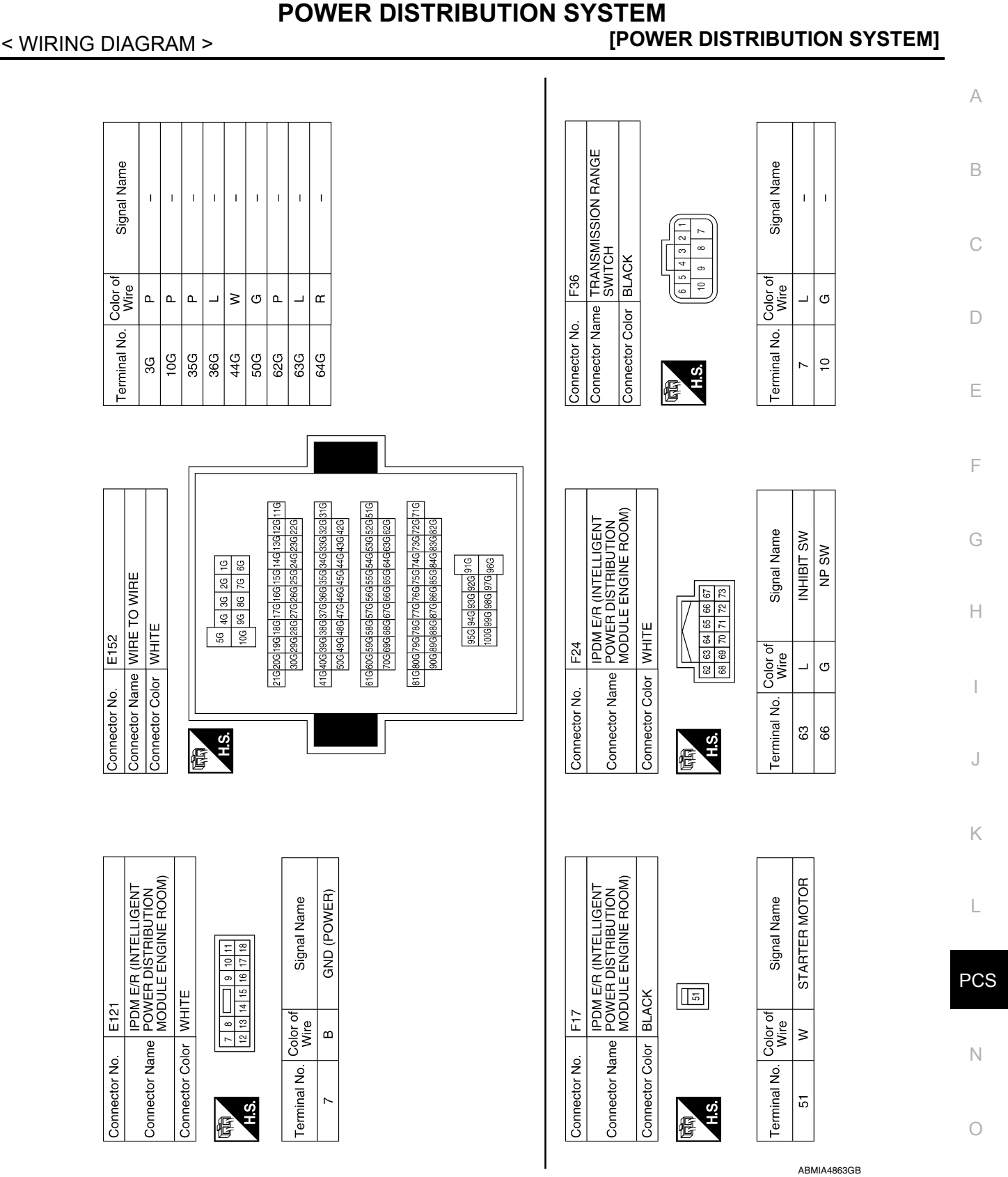

Ρ

# POWER DISTRIBUTION SYSTEM

< WIRING DIAGRAM >

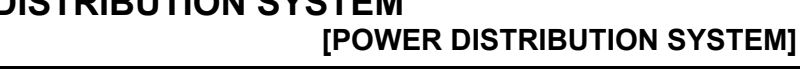

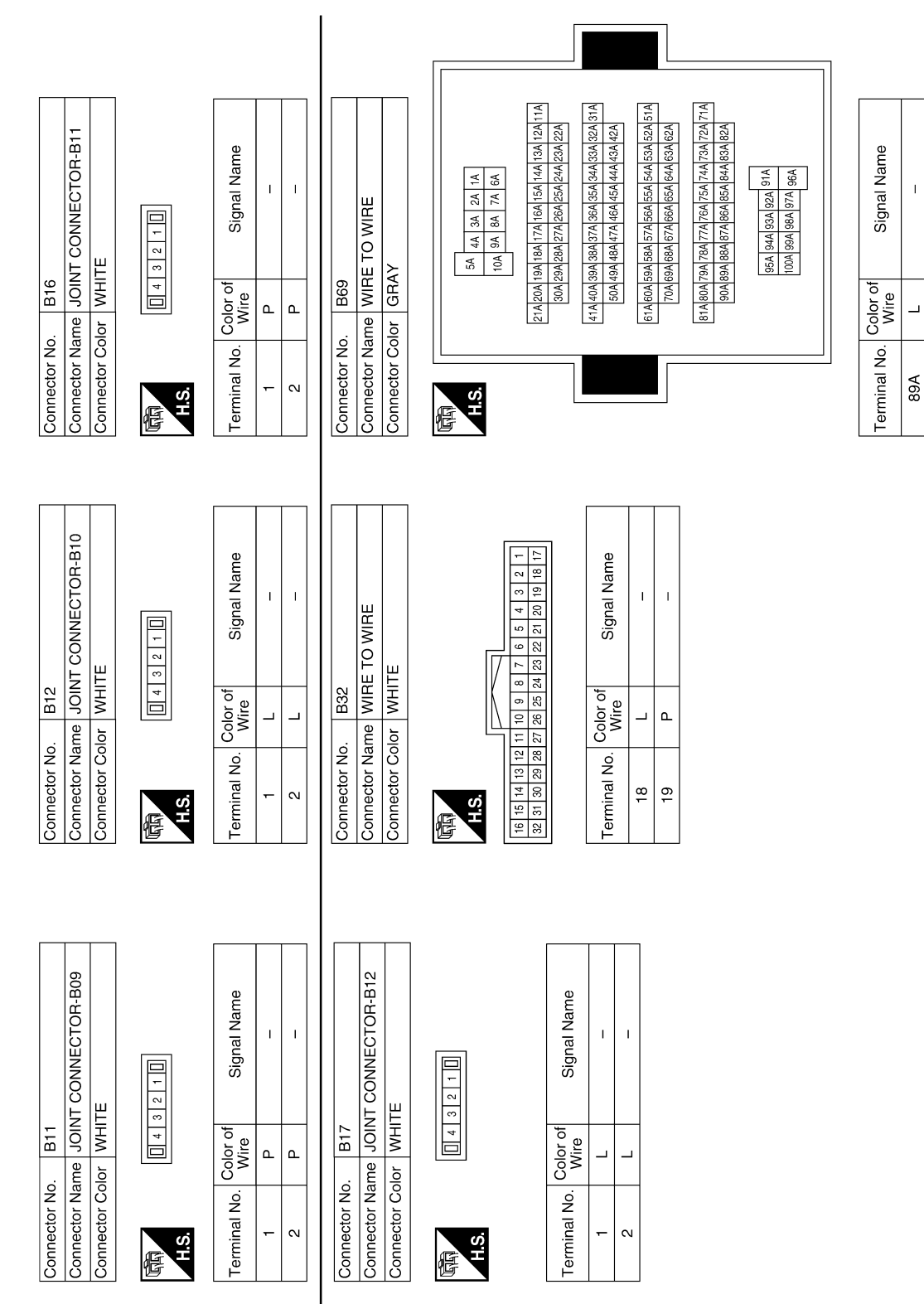

ABMIA4864GB

Т

٩

90A

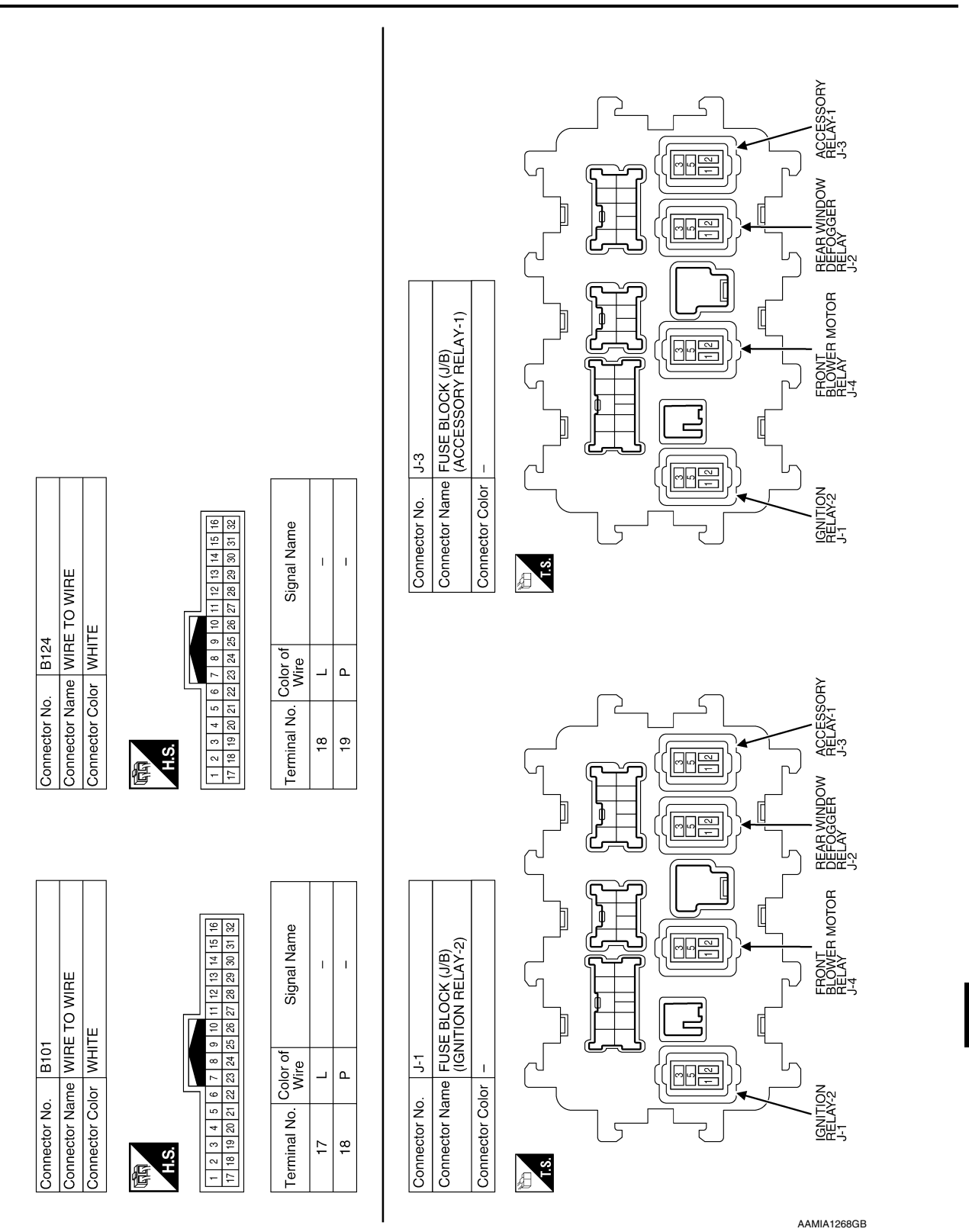

< WIRING DIAGRAM >

#### **POWER DISTRIBUTION SYSTEM** [POWER DISTRIBUTION SYSTEM]

А

В

С

D

Ε

F

G

Н

J

Κ

L

PCS

Ν

Ο

Ρ

Revision: May 2013

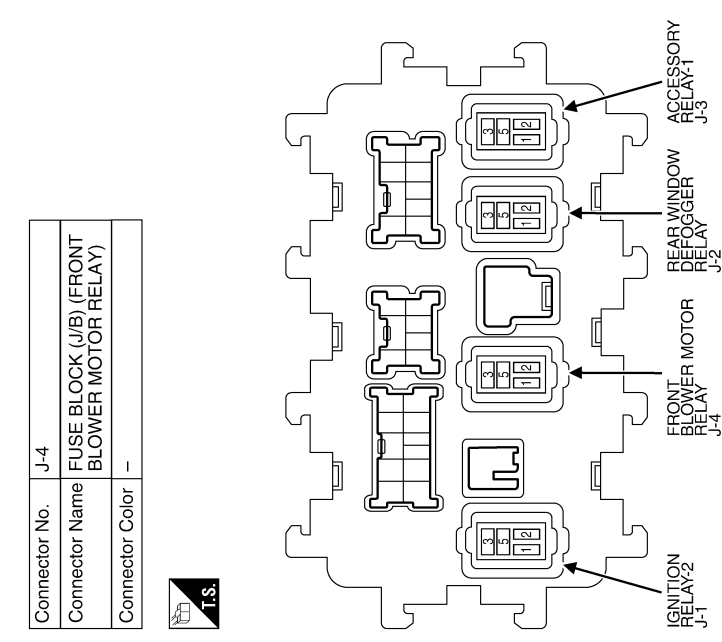

AAMIA1269GB

# [POWER DISTRIBUTION SYSTEM]

# BASIC INSPECTION DIAGNOSIS AND REPAIR WORK FLOW

Work Flow

INFOID:000000009175217 B

А

**OVERALL SEQUENCE** 

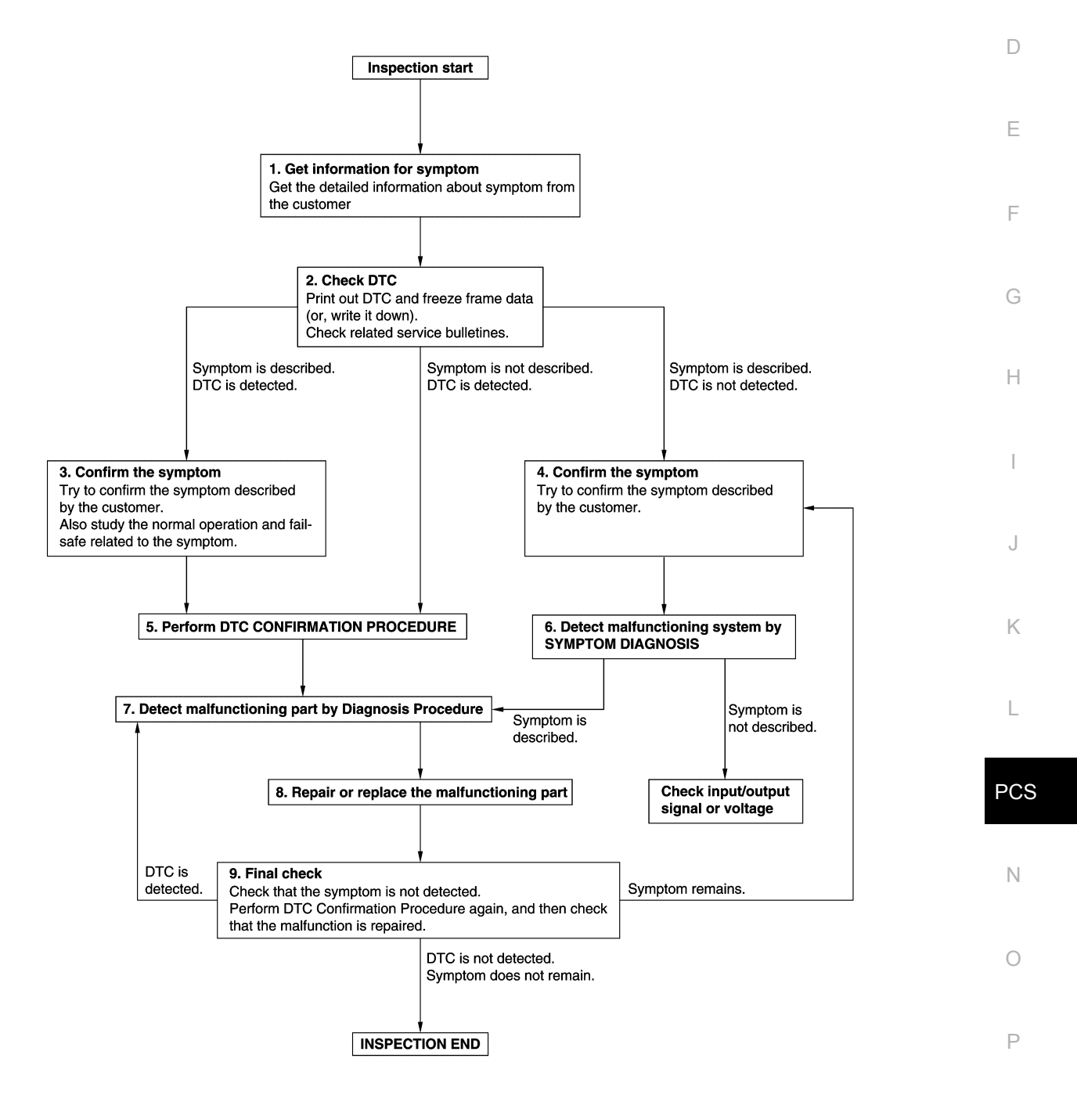

JMKIA8652GB

#### < BASIC INSPECTION >

# **1.**GET INFORMATION FOR SYMPTOM

- 1. Get detailed information from the customer about the symptom (the condition and the environment when the incident/malfunction occurs).
- 2. Check operation condition of the component or system that is malfunctioning.

#### >> GO TO 2.

# 2.CHECK DTC

- 1. Check DTC.
- 2. Perform the following procedure if DTC is detected.
- Record DTC and freeze frame data (Print them out using CONSULT).
- Erase DTC.
- Study the relationship between the cause detected by DTC and the symptom described by the customer.
- 3. Check related service bulletins for information.

#### Are any symptoms described and any DTC detected?

Symptom is described, DTC is detected>>GO TO 3. Symptom is described, DTC is not detected>>GO TO 4. Symptom is not described, DTC is detected>>GO TO 5.

#### **3.**CONFIRM THE SYMPTOM

Try to confirm the symptom described by the customer. Also study the normal operation and fail-safe related to the symptom. Verify relation between the symptom and the condition when the symptom is detected.

#### >> GO TO 5.

#### **4.**CONFIRM THE SYMPTOM

Try to confirm the symptom described by the customer. Verify relation between the symptom and the condition when the symptom is detected.

#### NOTE:

Freeze frame data is useful if the DTC is not detected.

#### >> GO TO 6.

### **5.**PERFORM DTC CONFIRMATION PROCEDURE

Perform DTC CONFIRMATION PROCEDURE for the detected DTC, and then check that DTC is detected again. At this time, always connect CONSULT to the vehicle, and check self diagnostic results in real time. If two or more DTCs are detected, refer to <u>BCS-50, "DTC Inspection Priority Chart"</u>, and determine trouble diagnosis order.

Is DTC detected?

YES >> GO TO 7.

NO >> Refer to <u>GI-49</u>, "Intermittent Incident".

#### **6**. DETECT MALFUNCTIONING SYSTEM BY SYMPTOM DIAGNOSIS

Detect malfunctioning system according to SYMPTOM DIAGNOSIS based on the confirmed symptom in step 4, and determine the trouble diagnosis order based on possible causes and symptom.

#### Is the symptom described?

- YES >> GO TO 7.
- NO >> Monitor input data from related sensors or check voltage of related module terminals using CON-SULT.

### 7. DETECT MALFUNCTIONING PART BY DIAGNOSIS PROCEDURE

Inspect according to Diagnosis Procedure of the system.

Is malfunctioning part detected?

- YES >> GO TO 8.
- NO >> Refer to <u>GI-49</u>, "Intermittent Incident".

# DIAGNOSIS AND REPAIR WORK FLOW

#### < BASIC INSPECTION >

# [POWER DISTRIBUTION SYSTEM]

| 1.<br>2.                   | Repair or replace the malfunctioning part.<br>Reconnect parts or connectors disconnected during Diagnosis Procedure again after repair and replace-                                                                                                    |
|----------------------------|----------------------------------------------------------------------------------------------------|
| •                          | ment.<br>Check DTC. If DTC is detected, erase it.                                                                                                    |
| ).                         | >> GO TO 9.<br>FINAL CHECK                                                                                                    |
| Vh<br>na<br>Vh<br>vr       | en DTC is detected in step 2, perform DTC CONFIRMATION PROCEDURE again, and then check that the lfunction is repaired securely.<br>In symptom is described by the customer, refer to confirmed symptom in step 3 or 4, and check that the notom is not detected. |
| y<br><u>s [</u><br>Y <br>Y | DTC detected and does symptom remain?<br>ES-1 >> DTC is detected: GO TO 7.<br>ES-2 >> Symptom remains: GO TO 4.                                                                                                    |
| N                          | O >> Inspection End.                                                                                                    |
|                            |                                                                                                    |
|                            |                                                                                                    |
|                            |                                                                                                    |
|                            |                                                                                                    |
|                            |                                                                                                    |
|                            |                                                                                                    |
|                            |                                                                                                    |
|                            |                                                                                                    |
|                            |                                                                                                    |
|                            |                                                                                                    |

Ρ

# [POWER DISTRIBUTION SYSTEM]

# DTC/CIRCUIT DIAGNOSIS U1000 CAN COMM CIRCUIT

# Description

INFOID:000000009764052

INFOID:000000009764053

Refer to LAN-11, "CAN COMMUNICATION SYSTEM : System Description".

# DTC Logic

# DTC DETECTION LOGIC

#### NOTE:

U1000 can be set if a module harness was disconnected and reconnected, perhaps during a repair. Confirm that there are actual CAN diagnostic symptoms and a present DTC by performing the Self Diagnostic Result procedure.

| CONSULT Display             | DTC Detection Condition                                                                                                    | Possible cause                                                                                                    |
|-----------------------------|----------------------------------------------------------------------------------------------------|----------------------------------------------------------------------------------------------------|
| CAN COMM CIRCUIT<br>[U1000] | When any listed module cannot communicate with CAN communication signal continuously for 2 seconds or more with ignition switch ON | In CAN communication system, any item (or items)<br>of the following listed below is malfunctioning.<br>• Transmission<br>• Receiving (ECM)<br>• Receiving (VDC/TCS/ABS)<br>• Receiving (METER/M&A)<br>• Receiving (TCM)<br>• Receiving (IPDM E/R) |

### **Diagnosis** Procedure

INFOID:000000009764054

# **1.** PERFORM SELF DIAGNOSTIC

1. Turn ignition switch ON and wait for 2 second or more.

2. Check "SELF- DIAG RESULTS".

Is "CAN COMM CIRCUIT" displayed?

YES >> Perform CAN Diagnosis as described in DIAGNOSIS section of CONSULT Operation Manual.

NO >> Refer to GI-49, "Intermittent Incident".

# **U1010 CONTROL UNIT (CAN)** [POWER DISTRIBUTION SYSTEM] < DTC/CIRCUIT DIAGNOSIS > U1010 CONTROL UNIT (CAN) А DTC Logic INFOID:000000009764055 DTC DETECTION LOGIC В CONSULT Display **DTC Detection Condition** Possible Cause С CAN COMM CIRCUIT BCM detected internal CAN communication circuit mal-BCM [U1010] function. D Е K

PCS

Ν

Ο

Ρ

| Diagnosis Procedure                                                  | INFOID:00000009764056 |   |
|----------------------------------------------------------------------|-----------------------|---|
| 1. REPLACE BCM                                                       |                       |   |
| When DTC U1010 is detected, replace BCM.                             |                       |   |
| >> Replace BCM. Refer to <u>BCS-80, "Removal and Installation"</u> . |                       |   |
|                                                                      |                       |   |
|                                                                      |                       | ( |
|                                                                      |                       |   |
|                                                                      |                       |   |
|                                                                      |                       | , |
|                                                                      |                       |   |
|                                                                      |                       |   |
|                                                                      |                       |   |

< DTC/CIRCUIT DIAGNOSIS >

# **B260A IGNITION RELAY**

# DTC Logic

DTC DETECTION LOGIC

#### NOTE:

- If DTC B260A is displayed with DTC U1000, first perform the trouble diagnosis for DTC U1000. Refer to <u>PCS-58, "DTC Logic"</u>.
- If DTC B260A is displayed with DTC U1010, first perform the trouble diagnosis for DTC U1010. Refer to <u>PCS-59, "DTC Logic"</u>.
- If DTC B260A is displayed with DTC B261A, first perform the trouble diagnosis for DTC B261A. Refer to PCS-70, "DTC Logic".

| CONSULT Display           | DTC Detection Condition                                                                                                    | Possible Cause                                                           |
|---------------------------|----------------------------------------------------------------------------------------------------|--------------------------------------------------------------------------|
| IGNITION RELAY<br>[B260A] | <ul><li>BCM detects a difference of signal for 2 seconds or more between the following information:</li><li>Ignition relay-1 operation request.</li><li>Ignition relay-1 feedback from IPDM E/R (CAN).</li></ul> | <ul> <li>Harness or connectors</li> <li>IPDM E/R</li> <li>BCM</li> </ul> |

### DTC CONFIRMATION PROCEDURE

### **1.** PERFORM SELF DIAGNOSTIC RESULT

- 1. Turn ignition switch ON under the following conditions, and wait for at least 2 seconds.
- CVT selector lever is in the P (park) or N (neutral) position.
- Release the brake pedal.
- 2. Perform self diagnostic result.

#### Is DTC B260A detected?

- YES >> Refer to <u>PCS-60, "Diagnosis Procedure"</u>.
- NO >> Inspection End.

#### Diagnosis Procedure

INFOID:000000009175224

Regarding Wiring Diagram information, refer to PCS-44, "Wiring Diagram".

# **1.** CHECK SELF DIAGNOSTIC RESULT FOR IPDM E/R

Perform self diagnostic result for IPDM E/R.

#### Are any DTCs detected?

YES >> Refer to <u>PCS-20, "DTC Index"</u>. NO >> GO TO 2

**2.** CHECK IGNITION RELAY-1 COIL POWER SUPPLY FEEDBACK (IPDM E/R)

Check voltage between IPDM E/R connector E119 and ground.

| IPDM E/R  |          | Ground | Condition     | Voltage         |  |
|-----------|----------|--------|---------------|-----------------|--|
| Connector | Terminal | Cround | Condition     | (Approx.)       |  |
| E110      | 43       |        | Ignition: OFF | 0V              |  |
|           | 45       | _      | Ignition: ON  | Battery voltage |  |

Is the inspection result normal?

YES >> GO TO 3.

NO >> Replace IPDM E/R. Refer to <u>PCS-32</u>, "Removal and Installation".

3. CHECK IGNITION RELAY-1 COIL POWER SUPPLY FEEDBACK (BCM)

Check voltage between BCM connector M19 and ground.

INFOID:000000009175223

# **B260A IGNITION RELAY**

#### < DTC/CIRCUIT DIAGNOSIS >

| BC                                                                                                    | CM                         | Oreverd              | Quaditian              | Voltage         |
|----------------------------------------------------------------------------------------------------|----------------------------|----------------------|------------------------|-----------------|
| Connector                                                                                                    | Terminal                   | Ground               | Condition              | (Approx.)       |
| M19                                                                                                    | 70                         |                      | Ignition: OFF          | 0V              |
| WITO                                                                                                    | 10                         |                      | Ignition: ON           | Battery voltage |
| Is the inspection result                                                                                                    | normal?                    |                      |                        |                 |
| YES >> Replace B                                                                                                    | CM. Refer to <u>BCS-80</u> | , "Removal and Insta | <u>llation"</u> .      |                 |
| <b>4.</b> CHECK IGNITION                                                                                                    | RELAY-1 COIL POW           | ER SUPPLY FEEDB      | ACK CIRCUIT (BCM)      | )               |
| 1. Turn ignition switc                                                                                                    | h OFF.                     |                      |                        |                 |
| 2. Disconnect BCM of Charles and Charles and Charles a | connector M19 and IP       | DM E/R connector E   | 119.<br>Dependent 5110 |                 |
| 3. Check continuity b                                                                                                    |                            | for MT9 and IPDM E/  | R connector E119.      |                 |
| BC                                                                                                    | M                          | IPD                  | M E/R                  |                 |
| Connector                                                                                                    | Terminal                   | Connector            | Terminal               | - Continuity    |
| M19                                                                                                    | 70                         | E119                 | 43                     | Yes             |
| 4. Check continuity b                                                                                                    | etween BCM connect         | tor M19 and ground.  |                        |                 |
|                                                                                                    |                            |                      |                        |                 |
|                                                                                                    | BCM                        |                      | Cround                 | Continuity      |
| Connector                                                                                                    | Terminal                   |                      | Siouliu                | Continuity      |
| M19                                                                                                    | 70                         |                      | _                      | No              |
| s the inspection result                                                                                                    | normal?                    |                      |                        |                 |
| YES >> Refer to G                                                                                                    | I-49, "Intermittent Inci   | ident".              |                        |                 |
| NO >> Repair or i                                                                                                    | replace harness or co      | nnectors.            |                        |                 |
|                                                                                                    |                            |                      |                        |                 |
|                                                                                                    |                            |                      |                        |                 |
|                                                                                                    |                            |                      |                        |                 |
|                                                                                                    |                            |                      |                        |                 |
|                                                                                                    |                            |                      |                        |                 |
|                                                                                                    |                            |                      |                        |                 |
|                                                                                                    |                            |                      |                        |                 |
|                                                                                                    |                            |                      |                        |                 |
|                                                                                                    |                            |                      |                        |                 |
|                                                                                                    |                            |                      |                        |                 |
|                                                                                                    |                            |                      |                        |                 |
|                                                                                                    |                            |                      |                        |                 |
|                                                                                                    |                            |                      |                        |                 |
|                                                                                                    |                            |                      |                        |                 |
|                                                                                                    |                            |                      |                        |                 |
|                                                                                                    |                            |                      |                        |                 |
|                                                                                                    |                            |                      |                        |                 |
|                                                                                                    |                            |                      |                        |                 |

#### < DTC/CIRCUIT DIAGNOSIS >

# **B2614 ACC RELAY CIRCUIT**

# DTC Logic

INFOID:000000009175225

[POWER DISTRIBUTION SYSTEM]

#### DTC DETECTION LOGIC

| CONSULT Display              | DTC detecting condition                                                                                                    | Possible cause                                                                                                    |
|------------------------------|----------------------------------------------------------------------------------------------------|----------------------------------------------------------------------------------------------------|
| ACC RELAY CIRCUIT<br>[B2614] | An immediate operation of accessory relay-1 and ac-<br>cessory relay-2 is requested by BCM, but there is no<br>response for more than 1 second. | <ul> <li>Harness or connectors</li> <li>Accessory relay-1</li> <li>Accessory relay-2</li> <li>Fuse block J/B</li> <li>BCM</li> </ul> |

#### DTC CONFIRMATION PROCEDURE

# 1. PERFORM SELF DIAGNOSTIC RESULT

- Turn the power supply position to ACC under the following conditions, and wait for at least 1 second.
   CVT selector lever is in the P (park) or N (neutral) position.
- Release the brake pedal.
- 2. Perform self diagnostic result.

#### Is DTC B2614 detected?

- YES >> Refer to PCS-62, "Diagnosis Procedure".
- NO >> Inspection End.

#### Diagnosis Procedure

INFOID:000000009175226

Regarding Wiring Diagram information, refer to PCS-44, "Wiring Diagram".

### 1. CHECK ACCESSORY RELAY-1 AND ACCESSORY RELAY-2 POWER SUPPLY CIRCUIT

- 1. Turn ignition switch OFF.
- 2. Disconnect accessory relay-1 and accessory relay-2.
- 3. Disconnect BCM connector M80.
- 4. Check continuity between accessory relay-1 connector J-3 and BCM connector M80.

| Accesso   | ry relay-1 | BCM       |          | Continuity |
|-----------|------------|-----------|----------|------------|
| Connector | Terminal   | Connector | Terminal | Continuity |
| J-3       | 2          | M80       | 113      | Yes        |

5. Check continuity between accessory relay-2 connector E22 and BCM connector M80.

| Accesso   | ry relay-2 | BCM       |          | Continuity |
|-----------|------------|-----------|----------|------------|
| Connector | Terminal   | Connector | Terminal | Continuity |
| E22       | 1          | M80       | 113      | Yes        |

6. Check continuity between BCM connector M80 and ground.

| B         | BCM      |        | Continuity |
|-----------|----------|--------|------------|
| Connector | Terminal | Ground | Continuity |
| M80       | 113      | _      | No         |

Is the inspection result normal?

YES >> GO TO 2.

NO >> Repair or replace harness or connectors.

 ${f 2}.$  CHECK ACCESSORY RELAY-1 AND ACCESSORY RELAY-2 GROUND CIRCUIT

#### B2614 ACC RELAY CIRCUIT [POWER DISTRIBUTION SYSTEM]

#### < DTC/CIRCUIT DIAGNOSIS >

### 1. Turn ignition switch OFF.

2. Check continuity between accessory relay-1 connector J-3 and ground.

|                                                                                                    |                                                                                                    |                                                                                                    | Ground                                                        | Continuity            |  |
|----------------------------------------------------------------------------------------------------|----------------------------------------------------------------------------------------------------|----------------------------------------------------------------------------------------------------|---------------------------------------------------------------|-----------------------|--|
| Connector                                                                                                    | Terminal                                                                                                    |                                                                                                    | Giouna                                                        | Continuity            |  |
| J-3                                                                                                    | 1                                                                                                    |                                                                                                    | _                                                             | Yes                   |  |
| <ol> <li>Check continuity be</li> </ol>                                                                                                    | etween accessory rel                                                                                                    | ay-2 connector E22                                                                                                    | and ground.                                                   |                       |  |
| Acce                                                                                                    | ssory relay-2                                                                                                    |                                                                                                    | Cround                                                        | Continuity            |  |
| Connector                                                                                                    | Terminal                                                                                                    |                                                                                                    | Giouna                                                        | Continuity            |  |
| E22                                                                                                    | 2                                                                                                    |                                                                                                    | —                                                             | Yes                   |  |
| s the inspection result r<br>YES >> GO TO 3.<br>NO >> Repair or re<br><b>3.</b> CHECK ACCESSO                                                                                                    | <u>normal?</u><br>eplace harness or col<br>RY RELAYS                                                                                    | nnectors.                                                                                                    |                                                               |                       |  |
| Perform the relay comp                                                                                                    | onent inspection. Re                                                                                                    | fer to <u>PCS-63, "Com</u>                                                                                             | ponent Inspection (R                                          | <u>elay)"</u> .       |  |
| s the inspection result r                                                                                                    | normal?                                                                                                    |                                                                                                    |                                                               |                       |  |
| YES >> GO TO 4.                                                                                                    |                                                                                                    |                                                                                                    |                                                               |                       |  |
|                                                                                                    | idy.<br>DV DEL AX 4 AND A                                                                                                    |                                                                                                    |                                                               |                       |  |
|                                                                                                    |                                                                                                    | UUESSURT RELAT                                                                                                    | -2 PUVVER SUPPLY                                              |                       |  |
| Check voltage between                                                                                                    | BCM connector M80                                                                                                    | ) and ground.                                                                                                    |                                                               |                       |  |
| BCN                                                                                                    | VI                                                                                                    |                                                                                                    | Voltage                                                       |                       |  |
|                                                                                                    | Terminal                                                                                                    | Ground                                                                                                    | Condition                                                     | (Approx.)             |  |
| Connector                                                                                                    |                                                                                                    |                                                                                                    |                                                               |                       |  |
| Connector                                                                                                    | 112                                                                                                    |                                                                                                    | Ignition: OFF                                                 | 0V                    |  |
| M80                                                                                                    | 113                                                                                                    | _                                                                                                    | Ignition: OFF Ignition: ACC                                   | 0V<br>Battery voltage |  |
| M80<br>s the inspection result r                                                                                                    | 113<br>normal?                                                                                                    |                                                                                                    | Ignition: OFF<br>Ignition: ACC                                | 0V<br>Battery voltage |  |
| S the inspection result r<br>YES >> Refer to GI                                                                                                    | 113<br>normal?<br>-49, "Intermittent Inci                                                                                               |                                                                                                    | Ignition: OFF<br>Ignition: ACC                                | 0V<br>Battery voltage |  |
| Connector         M80         s the inspection result in         YES       >> Refer to GINARIA SOLUTION SOLUTION SOLUTIAN SOLUTIAN SOLUTA | 113<br>normal?<br>-49, "Intermittent Inci<br>CM. Refer to <u>BCS-80</u>                                                                 |                                                                                                    | Ignition: OFF Ignition: ACC allation".                        | 0V<br>Battery voltage |  |
| Connector         M80         s the inspection result in         YES       >> Refer to GINARIA         NO       >> Replace BC         Component Inspection                                                                                                    | 113<br><u>normal?</u><br>-49, "Intermittent Inci<br>CM. Refer to <u>BCS-80</u><br>ction (Relay)                                         | <u>ident"</u> .<br>, "Removal and Insta                                                                                | Ignition: OFF<br>Ignition: ACC                                | OV<br>Battery voltage |  |
| Connector         M80         Is the inspection result I         YES       >> Refer to GI-         NO       >> Replace BC         Component Inspection         1       CHECK RELAX                                                                                                    | 113<br>normal?<br>-49, "Intermittent Inci<br>CM. Refer to <u>BCS-80</u><br>Ction (Relay)                                                | <br>ident".<br>, "Removal and Insta                                                                                    | Ignition: OFF<br>Ignition: ACC                                | OV<br>Battery voltage |  |
| Connector         M80         s the inspection result i         YES       >> Refer to GI         NO       >> Replace BC         Component Inspection         1. CHECK RELAY                                                                                                    | 113<br><u>normal?</u><br>-49, <u>"Intermittent Inci</u><br>CM. Refer to <u>BCS-80</u><br>ction (Relay)                                  |                                                                                                    | Ignition: OFF<br>Ignition: ACC                                | INFOID:0000000917522  |  |
| Connector         M80         s the inspection result in YES         YES       >> Refer to GI         NO       >> Replace BC         Component Inspector         1. CHECK RELAY         1. Remove relay.         2. Check the continuit                                                                                                    | 113<br><u>normal?</u><br><u>-49, "Intermittent Inci</u><br>CM. Refer to <u>BCS-80</u><br>ction (Relay)                                  | <u>ident"</u> .<br>, "Removal and Insta<br>ninals under the follo                                                      | Ignition: OFF Ignition: ACC allation".                        | INFOID:00000000917522 |  |
| Connector         M80         s the inspection result in YES         YES       >> Refer to GI         NO       >> Replace BC         Component Inspect         1. CHECK RELAY         1. Remove relay.         2. Check the continuit         Relay terminals                                                                                                    | 113<br><u>normal?</u><br><u>-49, "Intermittent Inci</u><br>CM. Refer to <u>BCS-80</u><br>ction (Relay)<br>ty between relay term         | ident".<br>, "Removal and Insta<br>ninals under the follo<br>Condition                                                 | Ignition: OFF Ignition: ACC allation".                        | OV<br>Battery voltage |  |
| Connector         M80         Is the inspection result I         YES       >> Refer to GI         NO       >> Replace BC         Component Inspection         1. CHECK RELAY         1. Remove relay.         2. Check the continuit         Relay terminals         3 and 5                                                                                                    | 113 <u>normal?</u> <u>-49, "Intermittent Inci</u> CM. Refer to <u>BCS-80</u> Ction (Relay)<br>y between relay term Battery vo ground to | ident".<br>, "Removal and Instant<br>ninals under the follo<br>Condition<br>Itage applied to terminal 2<br>terminal 1. | Ignition: OFF Ignition: ACC allation". wing conditions. 2 and | Continuity<br>Yes     |  |

NO >> Replace relay.

Ρ

А

#### < DTC/CIRCUIT DIAGNOSIS >

# B2615 BLOWER RELAY CIRCUIT

# DTC Logic

INFOID:000000009175228

[POWER DISTRIBUTION SYSTEM]

#### DTC DETECTION LOGIC

| CONSULT Display                 | DTC Detection Condition                                                                                                    | Possible Cause                                                                                                    |
|---------------------------------|----------------------------------------------------------------------------------------------------|----------------------------------------------------------------------------------------------------|
| BLOWER RELAY CIRCUIT<br>[B2615] | An immediate operation of front blower motor relay<br>is requested by BCM, but there is no response for<br>more than 1 second. | <ul> <li>Harness or connectors.</li> <li>Front blower motor relay.</li> <li>Fuse block J/B.</li> <li>BCM.</li> </ul> |

#### DTC CONFIRMATION PROCEDURE

# 1. PERFORM SELF DIAGNOSTIC RESULT

- 1. Turn ignition switch ON under the following conditions, and wait for at least 1 second.
- CVT selector lever is in the P (park) or N (neutral) position.
- Release brake pedal.
- 2. Perform self diagnostic result.

#### Is DTC B2615 detected?

- YES >> Refer to PCS-64, "Diagnosis Procedure".
- NO >> Inspection End.

Diagnosis Procedure

INFOID:000000009175229

Regarding Wiring Diagram information, refer to PCS-44, "Wiring Diagram".

# 1. CHECK FRONT BLOWER MOTOR RELAY POWER SUPPLY CIRCUIT

- 1. Turn ignition switch OFF.
- 2. Disconnect front blower motor relay.
- 3. Disconnect BCM connector M19.
- 4. Check continuity between front blower motor relay connector J-4 and BCM connector M19.

| Front blowe | r motor relay BCM |           | BCM      |            |
|-------------|-------------------|-----------|----------|------------|
| Connector   | Terminal          | Connector | Terminal | Continuity |
| J-4         | 2                 | M19       | 66       | Yes        |

5. Check continuity between front blower motor relay connector J-4 and ground.

| Front blowe | r motor relay | Ground | Continuity |
|-------------|---------------|--------|------------|
| Connector   | Terminal      | Ground | Continuity |
| J-4         | 2             | _      | No         |

#### Is the inspection result normal?

YES >> GO TO 2.

NO >> Repair or replace harness or connectors.

# ${f 2}.$ CHECK FRONT BLOWER MOTOR RELAY GROUND CIRCUIT

1. Turn ignition switch OFF.

2. Check continuity between front blower motor relay connector J-4 and ground.

| Front blowe | r motor relay | Ground | Continuity |
|-------------|---------------|--------|------------|
| Connector   | Terminal      | Ground | Continuity |
| J-4         | 1             | —      | Yes        |

#### 04 E 1

| SNOSIS >                                                                                                    |                                                                                                    | [POWER DIS                                                                                                    | TRIBUTION SYSTEM]                                                                                                    |
|----------------------------------------------------------------------------------------------------|----------------------------------------------------------------------------------------------------|----------------------------------------------------------------------------------------------------|----------------------------------------------------------------------------------------------------|
| normal?                                                                                                    |                                                                                                    |                                                                                                    |                                                                                                    |
|                                                                                                    |                                                                                                    |                                                                                                    |                                                                                                    |
| eplace harness or co                                                                                                    | onnectors.                                                                                                    |                                                                                                    |                                                                                                    |
| OWER MOTOR RE                                                                                                    | LAY                                                                                                    |                                                                                                    |                                                                                                    |
| onent inspection. Re                                                                                                    | efer to <u>PCS-65, "Comp</u>                                                                                                    | onent Inspection (R                                                                                                    | <u>elay)"</u> .                                                                                                    |
| normal?                                                                                                    |                                                                                                    |                                                                                                    |                                                                                                    |
|                                                                                                    |                                                                                                    |                                                                                                    |                                                                                                    |
| ont blower motor rela                                                                                                    | iy.                                                                                                    |                                                                                                    |                                                                                                    |
| OWER MOTOR RE                                                                                                    | LAY POWER SUPPLY                                                                                                    | (BCM)                                                                                                    |                                                                                                    |
| BCM connector M1                                                                                                    | 9 and ground.                                                                                                    |                                                                                                    |                                                                                                    |
|                                                                                                    | -                                                                                                    |                                                                                                    |                                                                                                    |
| М                                                                                                    | Cround                                                                                                    | Condition                                                                                                    | Voltage                                                                                                    |
| Terminal                                                                                                    | Ground                                                                                                    | Condition                                                                                                    | (Approx.)                                                                                                    |
|                                                                                                    |                                                                                                    |                                                                                                    | (                                                                                                    |
| 66                                                                                                    |                                                                                                    | Ignition: OFF                                                                                                    | 0V                                                                                                    |
| 66                                                                                                    | _                                                                                                    | Ignition: OFF<br>Ignition: ON                                                                                                    | 0V           Battery voltage                                                                                                    |
| 66<br>normal?                                                                                                    | _                                                                                                    | Ignition: OFF<br>Ignition: ON                                                                                                    | 0V       Battery voltage                                                                                                    |
| 66<br>normal?                                                                                                    | <u>ident"</u> .                                                                                                    | Ignition: OFF<br>Ignition: ON                                                                                                    | 0V<br>Battery voltage                                                                                                    |
| 66<br><u>normal?</u><br>I <u>-49. "Intermittent Inc</u><br>CM. Refer to <u>BCS-80</u>                                                                          | <u></u>                                                                                                    | Ignition: OFF<br>Ignition: ON<br>Iation".                                                                                                    | 0V<br>Battery voltage                                                                                                    |
| 66<br><u>normal?</u><br>I-49. "Intermittent Inc<br>CM. Refer to <u>BCS-80</u><br>ction (Relay)                                                                 | <u>ident"</u> .<br>), "Removal and Instal                                                                                                    | Ignition: OFF<br>Ignition: ON<br>Iation".                                                                                                    | OV<br>Battery voltage                                                                                                    |
| 66<br><u>normal?</u><br>I-49. "Intermittent Inc<br>CM. Refer to <u>BCS-80</u><br>ction (Relay)                                                                 | <u></u><br><u>sident"</u> .<br>), "Removal and Instal                                                                                                    | Ignition: OFF<br>Ignition: ON<br>Iation".                                                                                                    | OV           Battery voltage                                                                                                    |
| 66<br><u>normal?</u><br>I-49. "Intermittent Inc<br>CM. Refer to <u>BCS-80</u><br>ction (Relay)                                                                 | <u>ident"</u> .<br>), "Removal and Instal                                                                                                    | Ignition: OFF<br>Ignition: ON<br>Iation".                                                                                                    | OV<br>Battery voltage                                                                                                    |
| 66<br><u>normal?</u><br><u>I-49, "Intermittent Inc</u><br>CM. Refer to <u>BCS-80</u><br>ction (Relay)                                                          | <u></u><br><u>sident"</u> .<br>), "Removal and Instal                                                                                                    | Ignition: OFF<br>Ignition: ON<br>Iation".                                                                                                    | OV       Battery voltage                                                                                                    |
| 66<br><u>normal?</u><br><u>I-49, "Intermittent Inc</u><br>CM. Refer to <u>BCS-80</u><br>ction (Relay)<br>ty between relay term                                 | <u>ident"</u> .<br><u>), "Removal and Instal</u><br>ninals under the follow                                                                                                   | Ignition: OFF<br>Ignition: ON<br>Iation".                                                                                                    | 0V           Battery voltage                                                                                                    |
| 66<br><u>normal?</u><br><u>I-49. "Intermittent Inc</u><br>CM. Refer to <u>BCS-80</u><br>ction (Relay)<br>ty between relay term                                 | <u>cident"</u> .<br><u>0</u> , "Removal and Instal<br>ninals under the follow                                                                                                 | Ignition: OFF<br>Ignition: ON<br>Iation".                                                                                                    | OV<br>Battery voltage                                                                                                    |
| 66<br><u>normal?</u><br>I-49. "Intermittent Inc<br>CM. Refer to <u>BCS-80</u><br>ction (Relay)<br>ty between relay term                                        |                                                                                                    | Ignition: OFF Ignition: ON Iation".                                                                                                    | OV       Battery voltage                                                                                                    |
| 66<br><u>normal?</u><br><u>I-49. "Intermittent Inc</u><br>CM. Refer to <u>BCS-80</u><br>ction (Relay)<br>ty between relay term<br>s<br>Battery vo<br>ground to | cident".<br>D, "Removal and Instal<br>ninals under the follow<br>Condition<br>Ditage applied to terminal 2<br>terminal 1.                                                     | Ignition: OFF Ignition: ON Iation". ving conditions.                                                                                                    | OV       Battery voltage                                                                                                    |
|                                                                                                    | NOSIS ><br><u>normal?</u><br>eplace harness or co<br>OWER MOTOR RE<br>conent inspection. Re<br><u>normal?</u><br>ont blower motor rela<br>OWER MOTOR RE<br>n BCM connector M1 | NOSIS >   normal?   replace harness or connectors.   -OWER MOTOR RELAY   conent inspection. Refer to PCS-65, "Component inspection. Refer to PCS-65, "Component Power motor relay.   ont blower motor relay.   -OWER MOTOR RELAY POWER SUPPLY   n BCM connector M19 and ground.   M Ground | NOSIS >       [POWER DIS'         normal?       •         •eplace harness or connectors.       •         •OWER MOTOR RELAY       •         •oonent inspection. Refer to PCS-65. "Component Inspection (R         •ont blower motor relay.         •OWER MOTOR RELAY POWER SUPPLY (BCM)         • BCM connector M19 and ground.         M       Ground         Ground       Condition |

normal? <u>ie inspe</u> cion result

YES >> Inspection End. NO >> Replace relay.

L

PCS

Ν

0

Ρ

#### < DTC/CIRCUIT DIAGNOSIS >

# **B2616 IGNITION RELAY CIRCUIT**

# DTC Logic

INFOID:000000009175231

[POWER DISTRIBUTION SYSTEM]

#### DTC DETECTION LOGIC

| CONSULT Display                   | DTC Detection Condition                                                                                                  | Possible Cause                                                                                               |
|-----------------------------------|----------------------------------------------------------------------------------------------------|----------------------------------------------------------------------------------------------------|
| IGNITION RELAY CIRCUIT<br>[B2616] | An immediate operation of ignition relay-2 is re-<br>quested by BCM, but there is no response for more<br>than 1 second. | <ul> <li>Harness or connectors.</li> <li>Ignition relay-2.</li> <li>Fuse block J/B.</li> <li>BCM.</li> </ul> |

#### DTC CONFIRMATION PROCEDURE

# 1. PERFORM SELF DIAGNOSTIC RESULT

- 1. Turn ignition switch ON under the following conditions, and wait for at least 1 second.
- CVT selector lever is in the P (park) or N (neutral) position.
- Release brake pedal
- 2. Perform self diagnostic result.

#### Is DTC B2616 detected?

- YES >> Refer to PCS-66, "Diagnosis Procedure".
- NO >> Inspection End.

Diagnosis Procedure

INFOID:000000009175232

Regarding Wiring Diagram information, refer to PCS-44. "Wiring Diagram".

# 1. CHECK IGNITION RELAY-2 POWER SUPPLY CIRCUIT

- 1. Turn ignition switch OFF.
- 2. Disconnect BCM connector M19.
- 3. Check continuity between ignition relay-2 connector J-1 and BCM connector M19.

| Ignition  | relay-2  | BCM       |          | Continuity |
|-----------|----------|-----------|----------|------------|
| Connector | Terminal | Connector | Terminal | Continuity |
| J-1       | 1        | M19       | 67       | Yes        |

4. Check continuity between ignition relay-2 connector J-1 and ground.

| Ignition  | relay-2  | Ground | Continuity |
|-----------|----------|--------|------------|
| Connector | Terminal | Ground | Continuity |
| J-1       | 1        | —      | No         |

#### Is the inspection result normal?

YES >> GO TO 2.

NO >> Repair or replace harness or connectors.

# **2.** CHECK IGNITION RELAY-2 GROUND CIRCUIT

1. Turn ignition switch OFF.

2. Check continuity between ignition relay-2 connector J-1 and ground.

| Ignition relay-2 |          | Ground | Continuity |  |
|------------------|----------|--------|------------|--|
| Connector        | Terminal | Ground | Continuity |  |
| J-1              | 2        | _      | Yes        |  |

Is the inspection result normal?

|                                                                   | B2616 IC                                    |                                        |                        |                        |
|-------------------------------------------------------------------|---------------------------------------------|----------------------------------------|------------------------|------------------------|
| < DTC/CIRCUIT DIAC                                                | GNOSIS >                                    |                                        |                        |                        |
| YES >> GO IO 3.<br>NO >> Repair or i                              | eplace harness or co                        | onnectors                              |                        |                        |
| 3. CHECK IGNITION                                                 | RELAY-2                                     |                                        |                        |                        |
| Perform the relay com                                             | oonent inspection. Re                       | efer to <u>PCS-67, "Con</u>            | nponent Inspection (Re | elay)".                |
| Is the inspection result                                          | normal?                                     |                                        |                        |                        |
| YES >> GO TO 4.                                                   |                                             |                                        |                        |                        |
| NO >> Replace ig                                                  | Inition relay-2.                            |                                        |                        |                        |
| <b>4.</b> CHECK IGNITION                                          | RELAY-2 POWER S                             | UPPLY (BCM)                            |                        |                        |
| Check voltage between                                             | n BCM connector M1                          | 9 and ground.                          |                        |                        |
| BC                                                                | M                                           |                                        |                        | Valtana                |
| Connector                                                         | Terminal                                    | - Ground                               | Condition              | (Approx.)              |
| M40                                                               | 67                                          |                                        | Ignition: OFF          | 0V                     |
| W19                                                               | 07                                          | _                                      | Ignition: ON           | Battery voltage        |
| NO >> Replace B<br>Component Inspe<br>1. CHECK RELAY              | CM. Refer to <u>BCS-8(</u><br>ction (Relay) | ). "Removal and Inst                   | <u>allation"</u> .     | INFOID:000000009175233 |
| <ol> <li>Remove relay.</li> <li>Check the continu</li> </ol>      | ty between relay terr                       | ninals under the follo                 | owing conditions.      |                        |
| Relay termina                                                     | S                                           | Condition                              |                        | Continuity             |
| 3 and 5                                                           | Battery vo<br>ground to                     | oltage applied to terminal terminal 2. | 1 and                  | Yes                    |
|                                                                   | Voltage a                                   | Voltage and ground removed. No         |                        | No                     |
| Is the inspection result<br>YES >> Inspection<br>NO >> Replace re | normal?<br>End.<br>elay.                    |                                        |                        |                        |

Ν

0

Ρ

# < DTC/CIRCUIT DIAGNOSIS > B2618 BCM

#### NOTE:

- If DTC B2618 is displayed with DTC U1000, first perform the trouble diagnosis for DTC U1000. Refer to <u>PCS-58, "DTC Logic"</u>.
- If DTC B2618 is displayed with DTC U1010, first perform the trouble diagnosis for DTC U1010. Refer to <u>PCS-59, "DTC Logic"</u>.

| CONSULT Display | DTC Detection Condition                                                                                                 | Possible Cause |
|-----------------|----------------------------------------------------------------------------------------------------|----------------|
| BCM<br>[B2618]  | An immediate operation of ignition relay-1 is request-<br>ed by BCM, but there is no response for more than 1<br>second | • ВСМ          |

### DTC CONFIRMATION PROCEDURE

# **1.** PERFORM SELF DIAGNOSTIC RESULT

- 1. Turn ignition switch ON under the following conditions, and wait for at least 1 second.
- CVT selector lever is in the P (park) or N (neutral) position.
- Release brake pedal
- 2. Perform self diagnostic result.

#### Is DTC B2618 detected?

YES >> Refer to PCS-68, "Diagnosis Procedure".

NO >> Inspection End.

# Diagnosis Procedure

INFOID:000000009175235

Regarding Wiring Diagram information, refer to PCS-44, "Wiring Diagram".

# 1. CHECK SELF DIAGNOSTIC RESULT FOR IPDM E/R

# Perform self diagnostic result for IPDM E/R.

#### Are any DTCs detected?

YES >> Refer to <u>PCS-20, "DTC Index"</u>.

NO >> GO TO 2

**2.** CHECK IGNITION RELAY-1 COIL POWER SUPPLY FEEDBACK (IPDM E/R)

Check voltage between IPDM E/R connector E119 and ground.

| IPDM E/R  |          | Ground        | Condition    | Voltage         |  |
|-----------|----------|---------------|--------------|-----------------|--|
| Connector | Terminal | Cround        | Condition    | (Approx.)       |  |
| E110      | E110 43  | Ignition: OFF | 0V           |                 |  |
| L113      |          |               | Ignition: ON | Battery voltage |  |

#### Is the inspection result normal?

YES >> GO TO 3.

NO >> Replace IPDM E/R. Refer to PCS-32, "Removal and Installation".

**3.** CHECK IGNITION RELAY-1 COIL POWER SUPPLY FEEDBACK (BCM)

Check voltage between BCM connector M19 and ground.

| BCM       |          | Ground | Condition | Voltage   |
|-----------|----------|--------|-----------|-----------|
| Connector | Terminal | Cround | Condition | (Approx.) |

INFOID:000000009175234

# **B2618 BCM**

< DTC/CIRCUIT DIAGNOSIS >

[POWER DISTRIBUTION SYSTEM]

| 1119                                                              | 70                                         |                                          | Ignition: OFF             | 0V              |
|-------------------------------------------------------------------|--------------------------------------------|------------------------------------------|---------------------------|-----------------|
|                                                                   | 70                                         | —                                        | Ignition: ON              | Battery voltage |
| s the inspection result                                           | normal?                                    |                                          |                           |                 |
| YES >> Replace Bo<br>NO >> GO TO 4.                               | CM. Refer to <u>BCS-80.</u>                | "Removal and Insta                       | <u>llation"</u> .         |                 |
| <b>1.</b> CHECK IGNITION                                          | RELAY-1 COIL POWE                          | ER SUPPLY FEEDB                          | ACK CIRCUIT (BCM)         |                 |
| 1. Turn ignition switch                                           | ı OFF.                                     |                                          |                           |                 |
| <ol> <li>Disconnect BCM c</li> <li>Check continuity be</li> </ol> | onnector M19 and IPI<br>etween BCM connect | DM E/R connector E<br>or M19 and IPDM E/ | 119.<br>R connector E119. |                 |
| BC                                                                | M                                          | IPD                                      | M E/R                     |                 |
| Connector                                                         | Terminal                                   | Connector                                | Terminal                  | - Continuity    |
| M19                                                               | 70                                         | E119                                     | 43                        | Yes             |
| 4. Check continuity be                                            | etween BCM connect                         | or M19 and ground.                       |                           |                 |
|                                                                   |                                            |                                          |                           |                 |
|                                                                   | BCM                                        |                                          | Ground                    | Continuitr      |
| Connector                                                         | Terminal                                   |                                          | Jiouna                    | Continuity      |
| M19                                                               | 70                                         |                                          | _                         | No              |
|                                                                   |                                            |                                          |                           |                 |
|                                                                   |                                            |                                          |                           |                 |
|                                                                   |                                            |                                          |                           |                 |
|                                                                   |                                            |                                          |                           |                 |
|                                                                   |                                            |                                          |                           |                 |
|                                                                   |                                            |                                          |                           |                 |
|                                                                   |                                            |                                          |                           |                 |

# **B261A PUSH-BUTTON IGNITION SWITCH**

#### < DTC/CIRCUIT DIAGNOSIS >

# B261A PUSH-BUTTON IGNITION SWITCH

# DTC Logic

INFOID:000000009175236

[POWER DISTRIBUTION SYSTEM]

#### DTC DETECTION LOGIC

| CONSULT Display                           | DTC Detection Condition                                                                                                    | Possible Cause                                                                              |
|-------------------------------------------|----------------------------------------------------------------------------------------------------|---------------------------------------------------------------------------------------------|
| PUSH-BUTTON IGNITION<br>SWITCH<br>[B261A] | <ul> <li>BCM detects a difference of signal for 1 second or more between the following information:</li> <li>Power supply position by push-button ignition switch.</li> <li>Power supply position from IPDM E/R (CAN).</li> </ul> | <ul> <li>Harness or connectors</li> <li>Push-button ignition switch</li> <li>BCM</li> </ul> |

#### DTC CONFIRMATION PROCEDURE

# 1. PERFORM SELF DIAGNOSTIC RESULT

- 1. Press the push-button ignition switch under the following conditions, and wait for at least 1 second.
- CVT selector lever is in the P (park) or N (neutral) position.
- Release the brake pedal.
- 2. Perform self diagnostic result.

#### Is DTC B261A detected?

YES >> Refer to PCS-70, "Diagnosis Procedure".

NO >> Inspection End.

#### Diagnosis Procedure

INFOID:000000009175237

Regarding Wiring Diagram information, refer to PCS-44, "Wiring Diagram".

# **1.** CHECK PUSH-BUTTON IGNITION SWITCH OUTPUT SIGNAL (PUSH-BUTTON IGNITION SWITCH)

1. Disconnect push-button ignition switch connector.

2. Check voltage between push-button ignition switch connector M17 and ground.

| Push-button ignition switch |          | Ground | Voltage         |  |
|-----------------------------|----------|--------|-----------------|--|
| Connector                   | Terminal | Ground | (Approx.)       |  |
| M17                         | 8        | —      | Battery voltage |  |

Is the inspection result normal?

YES >> GO TO 2.

NO >> GO TO 4.

**2.** CHECK IGNITION SWITCH OUTPUT SIGNAL (IPDM E/R)

Check voltage between IPDM E/R connector E119 and ground.

| IPDM E/R  |          | Ground | Voltage         |  |
|-----------|----------|--------|-----------------|--|
| Connector | Terminal | Cround | (Approx.)       |  |
| E119      | 38       | _      | Battery voltage |  |

#### Is the inspection result normal?

YES >> GO TO 3.

NO >> Replace IPDM E/R. Refer to <u>PCS-32, "Removal and Installation"</u>.

**3.** CHECK PUSH-BUTTON IGNITION SWITCH CIRCUIT (IPDM E/R)

1. Turn ignition switch OFF.

2. Disconnect IPDM E/R connector E119 and BCM connector M18.

3. Check continuity between IPDM E/R connector E119 and push-button ignition switch connector M17.

# B261A PUSH-BUTTON IGNITION SWITCH

#### < DTC/CIRCUIT DIAGNOSIS >

| IPDM                     | E/R                         | Push-butto                    | n ignition switch       |                 |
|--------------------------|-----------------------------|-------------------------------|-------------------------|-----------------|
| Connector                | Terminal                    | Connector                     | Terminal                | Continuity      |
| E119                     | 38                          | M17                           | 8                       | Yes             |
| 4. Check continuity b    | etween IPDM E/R co          | nnector E119 and g            | round.                  |                 |
|                          |                             |                               |                         |                 |
| Connector                | Terminal                    |                               | Ground                  | Continuity      |
| E119                     | 38                          |                               | _                       | No              |
| s the inspection result  | normal?                     |                               |                         |                 |
| YES >> Refer to <u>G</u> | I-49, "Intermittent Inc     | ident".                       |                         |                 |
| NO >> Repair or r        |                             |                               |                         |                 |
| F. CHECK IGNITION        |                             |                               |                         |                 |
| Sheck voltage betweer    | 1 BCM connector M1          | 8 and ground.                 |                         |                 |
|                          | BCM                         |                               |                         | Voltage         |
| Connector                | Termir                      | nal                           | Ground                  | (Approx.)       |
| M18                      | 1                           |                               | _                       | Battery voltage |
| 3. Check continuity b    | etween BCM connec           | tor M18 and push-bi           | utton ignition switch o | connector M17.  |
| BC                       | M                           | Push-butto                    | n ignition switch       | Continuity      |
| Connector                | Terminal                    | Connector                     | Terminal                | Vez             |
| M18                      |                             | M17                           | 8                       | Yes             |
|                          |                             | tor in ro and ground.         |                         |                 |
|                          | BCM                         |                               | Ground                  | Continuity      |
| Connector                | Terminal                    |                               | Glound                  | Continuity      |
| M18                      | 1                           |                               | _                       | No              |
| s the inspection result  | normal?                     | · · · · ·                     |                         |                 |
| NO >> Repair or r        | <u>eplace harness or co</u> | <u>ident"</u> .<br>Innectors. |                         |                 |
|                          |                             |                               |                         |                 |
|                          |                             |                               |                         |                 |
|                          |                             |                               |                         |                 |
|                          |                             |                               |                         |                 |
|                          |                             |                               |                         |                 |

#### < DTC/CIRCUIT DIAGNOSIS >

# **B26F1 IGNITION RELAY**

# DTC Logic

INFOID:000000009175238

[POWER DISTRIBUTION SYSTEM]

#### DTC DETECTION LOGIC

| CONSULT Display          | DTC detecting condition                                                                                              | Possible cause                                                       |
|--------------------------|----------------------------------------------------------------------------------------------------|----------------------------------------------------------------------|
| IGN RELAY OFF<br>[B26F1] | BCM transmits the ignition relay control signal, but does not receive ignition switch ON signal (CAN) from IPDM E/R. | <ul><li>Harness or connectors</li><li>BCM</li><li>IPDM E/R</li></ul> |

#### DTC CONFIRMATION PROCEDURE

# **1.**PERFORM SELF DIAGNOSTIC RESULT

1. Turn ignition switch ON under the following conditions, and wait for 2 seconds or more.

- CVT selector lever is in the P (park) or N (neutral) position.
- Do not depress brake pedal.
- 2. Perform self diagnostic result.

#### Is DTC B26F1detected?

YES >> Go to PCS-72, "Diagnosis Procedure".

NO >> Inspection End.

#### **Diagnosis** Procedure

INFOID:000000009175239

Regarding Wiring Diagram information, refer to PCS-44, "Wiring Diagram".

### 1. CHECK SELF DIAGNOSTIC RESULT FOR IPDM E/R

- 1. Perform self diagnostic result for IPDM E/R.
- 2. Erase DTCs.
- 3. Turn ignition switch OFF.
- 4. Turn ignition switch ON.
- 5. Perform self diagnostic result for IPDM E/R.

#### Are any DTCs detected?

#### YES >> Refer to PCS-20, "DTC Index".

NO >> GO TO 2.

**2.**CHECK IGNITION RELAY-1 CONTROL SIGNAL (IPDM E/R)

Check voltage between BCM connector M19 and ground.

| BCM       |          | Ground        | Condition    | Voltage         |  |
|-----------|----------|---------------|--------------|-----------------|--|
| Connector | Terminal | Cround        | Condition    | (Approx.)       |  |
| M10       | M10 70   | Ignition: OFF | 0V           |                 |  |
| W15       | 10       |               | Ignition: ON | Battery voltage |  |

#### Is the inspection result normal?

YES >> GO TO 3.

| NO | >> Replace BCM. | Refer to BCS-80 | , "Removal and | Installation". |
|----|-----------------|-----------------|----------------|----------------|
|----|-----------------|-----------------|----------------|----------------|

# **3.**CHECK IGNITION RELAY-1 CONTROL SIGNAL CIRCUIT

1. Turn ignition switch OFF.

- 2. Disconnect IPDM E/R connector E119 and BCM connector M19.
- 3. Check continuity between IPDM E/R connector E119 and BCM connector M19.
### **B26F1 IGNITION RELAY**

#### < DTC/CIRCUIT DIAGNOSIS >

### [POWER DISTRIBUTION SYSTEM]

| IPDM                    | E/R                  | E                    | BCM            |            |
|-------------------------|----------------------|----------------------|----------------|------------|
| Connector               | Terminal             | Connector            | Terminal       | Continuity |
| E119                    | 43                   | M19                  | 70             | Yes        |
| 4. Check continuity b   | etween IPDM E/R co   | nnector E119 and gro | ound.          |            |
|                         | IPDM E/R             |                      | Ground         | Continuity |
| Connector               | Terminal             |                      |                | No         |
| s the inspection result | normal?              |                      | _              | NO         |
| YES >> Replace If       | PDM E/R. Refer to PC | CS-32, "Removal and  | Installation". |            |
| NO >> Repair of         | replace namess of co | innectors.           |                |            |
|                         |                      |                      |                |            |
|                         |                      |                      |                |            |
|                         |                      |                      |                |            |
|                         |                      |                      |                |            |
|                         |                      |                      |                |            |
|                         |                      |                      |                |            |
|                         |                      |                      |                |            |
|                         |                      |                      |                |            |
|                         |                      |                      |                |            |
|                         |                      |                      |                |            |
|                         |                      |                      |                |            |
|                         |                      |                      |                |            |
|                         |                      |                      |                |            |
|                         |                      |                      |                |            |
|                         |                      |                      |                |            |
|                         |                      |                      |                |            |
|                         |                      |                      |                |            |
|                         |                      |                      |                |            |
|                         |                      |                      |                |            |
|                         |                      |                      |                |            |
|                         |                      |                      |                |            |
|                         |                      |                      |                |            |
|                         |                      |                      |                |            |
|                         |                      |                      |                |            |
|                         |                      |                      |                |            |

### **B26F2 IGNITION RELAY**

### DTC Logic

INFOID:000000009175240

[POWER DISTRIBUTION SYSTEM]

#### DTC DETECTION LOGIC

| CONSULT Display         | DTC detecting condition                                                                                                    | Possible cause                                                       |
|-------------------------|----------------------------------------------------------------------------------------------------|----------------------------------------------------------------------|
| IGN RELAY ON<br>[B26F2] | BCM is not transmitting the ignition relay control sig-<br>nal, but receives ignition switch ON signal (CAN)<br>from IPDM E/R. | <ul><li>Harness or connectors</li><li>BCM</li><li>IPDM E/R</li></ul> |

#### DTC CONFIRMATION PROCEDURE

### **1.**PERFORM SELF DIAGNOSTIC RESULT

1. Turn ignition switch ON under the following conditions, and wait for 2 seconds or more.

- CVT selector lever is in the P (park) or N (neutral) position.
- Do not depress brake pedal.
- 2. Perform self diagnostic result.

#### Is DTC B26F2 detected?

YES >> Go to PCS-74, "Diagnosis Procedure".

NO >> Inspection End.

#### **Diagnosis** Procedure

INFOID:000000009175241

Regarding Wiring Diagram information, refer to PCS-44, "Wiring Diagram".

### 1. CHECK SELF DIAGNOSTIC RESULT FOR IPDM E/R

- 1. Perform self diagnostic result for IPDM E/R.
- 2. Erase DTCs.
- 3. Turn ignition switch OFF.
- 4. Turn ignition switch ON.
- 5. Perform self diagnostic result for IPDM E/R.

Are any DTCs detected?

#### YES >> Refer to PCS-20, "DTC Index".

NO >> GO TO 2.

2. CHECK IGNITION RELAY-1 CONTROL SIGNAL (IPDM E/R)

- 1. Turn ignition switch OFF.
- 2. Disconnect IPDM E/R connector E119.
- 3. Check voltage between IPDM E/R connector E119 and ground.

| IPDM E/R  |          | Ground | Condition     | Voltage   |  |
|-----------|----------|--------|---------------|-----------|--|
| Connector | Terminal | Cround | Condition     | (Approx.) |  |
| E119      | 43       | —      | Ignition: OFF | 0V        |  |

#### Is the inspection result normal?

YES >> Replace IPDM E/R. Refer to <u>PCS-32</u>, "Removal and Installation".

NO >> GO TO 3.

### **3.**CHECK IGNITION RELAY-1 CONTROL SIGNAL CIRCUIT

- 1. Disconnect BCM connector M19.
- 2. Check voltage between IPDM E/R connector E119 and ground.

### **B26F2 IGNITION RELAY**

#### < DTC/CIRCUIT DIAGNOSIS >

### [POWER DISTRIBUTION SYSTEM]

| Terminal<br>43<br><u>alt normal?</u><br>BCM. Refer to <u>BCS-80.</u><br>r replace harness or con |                                 | Ignition: OFF      | (Approx.)<br>OV |
|--------------------------------------------------------------------------------------------------|---------------------------------|--------------------|-----------------|
| 43<br><u>Jlt normal?</u><br>BCM. Refer to <u>BCS-80.</u><br>r replace harness or con             |                                 | Ignition: OFF      | 0V              |
| <u>uit normal?</u><br>BCM. Refer to <u>BCS-80.</u><br>r replace harness or cor                   | "Removal and Insta<br>inectors. | <u>Illation"</u> . |                 |
| r replace harness or cor                                                                         | inectors.                       | <u>illation</u> .  |                 |
|                                                                                                  |                                 |                    |                 |
|                                                                                                  |                                 |                    |                 |
|                                                                                                  |                                 |                    |                 |
|                                                                                                  |                                 |                    |                 |
|                                                                                                  |                                 |                    |                 |
|                                                                                                  |                                 |                    |                 |
|                                                                                                  |                                 |                    |                 |
|                                                                                                  |                                 |                    |                 |
|                                                                                                  |                                 |                    |                 |
|                                                                                                  |                                 |                    |                 |
|                                                                                                  |                                 |                    |                 |
|                                                                                                  |                                 |                    |                 |
|                                                                                                  |                                 |                    |                 |
|                                                                                                  |                                 |                    |                 |
|                                                                                                  |                                 |                    |                 |
|                                                                                                  |                                 |                    |                 |
|                                                                                                  |                                 |                    |                 |
|                                                                                                  |                                 |                    |                 |
|                                                                                                  |                                 |                    |                 |
|                                                                                                  |                                 |                    |                 |
|                                                                                                  |                                 |                    |                 |
|                                                                                                  |                                 |                    |                 |
|                                                                                                  |                                 |                    |                 |
|                                                                                                  |                                 |                    |                 |
|                                                                                                  |                                 |                    |                 |
|                                                                                                  |                                 |                    |                 |
|                                                                                                  |                                 |                    |                 |
|                                                                                                  |                                 |                    |                 |
|                                                                                                  |                                 |                    |                 |
|                                                                                                  |                                 |                    |                 |
|                                                                                                  |                                 |                    |                 |

# < DTC/CIRCUIT DIAGNOSIS >

DTC Logic

### DTC DETECTION LOGIC

### NOTE:

- If DTC B26F6 is displayed with DTC U1000, first perform the trouble diagnosis for DTC U1000. Refer to <u>PCS-58, "DTC Logic"</u>.
- If DTC B26F6 is displayed with DTC U1010, first perform the trouble diagnosis for DTC U1010. Refer to <u>PCS-59, "DTC Logic"</u>.

| CONSULT Display | DTC Detection Condition                                                                           | Possible Cause |
|-----------------|---------------------------------------------------------------------------------------------------|----------------|
| BCM<br>[B26F6]  | Ignition relay ON signal is not transmitted from IPDM E/R (CAN) when BCM turns ignition relay ON. | ВСМ            |

#### DTC CONFIRMATION PROCEDURE

**1.**PERFORM SELF DIAGNOSTIC RESULT

- 1. Turn ignition switch ON under the following conditions, and wait for 2 seconds or more.
- CVT selector lever is in the P (park) or N (neutral) position.
- Do not depress brake pedal.
- 2. Perform self diagnostic result.

#### Is DTC B26F6 detected?

- YES >> Go to PCS-76, "Diagnosis Procedure".
- NO >> Inspection End.

### **Diagnosis Procedure**

INFOID:000000009175243

INFOID:000000009175242

Regarding Wiring Diagram information, refer to PCS-44, "Wiring Diagram".

### 1. CHECK SELF DIAGNOSTIC RESULT FOR IPDM E/R

#### Perform self diagnostic result for IPDM E/R.

#### Are any DTCs detected?

YES >> Refer to <u>PCS-20, "DTC Index"</u>.

NO >> GO TO 2

### 2. CHECK IGNITION RELAY-1 POWER SUPPLY (IPDM E/R)

Check voltage between IPDM E/R connector E119 and ground.

| IPDM E/R  |          | Ground | Condition     | Voltage         |  |
|-----------|----------|--------|---------------|-----------------|--|
| Connector | Terminal | Cround | Condition     | (Approx.)       |  |
| E110      | 43       |        | Ignition: OFF | 0V              |  |
|           | +5       | _      | Ignition: ON  | Battery voltage |  |

Is the inspection result normal?

YES >> Replace IPDM E/R. Refer to <u>PCS-32, "Removal and Installation"</u>.

NO >> GO TO 3.

# **3.** CHECK IGNITION RELAY-1 POWER SUPPLY (BCM)

Check voltage between BCM connector M19 and ground.

| BC        | M        | Ground | Condition | Voltage   |
|-----------|----------|--------|-----------|-----------|
| Connector | Terminal | Cround | Condition | (Approx.) |

| B26F6 BCM         DTC/CIRCUIT DIAGNOSIS >         [POWER DISTRIBUTION SYSTEM] |                               |                                        |                            |                       |
|-------------------------------------------------------------------------------|-------------------------------|----------------------------------------|----------------------------|-----------------------|
| M19                                                                           | 70                            | _                                      | Ignition: OFF Ignition: ON | 0V<br>Battery voltage |
| the inspection res                                                            | sult normal?                  |                                        |                            |                       |
| ES >> Refer to                                                                | BCM Refer to BCS-80           | <u>ident"</u> .<br>) "Removal and Inst | allation"                  |                       |
|                                                                               | C DOM. Refer to <u>DOO-00</u> |                                        |                            |                       |
|                                                                               |                               |                                        |                            |                       |
|                                                                               |                               |                                        |                            |                       |
|                                                                               |                               |                                        |                            |                       |
|                                                                               |                               |                                        |                            |                       |
|                                                                               |                               |                                        |                            |                       |
|                                                                               |                               |                                        |                            |                       |
|                                                                               |                               |                                        |                            |                       |
|                                                                               |                               |                                        |                            |                       |
|                                                                               |                               |                                        |                            |                       |
|                                                                               |                               |                                        |                            |                       |
|                                                                               |                               |                                        |                            |                       |
|                                                                               |                               |                                        |                            |                       |
|                                                                               |                               |                                        |                            |                       |
|                                                                               |                               |                                        |                            |                       |
|                                                                               |                               |                                        |                            |                       |
|                                                                               |                               |                                        |                            |                       |
|                                                                               |                               |                                        |                            |                       |
|                                                                               |                               |                                        |                            |                       |
|                                                                               |                               |                                        |                            |                       |
|                                                                               |                               |                                        |                            |                       |
|                                                                               |                               |                                        |                            |                       |
|                                                                               |                               |                                        |                            |                       |
|                                                                               |                               |                                        |                            |                       |
|                                                                               |                               |                                        |                            |                       |
|                                                                               |                               |                                        |                            |                       |
|                                                                               |                               |                                        |                            |                       |

Ρ

### Component Function Check

### **1.**CHECK FUNCTION

1. Select "PUSH SW" in "Data Monitor" of BCM with CONSULT.

2. Check the push-button ignition switch signal under the following conditions.

| Test item | Condition                                  | Status |
|-----------|--------------------------------------------|--------|
| PUSHSW    | Push-button ignition switch is pressed     | On     |
|           | Push-button ignition switch is not pressed | Off    |

#### Is the indication normal?

YES >> Inspection End.

NO >> Go to PCS-78, "Diagnosis Procedure".

#### **Diagnosis** Procedure

INFOID:000000009175245

Regarding Wiring Diagram information, refer to PCS-44, "Wiring Diagram".

### 1. CHECK PUSH-BUTTON IGNITION SWITCH OUTPUT SIGNAL (PUSH-BUTTON IGNITION SWITCH)

- 1. Turn ignition switch OFF.
- 2. Disconnect push-button ignition switch connector and IPDM E/R connector E119.
- 3. Check voltage between push-button ignition switch connector M17 and ground.

| Push-button ig | nition switch | Ground | Voltage         |
|----------------|---------------|--------|-----------------|
| Connector      | Terminal      | Ground | (Approx.)       |
| M17            | 8             | —      | Battery voltage |

Is the inspection result normal?

YES >> GO TO 3.

NO >> GO TO 2.

2. CHECK PUSH-BUTTON IGNITION SWITCH CIRCUIT (BCM)

1. Disconnect BCM connector M18.

2. Check continuity between BCM connector M18 and push-button ignition switch connector M17.

| В         | CM       | Push-button | ignition switch | Continuity |
|-----------|----------|-------------|-----------------|------------|
| Connector | Terminal | Connector   | Terminal        | Continuity |
| M18       | 1        | M17         | 8               | Yes        |

3. Check continuity between BCM connector M18 and ground.

| B         | CM       | Ground | Continuity |
|-----------|----------|--------|------------|
| Connector | Terminal | Ground |            |
| M18       | 1        | _      | No         |

Is the inspection result normal?

YES >> Replace BCM. Refer to <u>BCS-80, "Removal and Installation"</u>.

NO >> Repair or replace harness or connectors.

**3.** CHECK IGNITION SWITCH OUTPUT SIGNAL (IPDM E/R)

Check voltage between IPDM E/R connector E119 and ground.

INFOID:000000009175244

### **PUSH-BUTTON IGNITION SWITCH**

#### < DTC/CIRCUIT DIAGNOSIS >

[POWER DISTRIBUTION SYSTEM]

| IF                                                                                                    | PDM E/R                                                                                                    |                                                                                                    | Cround                      |                | Voltage                                   |
|----------------------------------------------------------------------------------------------------|----------------------------------------------------------------------------------------------------|----------------------------------------------------------------------------------------------------|-----------------------------|----------------|-------------------------------------------|
| Connector                                                                                                    | Te                                                                                                    | erminal                                                                                                    | Ground                      |                | (Approx.)                                 |
| E119                                                                                                    |                                                                                                    | 38                                                                                                    |                             |                | Battery voltage                           |
| Is the inspection result no<br>YES >> GO TO 5.<br>NO >> GO TO 4.<br>4. CHECK PUSH-BUTT<br>1. Disconnect BCM cor<br>2. Check continuity bet                                                                                                    | ON IGNITION<br>TON IGNITION<br>Thector M18.<br>Ween IPDM E/F                                                                                                    | SWITCH CIRC                                                                                                    | UIT (IPDM E/R)              | n ianition swi | tch connector M17.                        |
|                                                                                                    |                                                                                                    |                                                                                                    |                             |                |                                           |
| IPDM E/                                                                                                    | <sup>′</sup> R                                                                                                    |                                                                                                    | Push-button ignition s      | witch          | Continuity                                |
| Connector                                                                                                    | Terminal                                                                                                    | Conr                                                                                                    |                             | Terminal       | X                                         |
| E119                                                                                                    | 38                                                                                                    | M                                                                                                    | 1/                          | 8              | Yes                                       |
| <ol> <li>Check continuity bet</li> </ol>                                                                                                    | ween IPDM E/F                                                                                                    | R connector E1                                                                                                    | 19 and ground.              |                |                                           |
| IPI                                                                                                    | DM F/R                                                                                                    |                                                                                                    |                             |                |                                           |
| Connector                                                                                                    | Terr                                                                                                    | ninal                                                                                                    | Ground                      |                | Continuity                                |
| E119                                                                                                    | 3                                                                                                    | 8                                                                                                    |                             |                | No                                        |
|                                                                                                    |                                                                                                    |                                                                                                    |                             |                |                                           |
| Check continuity betwee                                                                                                    | n push-button i                                                                                                    | gnition switch c                                                                                                    | connector M17 and           | l ground.      |                                           |
| Check continuity betwee<br>Push-butt                                                                                                    | n push-button i                                                                                                    | gnition switch c                                                                                                    | connector M17 and           | l ground.      | Continuity                                |
| Check continuity betwee<br>Push-butt<br>Connector                                                                                                    | n push-button ignition switch                                                                                                    | gnition switch c                                                                                                    | connector M17 and<br>Ground | l ground.      | Continuity                                |
| Check continuity betwee<br>Push-butt<br>Connector<br>M17<br>Is the inspection result ne                                                                                                    | n push-button i<br>on ignition switch<br>Te<br>ormal?                                                                                                    | gnition switch c<br>erminal                                                                                                    | Ground                      | l ground.      | Continuity<br>Yes                         |
| Check continuity betwee<br>Push-butt<br>Connector<br>M17<br>Is the inspection result no<br>YES >> GO TO 6.<br>NO >> Repair or rep<br><b>6.</b> CHECK PUSH-BUTT<br>Refer to <u>PCS-79, "Comp</u><br>Is the inspection result no<br>YES >> Refer to <u>GI-4</u><br>NO >> Replace pus                                                                                                    | n push-button ignition switch<br>on ignition switch<br>ormal?<br>blace harness of<br>ON IGNITION S<br>onent Inspection<br>ormal?<br>19, "Intermittent<br>b-button ignition                                                            | gnition switch c<br>erminal<br>4<br>or connectors.<br>SWITCH<br><u>on"</u> .<br><u>Incident"</u> .                                                               | Ground                      | I ground.      | Continuity<br>Yes                         |
| Check continuity betwee<br>Push-butt<br>Connector<br>M17<br>Is the inspection result no<br>YES >> GO TO 6.<br>NO >> Repair or rep<br>6.CHECK PUSH-BUTT<br>Refer to PCS-79, "Comp<br>Is the inspection result no<br>YES >> Refer to GI-2<br>NO >> Replace pus<br>Component Inspect                                                                                                    | n push-button i<br>on ignition switch<br>ormal?<br>blace harness o<br>ON IGNITION S<br><u>onent Inspectio</u><br><u>ormal?</u><br>19, "Intermittent<br>h-button ignitio                                                               | gnition switch c<br>erminal<br>4<br>or connectors.<br>SWITCH<br><u>on"</u> .<br>t Incident".<br>n switch.                                                        | Ground                      | I ground.      | Continuity<br>Yes                         |
| Check continuity betwee<br>Push-butt<br>Connector<br>M17<br>Is the inspection result no<br>YES >> GO TO 6.<br>NO >> Repair or rep<br><b>3.</b> CHECK PUSH-BUTT<br>Refer to PCS-79, "Comp<br>Is the inspection result no<br>YES >> Refer to GI-2<br>NO >> Replace pus<br>Component Inspect                                                                                                    | n push-button i<br>on ignition switch<br>ormal?<br>olace harness of<br>ON IGNITION S<br>onent Inspection<br>ormal?<br>49, "Intermittent<br>h-button ignitio                                                                           | gnition switch o<br>erminal<br>4<br>or connectors.<br>SWITCH<br><u>Incident"</u> .<br>n switch.                                                                  | Ground                      | I ground.      | Continuity<br>Yes                         |
| Check continuity betwee<br>Push-butt<br>Connector<br>M17<br>S the inspection result ne<br>YES >> GO TO 6.<br>NO >> Repair or rep<br>CHECK PUSH-BUTT<br>Refer to PCS-79, "Comp<br>S the inspection result ne<br>YES >> Refer to GI-2<br>NO >> Replace pus<br>Component Inspect<br>1.CHECK PUSH-BUTT                                                                                                    | n push-button i<br>on ignition switch<br>ormal?<br>blace harness of<br>ON IGNITION S<br><u>onent Inspection</u><br>ormal?<br><u>49, "Intermittent</u><br>h-button ignition<br>tion                                                    | gnition switch c<br>erminal<br>4<br>or connectors.<br>SWITCH<br><u>Incident"</u> .<br>n switch.                                                                  | Ground                      | I ground.      | Continuity<br>Yes                         |
| Check continuity betwee<br>Push-butt<br>Connector<br>M17<br>Is the inspection result marked<br>YES >> GO TO 6.<br>NO >> Repair or rep<br>6.CHECK PUSH-BUTT<br>Refer to PCS-79, "Comp<br>Is the inspection result marked<br>YES >> Refer to GI-4<br>NO >> Replace pus<br>Component Inspect<br>1. CHECK PUSH-BUTT<br>1. Turn ignition switch (C<br>2. Disconnect push-but<br>3. Check continuity bet                                                             | n push-button i<br>on ignition switch<br>ormal?<br>olace harness of<br>ON IGNITION S<br>onent Inspection<br>ormal?<br>19, "Intermittent<br>h-button ignition<br>tion<br>ON IGNITION S<br>OFF.<br>tton ignition swi<br>ween push-but   | gnition switch c<br>erminal<br>4<br>or connectors.<br>SWITCH<br><u>the connector.</u><br>SWITCH                                                                  | connector M17 and Ground    | I ground.      | Continuity<br>Yes                         |
| Check continuity betwee<br>Push-butt<br>Connector<br>M17<br>Is the inspection result no<br>YES >> GO TO 6.<br>NO >> Repair or rep<br><b>0</b> .CHECK PUSH-BUTT<br>Refer to PCS-79, "Comp<br>Is the inspection result no<br>YES >> Refer to GI-4<br>NO >> Replace pus<br>Component Inspect<br>1. CHECK PUSH-BUTT<br>1. Turn ignition switch (<br>2. Disconnect push-but<br>3. Check continuity bet<br>Push-button ignition switch                               | n push-button ignition switch                                                                                                    | gnition switch c<br>erminal<br>4<br>or connectors.<br>SWITCH<br>switch.<br>SWITCH<br>tch connector.<br>ton ignition switch.                                      | tch terminals.              | I ground.      | Continuity<br>Yes                         |
| Check continuity betwee<br>Push-butt<br>Connector<br>M17<br>Is the inspection result of<br>YES >> GO TO 6.<br>NO >> Repair or rep<br><b>6</b> .CHECK PUSH-BUTT<br>Refer to PCS-79, "Comp<br>Is the inspection result of<br>YES >> Refer to GI-4<br>NO >> Replace pus<br>Component Inspect<br>1.CHECK PUSH-BUTT<br>1. Turn ignition switch (<br>2. Disconnect push-but<br>3. Check continuity bet<br>Push-button ignition switch<br>Push-button ignition switch | n push-button ig<br>on ignition switch<br>ormal?<br>olace harness of<br>ON IGNITION S<br>onent Inspection<br>ormal?<br>19, "Intermittent<br>h-button ignition<br>tiON<br>ON IGNITION S<br>OFF.<br>tton ignition swi<br>ween push-butt | gnition switch c<br>erminal<br>4<br>or connectors.<br>SWITCH<br><u>Incident"</u> .<br>n switch.<br>SWITCH<br>tch connector.<br>ton ignition switch<br>con<br>Pre | tch terminals.              | I ground.      | Continuity<br>Yes<br>INFOID:0000000017524 |

YES >> Inspection End.

#### < DTC/CIRCUIT DIAGNOSIS >

NO >> Replace push-button ignition switch.

| PO                                                                            | <b>WER SUPPLY AND</b>            | <b>GROUND CIRCU</b>        | IT                       |
|-------------------------------------------------------------------------------|----------------------------------|----------------------------|--------------------------|
| < DTC/CIRCUIT DIAGNOSIS                                                       | >                                | [POWER                     | DISTRIBUTION SYSTEM]     |
| POWER SUPPLY AN                                                               | D GROUND CIRC                    | UIT                        |                          |
| BCM                                                                           |                                  |                            |                          |
| BCM · Diagnosis Proced                                                        | ure                              |                            | NEOID-0000000764057      |
| Beini : Biagnoolo i Tooce                                                     |                                  |                            | INFOID.00000009784057    |
|                                                                               |                                  |                            |                          |
| Regarding Wiring Diagram info                                                 | rmation, refer to <u>BCS-55.</u> | "Wiring Diagram".          |                          |
| 1                                                                             |                                  |                            |                          |
| I. CHECK FUSE AND FUSIB                                                       |                                  |                            |                          |
| Check that the following fuse a                                               | nd fusible link are not blow     | vn.                        |                          |
| Terminal No.                                                                  | Signal name                      | F                          | use and fusible link No. |
| 139                                                                           | Fusible link battery p           | oower                      | O (40A)                  |
| 131                                                                           | BCM battery fus                  | se                         | 1 (10A)                  |
| Is the fuse or fusible link blown                                             | ?                                |                            |                          |
| YES >> Replace the blown                                                      | fuse or fusible link after re    | epairing the affected circ | cuit.                    |
| 2  CHECK DOWED SUDDIV.                                                        |                                  |                            |                          |
| <b>Z</b> . CHECK POWER SUPPLY                                                 |                                  |                            |                          |
| <ol> <li>Disconnect BCW connecto</li> <li>Check voltage between BC</li> </ol> | M81.<br>M connector M81 termina  | lls 131, 139 and ground    |                          |
| BCM                                                                           |                                  |                            | Voltage                  |
| Connector                                                                     | Terminal                         | Ground                     | (Approx.)                |
| M81                                                                           | 131                              | _                          | Battery voltage          |
|                                                                               | 139                              |                            | Battery Voltage          |
| Is the inspection result normal?                                              |                                  |                            |                          |
| YES >> GO TO 3                                                                | arness or connectors             |                            |                          |
|                                                                               | r                                |                            |                          |
| Check continuity between BCM                                                  | '<br>connector M81 terminals     | 134 143 and around         |                          |
| Check continuity between bow                                                  |                                  | 104, 140 and ground.       |                          |
| BCM                                                                           |                                  | Ground                     | Continuity               |
| Connector                                                                     | Terminal                         | Ground                     | Continuity               |
| M81                                                                           | 134                              |                            | Yes                      |
| WO I                                                                          | 143                              |                            |                          |
| Is the inspection result normal?                                              |                                  |                            |                          |
| YES >> Inspection End.                                                        | arness or connectors             |                            |                          |
| IPDM F/R (INTELLIGE)                                                          |                                  |                            |                          |
|                                                                               |                                  |                            |                          |
| IPDM E/R (INTELLIGEN                                                          | T POWER DISTRIB                  | BUTION MODULE              | ENGINE ROOM) : Di-       |
| agnosis Procedure                                                             |                                  |                            | INFOID:00000009764058    |

Regarding Wiring Diagram information, refer to PCS-21, "Wiring Diagram".

### 1. CHECK FUSIBLE LINKS

### POWER SUPPLY AND GROUND CIRCUIT

#### < DTC/CIRCUIT DIAGNOSIS >

Check that the following fusible links are not blown.

| Terminal No. | Signal name                  | Fusible link No.            |
|--------------|------------------------------|-----------------------------|
| 1            | Fusible link main            | E (80A)                     |
| 2            | Fusible link IPDM E/R        | A (250A), C (80A)           |
| 3            | Fusible link ignition switch | A (250A), B (100A), K (40A) |

#### Is the fusible link blown?

YES >> Replace the blown fusible link after repairing the affected circuit.

NO >> GO TO 2

2. CHECK POWER SUPPLY CIRCUIT

1. Disconnect IPDM E/R connectors E118 and E120.

2. Check voltage between IPDM E/R connectors and ground.

| IPDM E/R  |          | Ground | Voltage         |
|-----------|----------|--------|-----------------|
| Connector | Terminal | Ground | (Approx.)       |
| E119      | 1        |        |                 |
| EIIO      | 2        | —      | Battery voltage |
| E120      | 3        |        |                 |

Is the inspection result normal?

YES >> GO TO 3

NO >> Repair or replace harness or connectors.

### **3.** CHECK GROUND CIRCUIT

1. Disconnect IPDM E/R connectors E119 and E121.

2. Check continuity between IPDM E/R connectors and ground.

| IPDM E/R  |          | Cround | Continuity |
|-----------|----------|--------|------------|
| Connector | Terminal | Ground | Continuity |
| E121      | 7        |        | Voc        |
| E119      | 41       |        | 165        |

Is the inspection result normal?

YES >> Inspection End.

NO >> Repair or replace harness or connectors.

#### PUSH-BUTTON IGNITION SWITCH DOES NOT OPERATE [POWER DISTRIBUTION SYSTEM] < SYMPTOM DIAGNOSIS > SYMPTOM DIAGNOSIS А PUSH-BUTTON IGNITION SWITCH DOES NOT OPERATE Description INFOID:000000009175249 Check that vehicle is under the condition shown in "Conditions of vehicle" before starting diagnosis, and check each symptom. С NOTE: The engine start function, door lock function, power distribution system, and NATS-IVIS in the Intelligent Key system are closely related to each other regarding control. The vehicle security function can operate only when the door lock and power distribution system are operating normally. D Conditions of Vehicle (Operating Conditions) · "ENGINE START BY I-KEY" in "WORK SUPPORT" is ON when setting on CONSULT. One or more of Intelligent Keys with registered Intelligent Key ID is in the vehicle. Е **Diagnosis** Procedure INFOID:000000009175250 **1**.PERFORM WORK SUPPORT Perform "INSIDE ANT DIAGNOSIS" on Work Support of "INTELLIGENT KEY". Refer to BCS-21, "INTELLIGENT KEY : CONSULT Function (BCM - INTELLIGENT KEY)". >> GO TO 2. 2.PERFORM SELF-DIAGNOSTIC RESULT Н Perform self diagnostic result. Are any DTCs detected? YES >> Refer to BCS-52, "DTC Index". NO >> GO TO 3. 3.check push-button ignition switch

Check push-button ignition switch. Refer to PCS-78, "Component Function Check".

Is the operation normal?

YES >> GO TO 4. NO >> Repair or repla

NO >> Repair or replace malfunctioning parts. 4.CONFIRM THE OPERATION

Confirm the operation again.

Is the inspection normal?

YES >> Check intermittent incident. Refer to GI-49. "Intermittent Incident".

NO >> GO TO 1.

PCS

Κ

L

Ρ

[POWER DISTRIBUTION SYSTEM]

# REMOVAL AND INSTALLATION BCM (BODY CONTROL MODULE)

Removal and Installation

INFOID:000000009175251

For removal and installation of the BCM (Body Control Module), refer to BCS-80, "Removal and Installation".

### < REMOVAL AND INSTALLATION >

## PUSH BUTTON IGNITION SWITCH

### Exploded View

INFOID:000000009175252

INEOID:000000009175253

А

[POWER DISTRIBUTION SYSTEM]

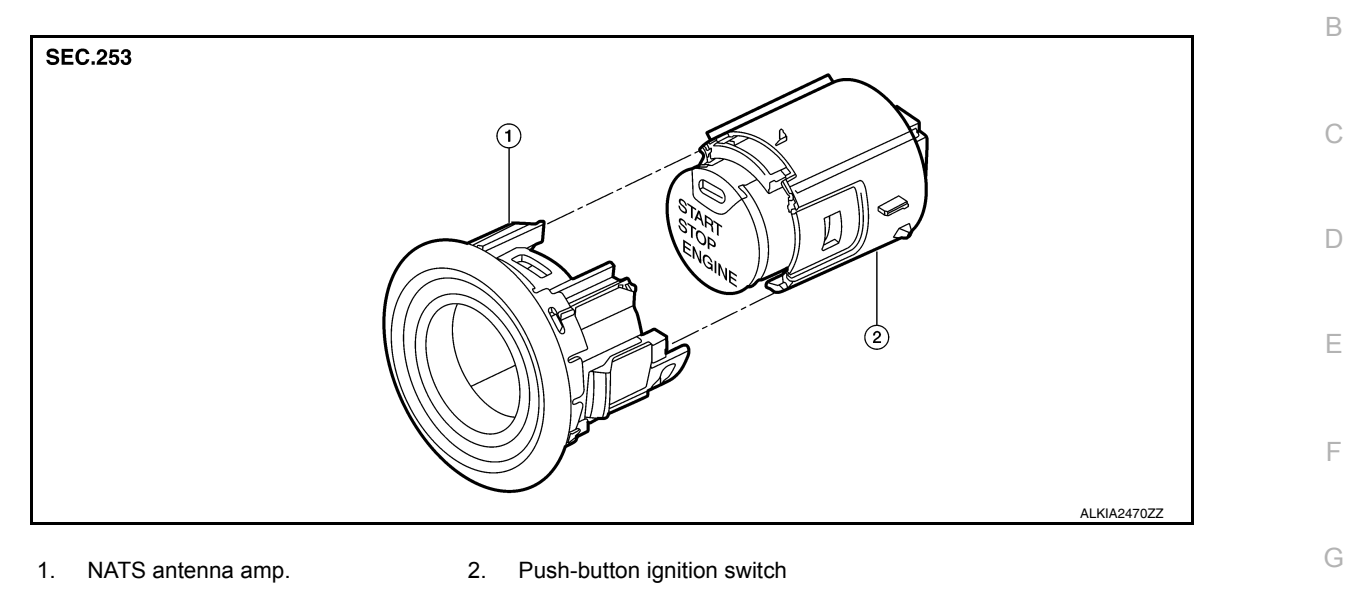

### Removal and Installation

#### REMOVAL

- 1. Remove the instrument lower panel LH. Refer to IP-25. "Removal and Installation".
- Release the pawl (➡) on each side of the push-button ignition switch and NATS antenna amp. assembly (1) as shown and remove the push-button ignition switch and NATS antenna amp. assembly from the instrument pad (LH) (2).
- Release the pawl on each side of the push-button ignition switch and NATS antenna amp. assembly using a suitable tool, then remove the push-button ignition switch from the NATS antenna amp. assembly.

### INSTALLATION

Installation is in the reverse order of removal.

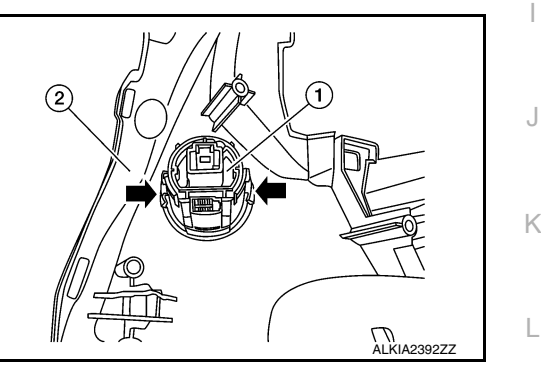

Н

Р